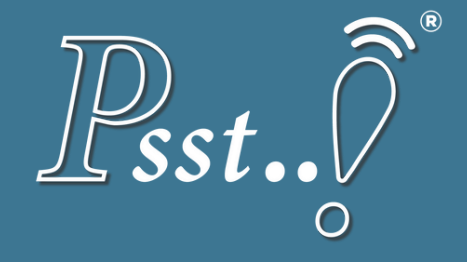

# TUTORIEL PAS À PAS

## L'ÉCOSYSTÈME DÉDIÉ AUX PROFESSIONNELS, QUI MET L'UTILISATEUR AU CENTRE DE TOUTES LES RÉFLEXIONS.

contact@psst-innovation.com

# SOMMAIRE

Nous avons détaillé minutieusement toutes les étapes afin de répondre à toutes vos questions. Si toutefois, une information est manguante, vous pouvez nous adresser un mail à contact@psst-innovation.com

- Comment télécharger l'application Psst..! ? P. 3 (10 secondes)
- Comment créer un compte Psst..!? P. 4 (15 secondes)
- La page d'accueil de l'application Psst..! P.5

Je suis un professionnel / espace professionnel

- Où se trouve l'espace professionnel ? P. 6
- Que puis-je faire dans l'espace professionnel ? P. 6
- Différence entre le livret d'accueil & la carte de visite P.7
- Qu'est-ce que la carte de visite de mon établissement ? P.8
- Comment obtenir une carte de visite ? <u>P. 9 à 12</u>
- Où se trouve la carte de visite ? P. 10 à 11

Appuyez pour accéder directement à la bonne page

- dois-je faire ? P. 13
- (15 secondes)

#### • Comment être visible par tous les livrets d'accueil ? <u>P. 12</u>

• Je viens de recevoir ce mail « Psst..! - Invitation Partenaire », que

• Qu'est-ce qu'un livret d'accueil ? P. 14

• Comment créer mon livret d'accueil ? P. 15

Comment paramétrer mon livret d'accueil ? P. 16 à 28

• Comment paramétrer ma carte de visite ? P. 29 à 33

• Qu'est-ce qu'une **Réduction Privée entre Partenaires** ? <u>P. 34 à 35</u>

• Comment créer une Réduction Privée entre Partenaires ? P. 36

• Qu'est qu'un bon plan ? P. 37

• Comment créer un bon plan ? P. 38 à 40

## Comment télécharger l'application Psst..!? (10 secondes)

1/ <u>Si votre téléphone le permet</u>, ouvrez l'appareil photo de votre téléphone et présentez le devant le qr code ci-dessous, puis ouvrez le qr code:

2/ Vous arrivez directement sur le store (app store ou play store), sur cette page:

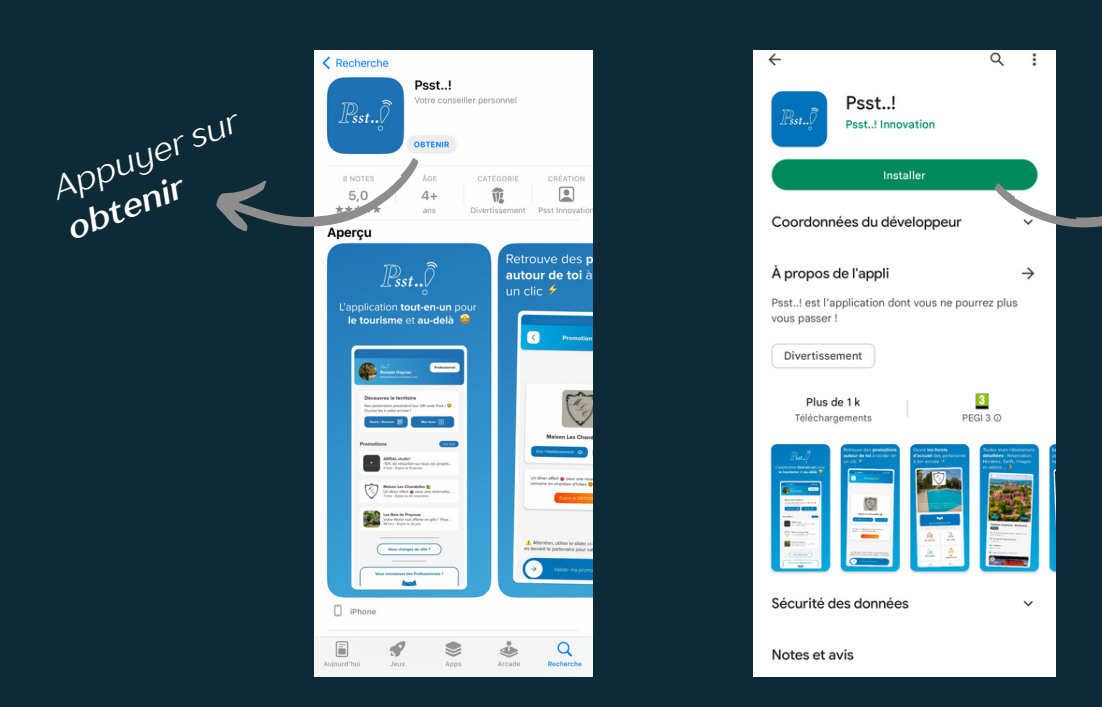

1/ Suivant le téléphone que vous possédez, ouvrez l'app store ou le play store.

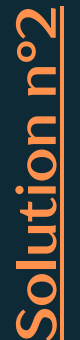

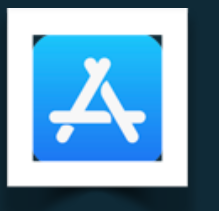

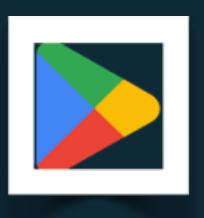

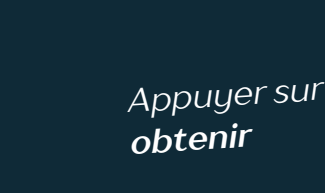

Recherchez

Psst..!

#### 2/ Recherchez l'application Psst..!

| 10:16<br>← Ps                                                | ■ # ti …<br>sst!                                                                   | Q \$                                                                                                    |
|--------------------------------------------------------------|------------------------------------------------------------------------------------|----------------------------------------------------------------------------------------------------|
| À propos d                                                   | le ces résultats ()                                                                |                                                                                                    |
| Bst. ?                                                       | Psst!<br>Psst! Innovation                                                          | Installer                                                                                                    |
| Plu<br>Téléc                                                 | us de 1 k<br>hargements P                                                          | 3<br>EGI 3 ©                                                                                                    |
| Paul<br>Paul<br>Paul<br>Paul<br>Paul<br>Paul<br>Paul<br>Paul | Topplication dont vous ne pour rez                                                 | In our of our other<br>than the second second sec |
| Psst!                                                        | Psst!<br>KEY Experience Scandinavia * S<br>🗄 10 k et plus                          |                                                                                                    |
| 8                                                            | The Past Within<br>Rusty Lake + Aventure + Jeu gra<br>4,8★ ⊞ 100 k et plus 3,59 €  |                                                                                                    |
| •                                                            | PSeR<br>360Learning • Enseignement<br>🗄 500 et plus                                |                                                                                                    |
| ¥                                                            | Rusty Lake: Roots<br>Rusty • Jeu d'aventure • Jeu<br>4,8 ★ 3,59 € ♀ Choix de l'équ |                                                                                                    |
| A                                                            | Duskwood - Histoire Détecti                                                        | ve                                                                                                    |

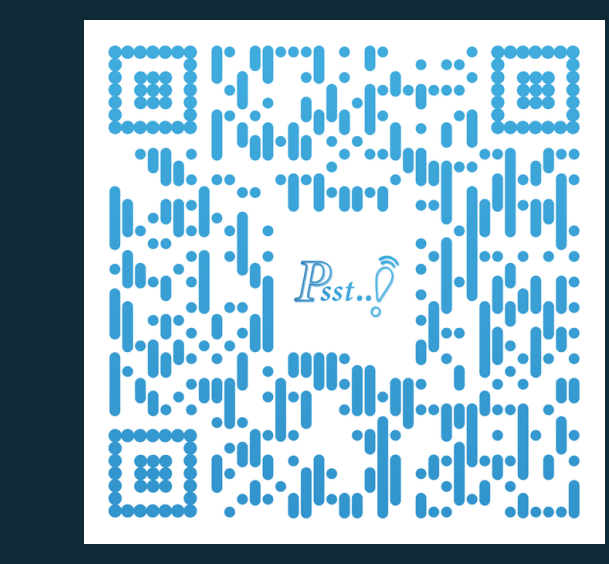

P. 3

Appuyer sur installer

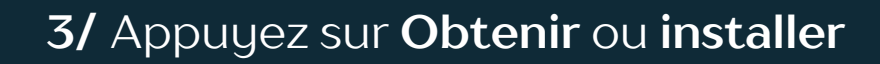

4/ Une fois l'application installée, appuyez sur le bouton, **ouvrez** ou revenez sur l'accueil de votre téléphone et cherchez l'application Psst..!

Recherchez Psst..!

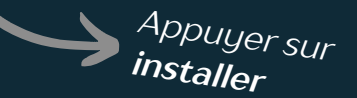

## Comment créer un compte Psst..!? (10 secondes)

Lorsque **vous ouvrez pour la première fois l'application Psst..!** <u>ou</u> que **vous n'êtes pas connecté**, vous arrivez sur cette page:

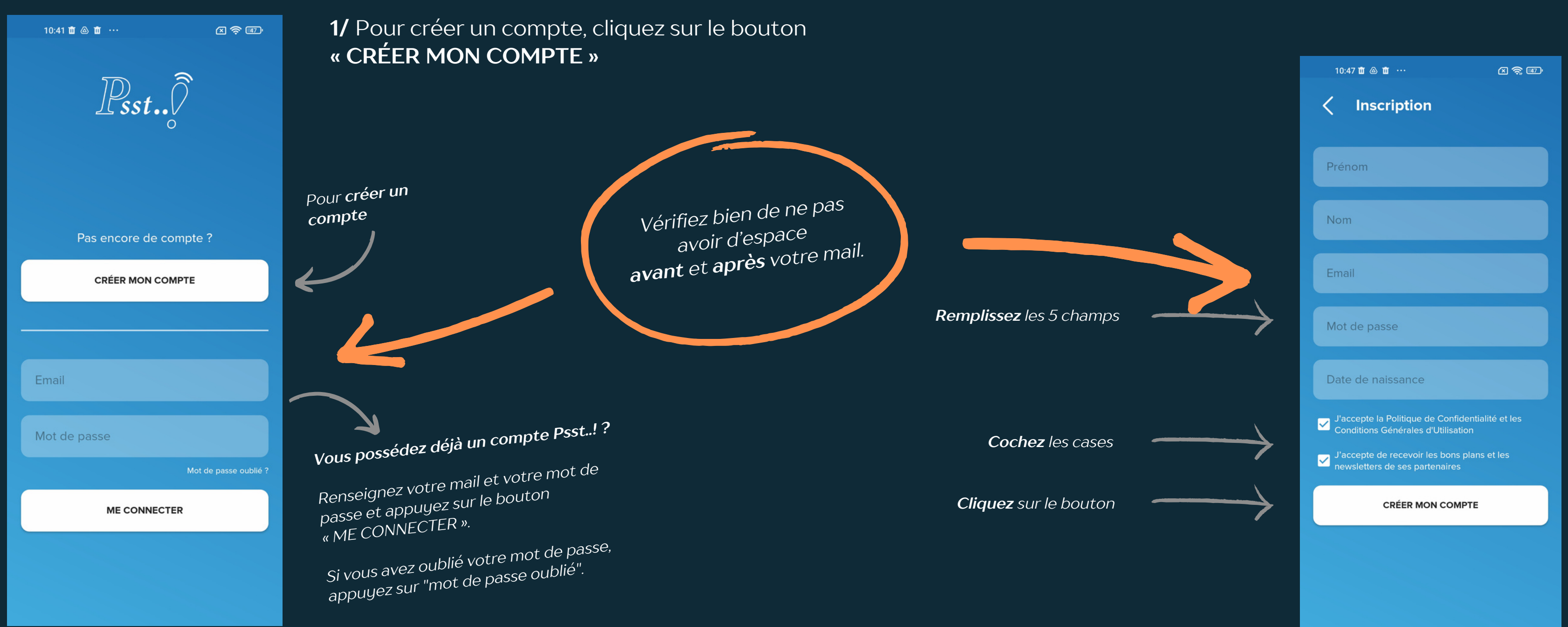

#### 2/ Remplissez les 5 champs ci-dessous, cochez les cases et cliquez sur le bouton « CRÉER MON COMPTE »

#### La page d'accueil de l'application Psst..!

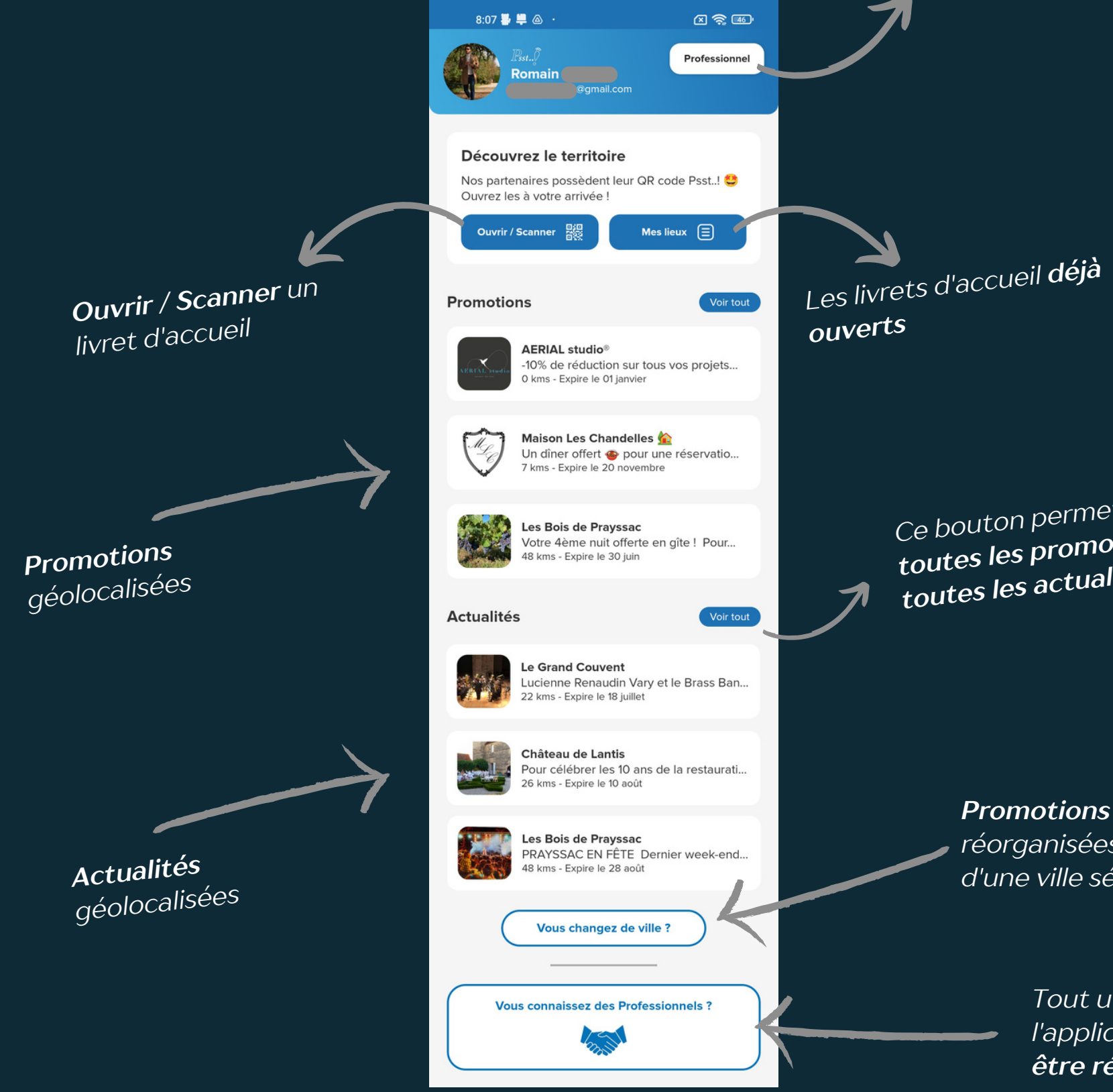

P. 5

Espace professionnel

Ce bouton permet d'afficher toutes les promotions ou toutes les actualités

Promotions & actualités

réorganisées en fonction d'une ville sélectionnée

> Tout utilisateur **peut recommander** l'application à un professionnel et être rémunéré pour cela.

## Où se trouve l'espace professionnel? Que puis-je faire dans l'espace professionnel?

#### L'espace professionnel se trouve en haut à droite, directement sur la page d'accueil de Psst..!

#### Dans l'espace professionnel, vous pouvez: Commander & créer un livret d'accueil pour votre établissement • Commander & créer une carte de visite pour votre établissement • Gérer votre livret d'accueil (si vous en possédez un)

- Gérer votre carte de visite (si vous en possédez une)

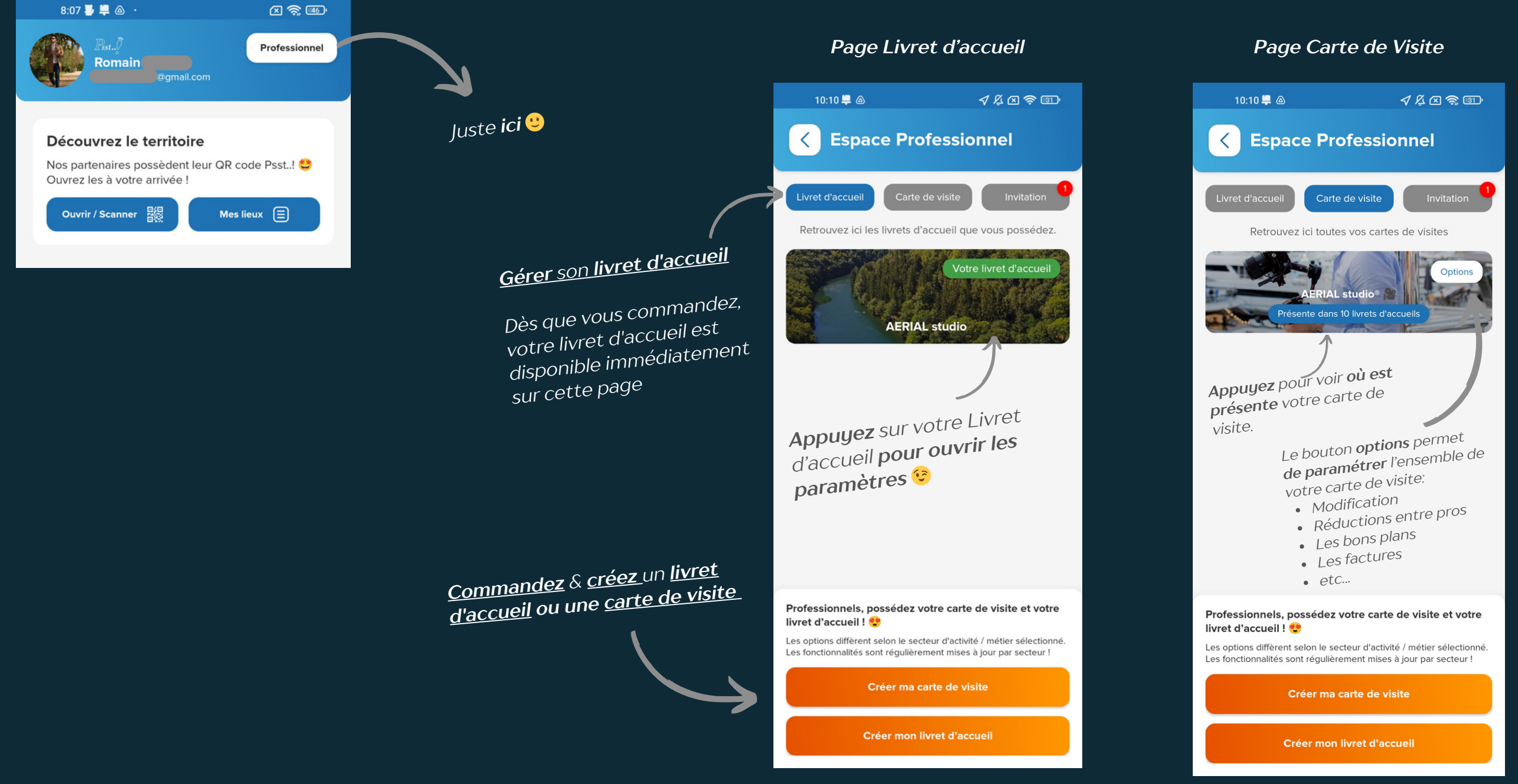

#### Page Invitation

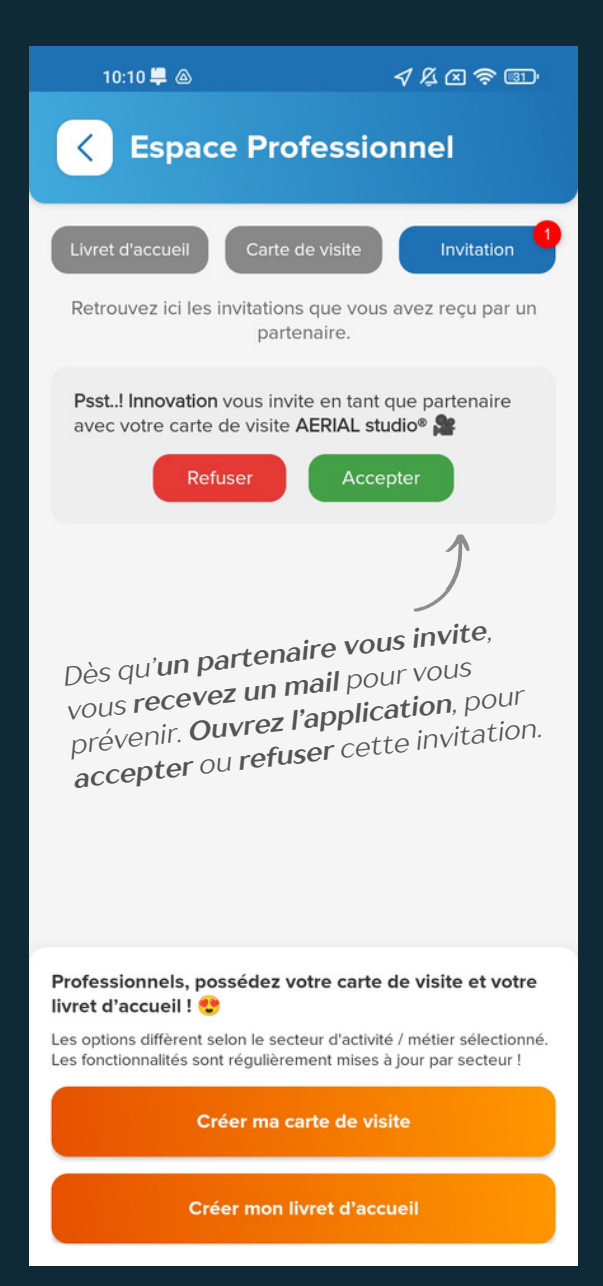

Différence entre le livret d'accueil & la carte de visite de votre établissement

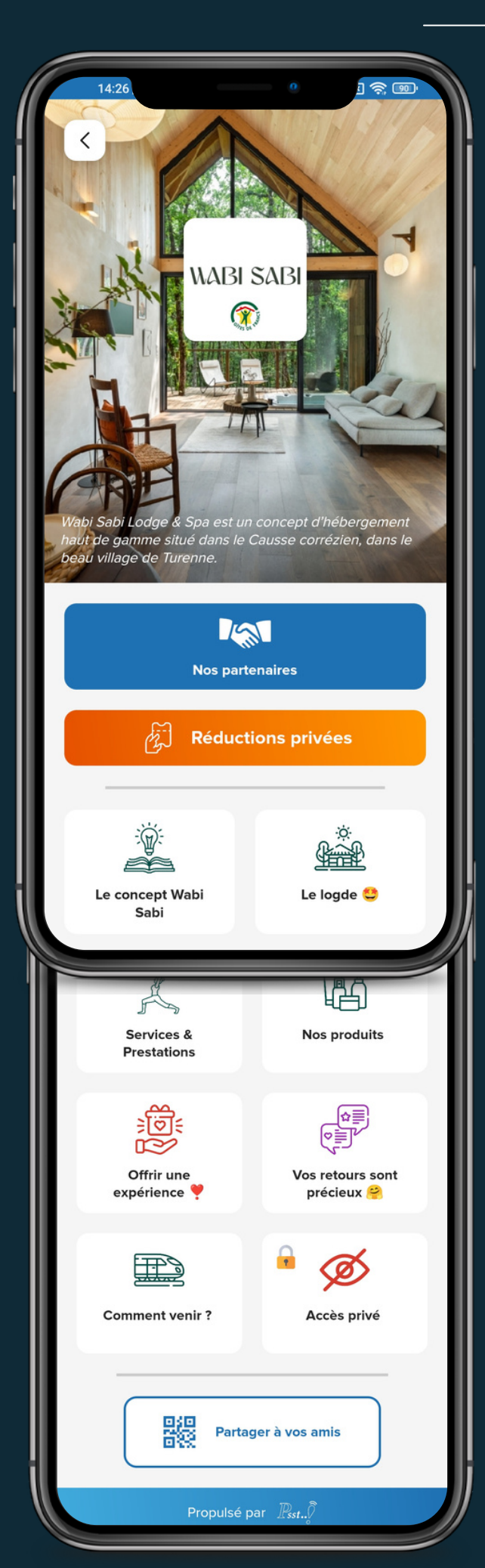

## Le livret d'accueil

Le livret d'accueil est le lien avec vos CLIENTS!

Le livret d'accueil est l'outil que tous vos clients doivent avoir à leur arrivée !

Il permet à vos clients d'obtenir en quelques secondes l'information qu'ils recherchent sur votre établissement, d'acheter vos produits, de réserver une activité, de découvrir vos partenaires et leurs réductions privées et bien plus !

**Disponible** et **indispensable** pendant tout leur séjour sur le territoire !

La carte de visite vous permet d'être visible dans les livrets d'accueil de vos PARTENAIRES

La carte de visite est la vitrine digitale de votre établissement !

Dès que vous avez paramétré votre carte de visite, elle est visible par tous les livrets d'accueil ! Ils peuvent tous vous inviter 🤩

C'est elle, qui va vous permettre **l'acquisition** de nouveaux clients !

Optimiser pour tous les secteurs d'activités

L'ensemble des secteurs mentionnés à gauche + restaurant, artisan, bar, magasin etc...

**Optimiser** pour les secteurs **ci-dessous**:

Hébergeur, site de visite / touristique, camping, activité de loisirs / pleine nature, hôtel, Association, commerces, Tertiaire & Industrie RH

#### La carte de visite

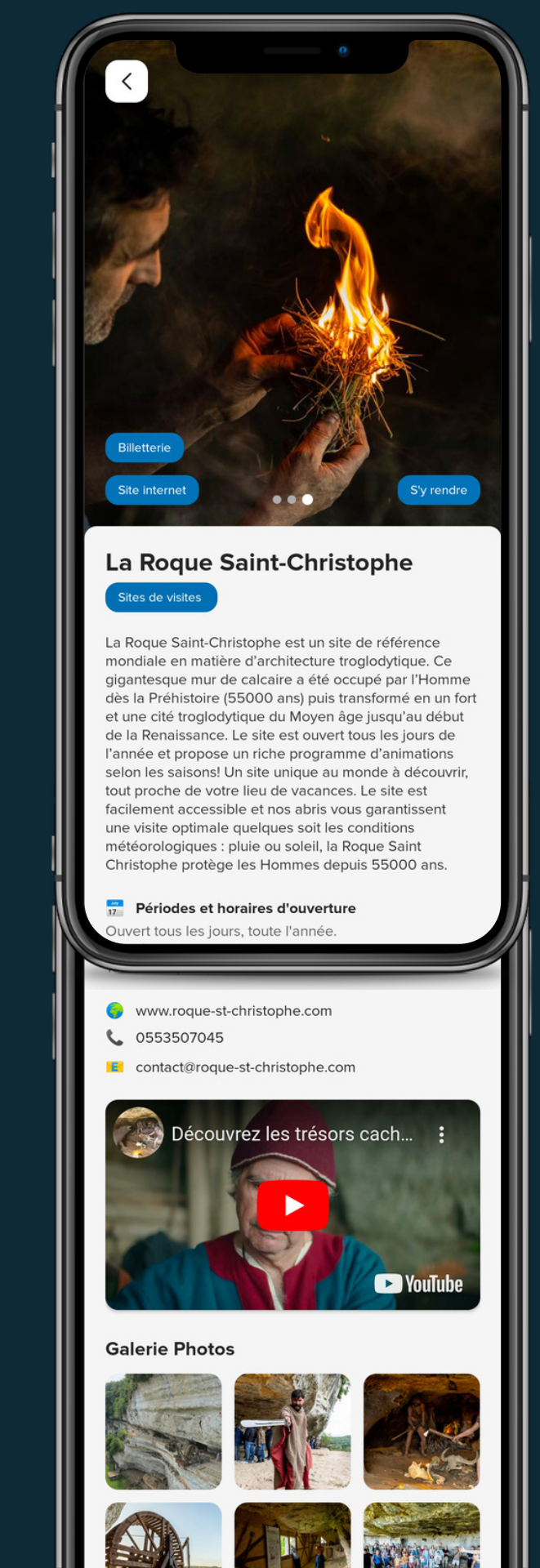

Qu'est ce que la carte de visite de mon établissement ?

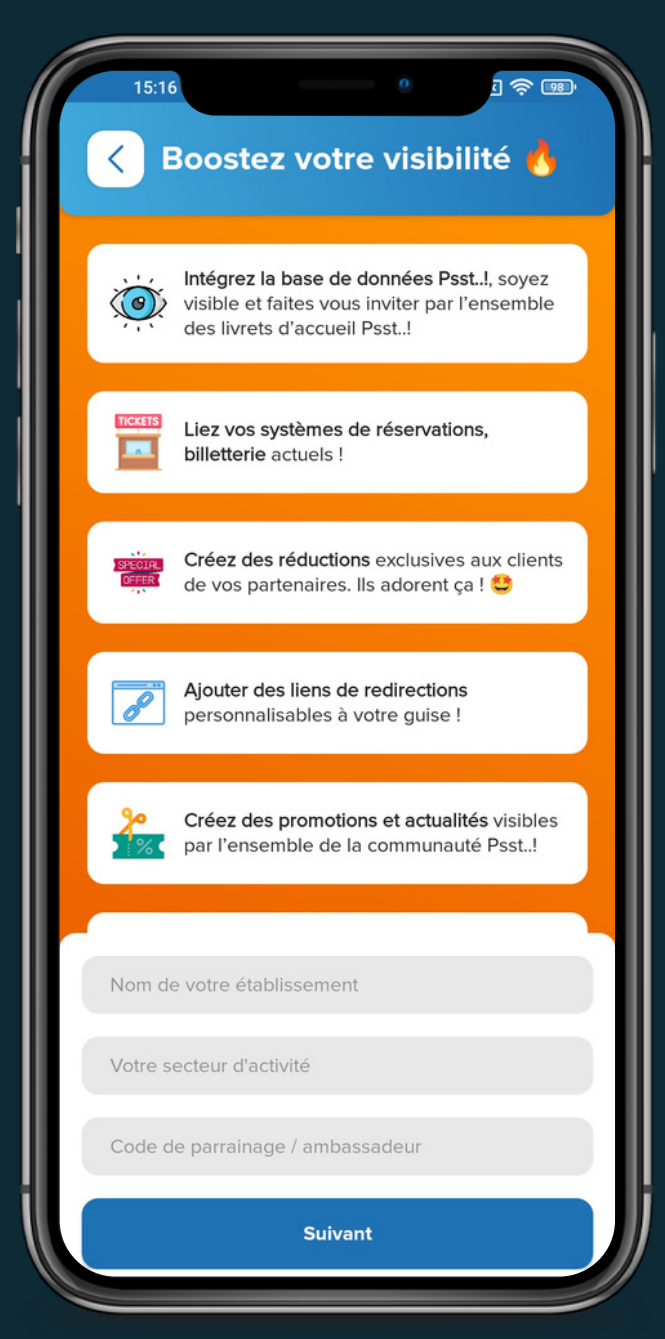

La carte de visite est le lien avec vos PROSPECTS !

#### La carte de visite est la vitrine digitale de votre établissement.

Vous pouvez y ajouter des photos, vidéo, liens de redirection vers vos systèmes de réservation, créer des bons plans, des réductions privées à tous les clients de vos partenaires et bien plus !

Dès que vous avez **paramétré votre carte de visite**, elle est **visible par tous** les livrets d'accueil ! **Ils peuvent tous vous inviter** 😂

Elle va circuler sur le territoire grâce à vos partenaires !

C'est elle, qui va vous permettre l'acquisition de nouveaux clients !

Quand vous y serez invité (<u>uniquement si vous y êtes invité</u>) et **après acceptation de votre part**, la carte de visite de votre établissement **sera visible** dans les **livrets d'accueils de vos** 

partenaires.

Jusqu'à 3 photos de présentation

> Liens de redirection au choix: vos systèmes de réservations, site internet etc...

#### Catégorie <

**Périodes** & horaires d'ouverture (texte libre)

> **Vos tarifs** (texte libre)

Jusqu'à 6 photos dans la galerie

#### Maison Les Chandelles 🏠

11:45 🛍 🕩 🛆

<

Jennifer & Kevin sont là pour vous accueillir dans ce charmant domaine au coeur de la Vallée de la Dordogne, entre Sarlat bijou du Périgord Noir et de Rocamadour joyau du Lot.

En Gîte ou en Chambre d'Hôtes vous vivrez une expérience que nous espérons inoubliable : de votre arrivée à votre départ, entre Table d'Hôte, détente au bord de la piscine ou visites culturelles, nous mettrons tout en œuvre pour rendre votre séjour le plus agréable possible.

**Périodes et horaires d'ouverture** 

Image: Construction of the second second

www.maisonleschandelles.com
0683914566

maisonleschandelles@gmail.com

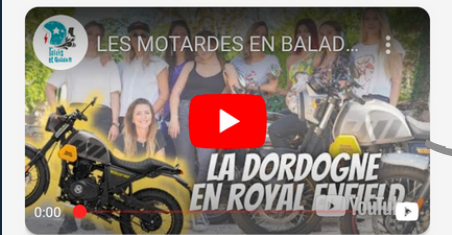

Galerie Photos

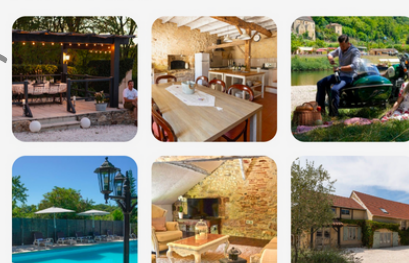

Ouvre le GPS de l'utilisateur, avec le trajet vers votre établissement

**Texte** de **présentation** (texte libre)

Vos **coordonnées** 

Vidéo Youtube

<u>P. 8</u>

2 façons d'obtenir une carte de visite de son établissement:

1/ Vous avez acheté un livret d'accueil, une carte de visite simple est livrée avec.

2/ Vous avez acheté une carte de visite depuis l'espace professionnel.

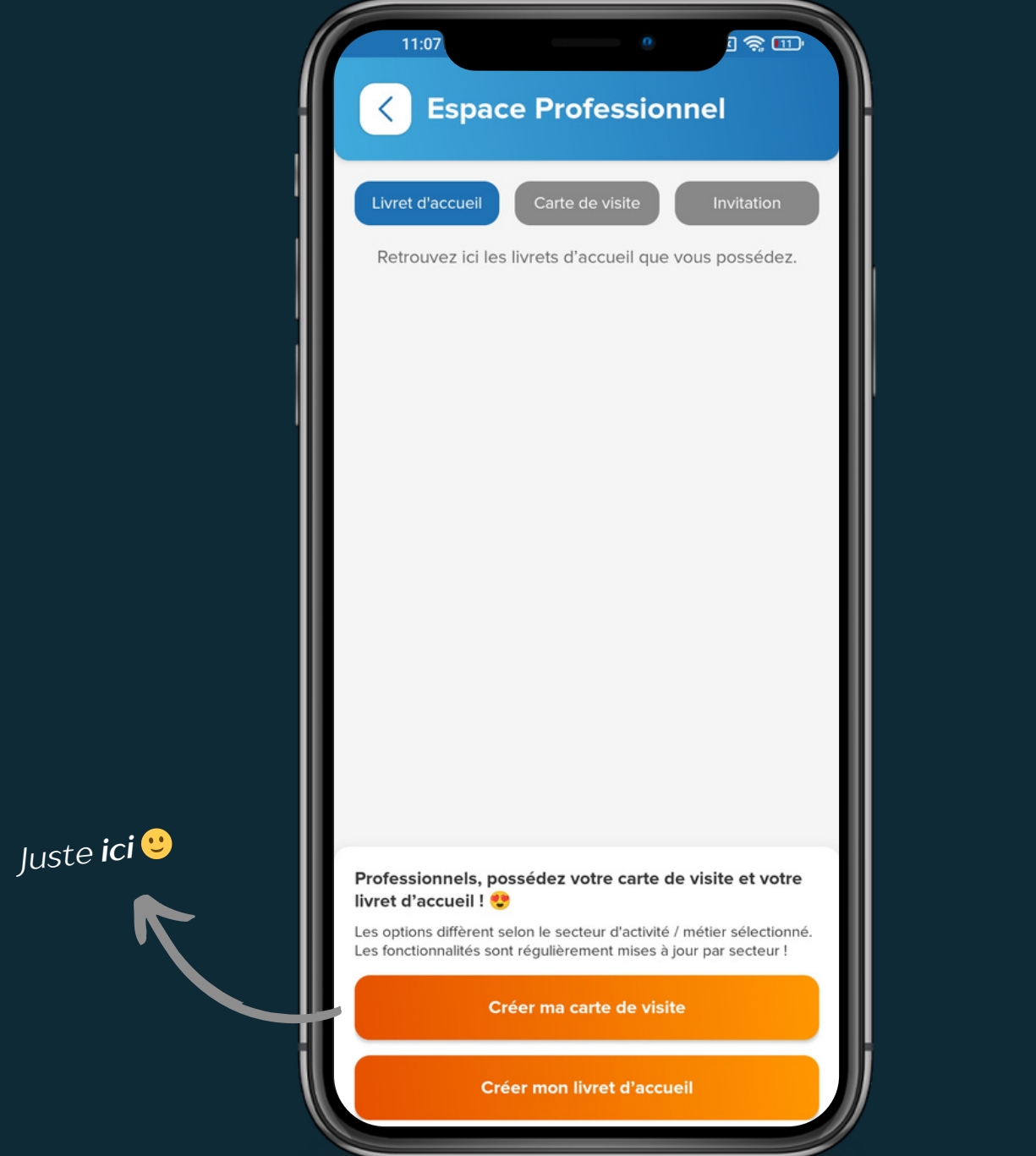

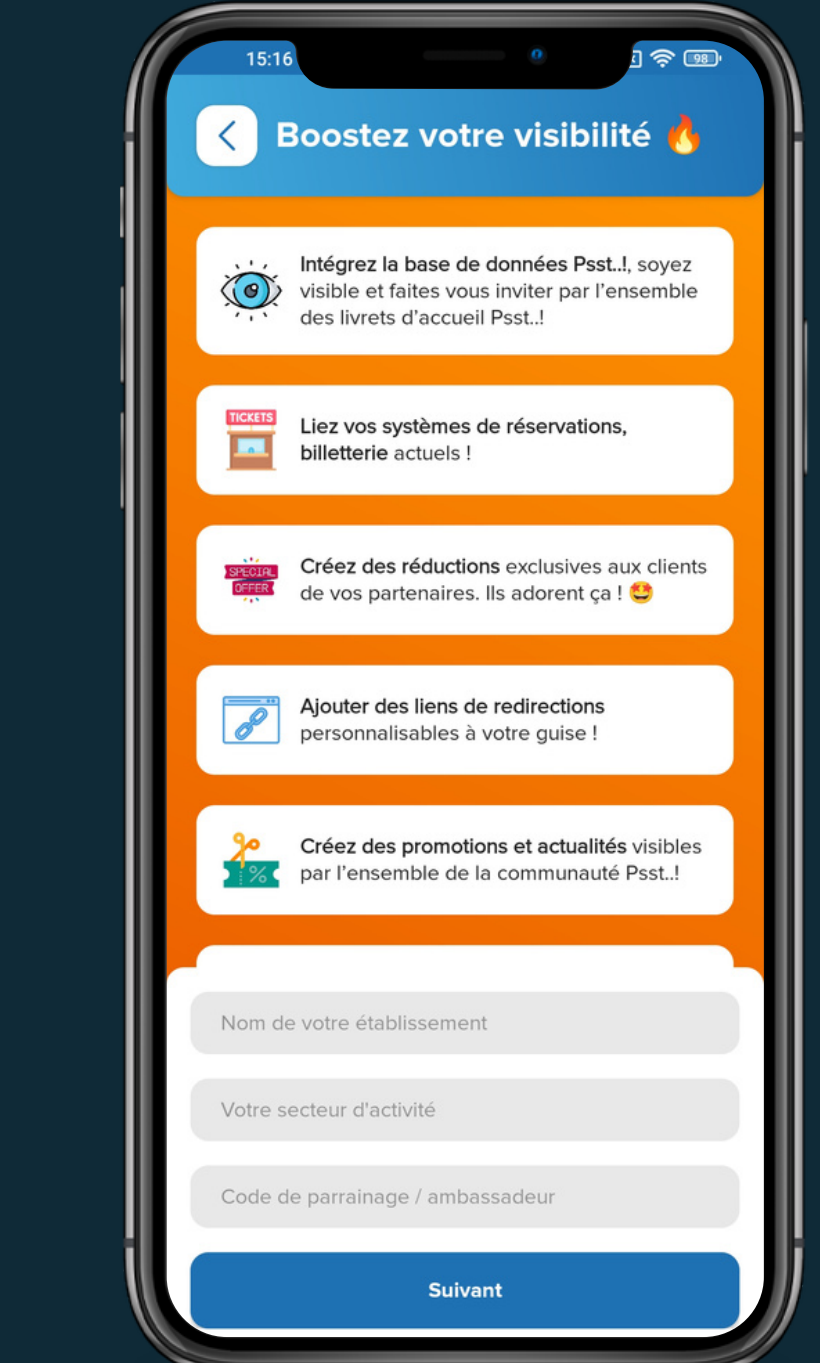

Une fois le paramétrage de votre carte de visite terminé. elle est visible par tous les livrets d'accueil ! Ils peuvent tous vous inviter 🤩

#### Dès que vous avez procédé au paiement vous pouvez créer votre carte de visite.

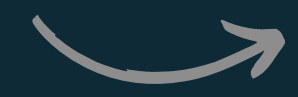

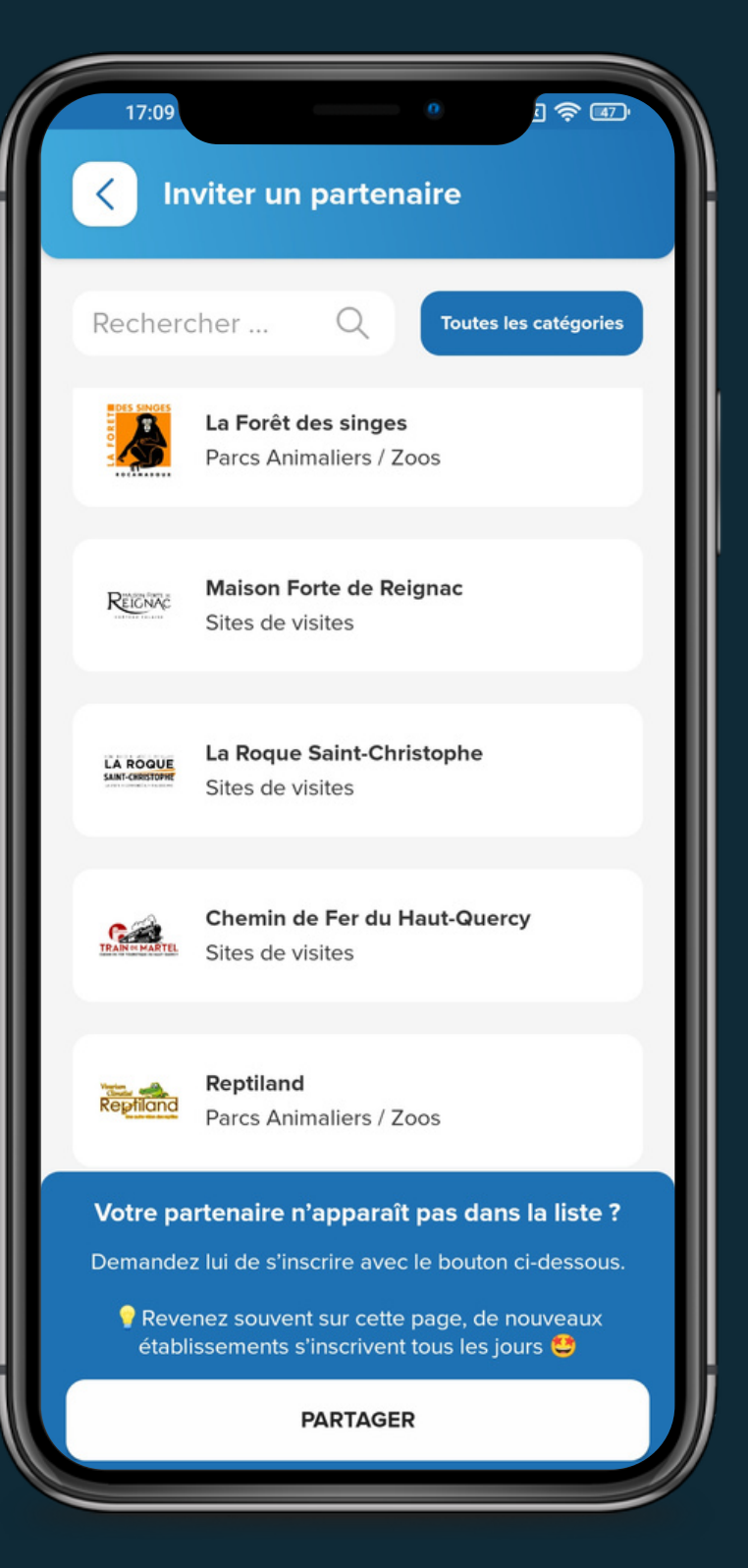

Comment obtenir une **carte de visite** ? **Où** se trouve la carte de visite ?

Votre espace administrateur quand vous possédez un livret

Juste ici 🙂

d'accueil

1/ Vous avez acheté un livret d'accueil, la carte de visite est livrée avec.

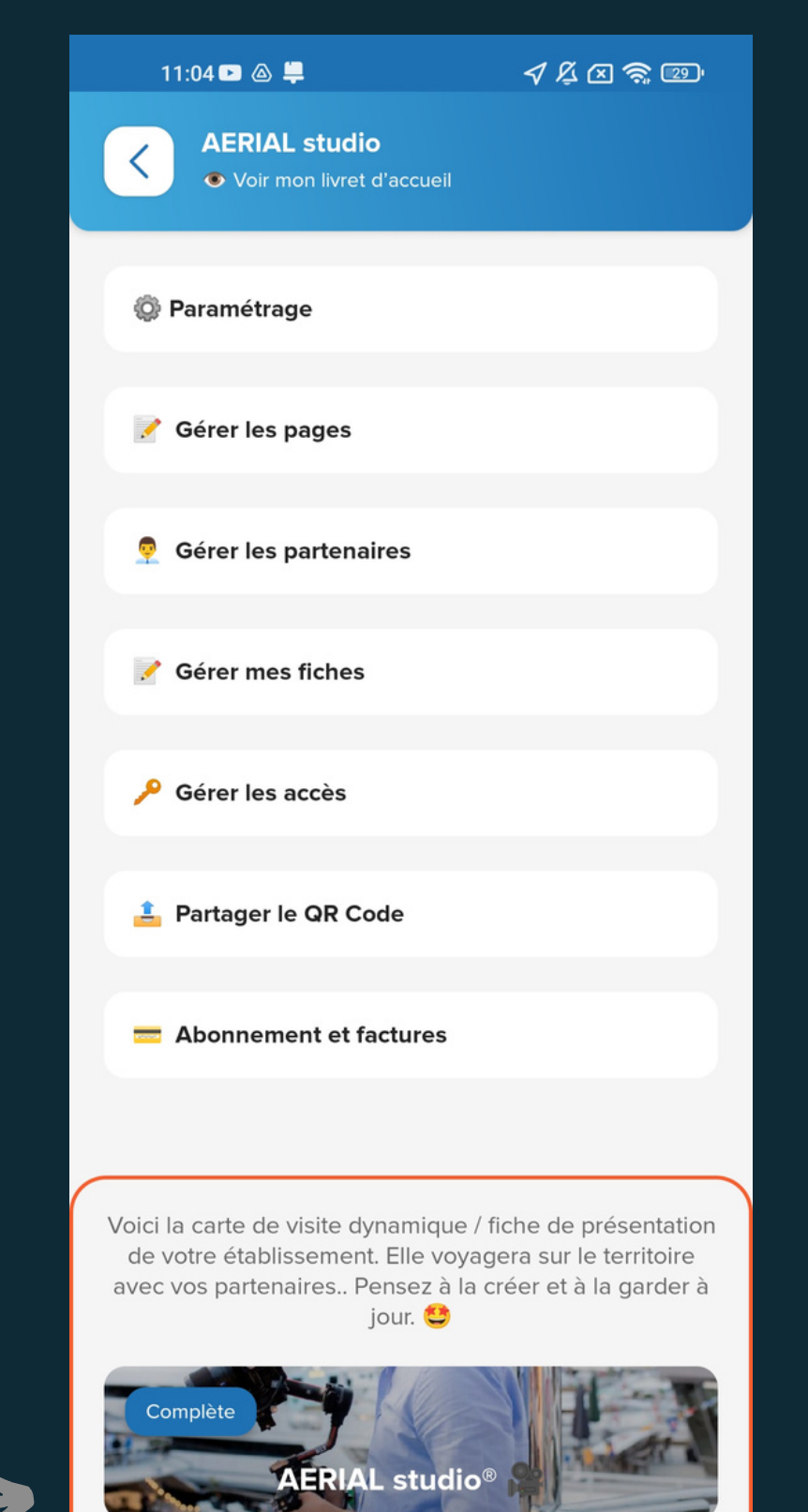

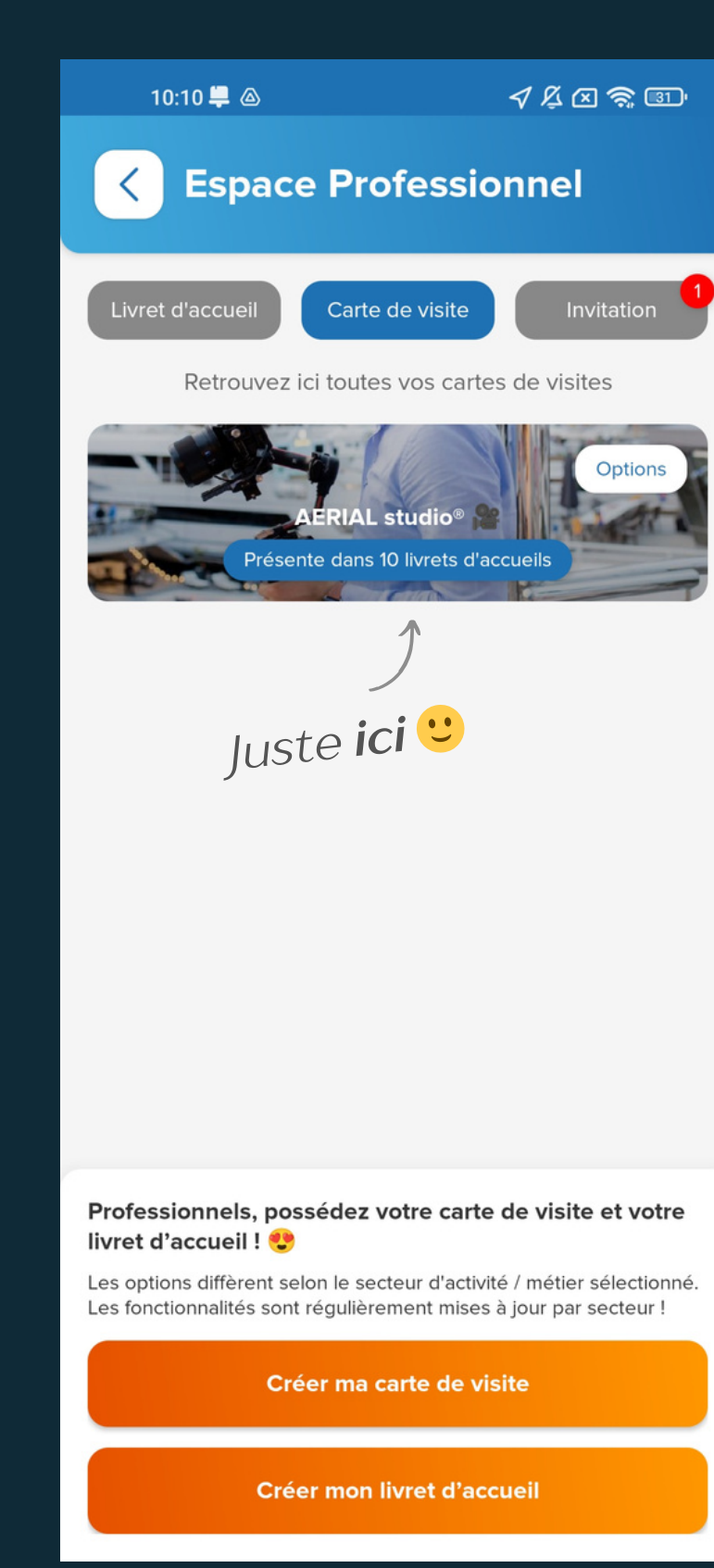

ou

## <u>P. 10</u>

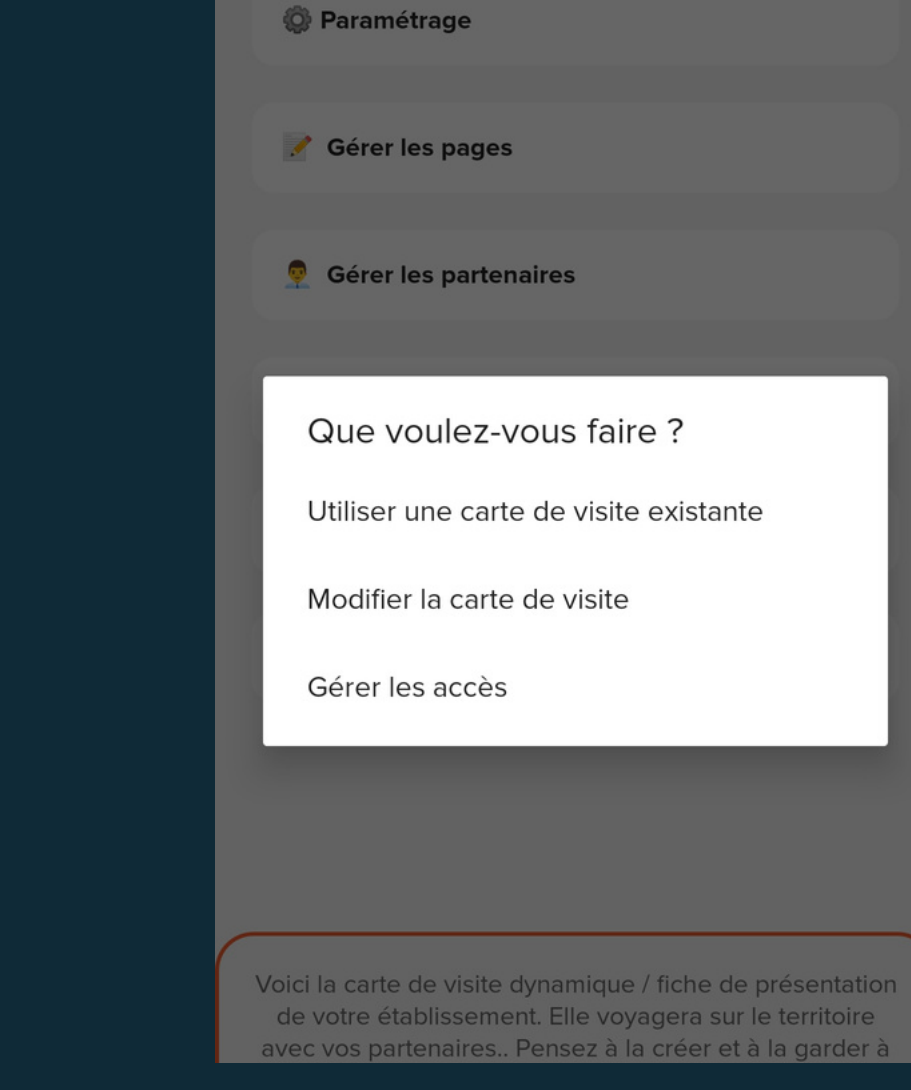

Vous pouvez **la créer** en appuyant sur "<u>Modifier la</u> <u>carte de visite</u>" OU si **vous en possédez déjà une, appuyez** simplement sur <u>"utiliser une carte de visite</u> <u>existante</u>".

Elle sera automatiquement copiée.

#### Comment obtenir une **carte de visite** ? **Où** se trouve la carte de visite ?

#### 2/ Vous avez acheté une carte de visite

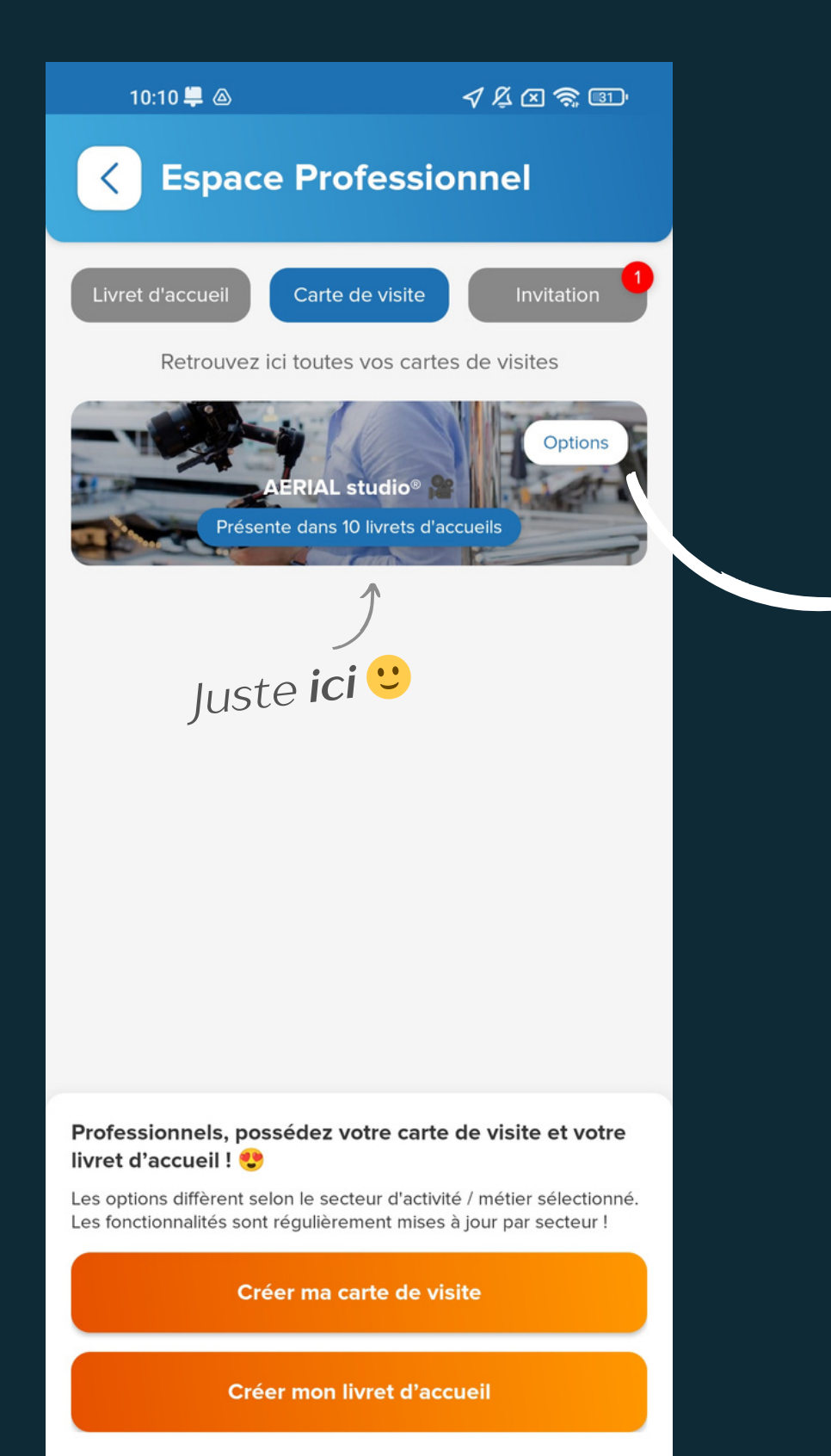

Vous devez modifier votre carte de visite pour qu'elle soit visible par tous les livrets d'accueil et que vous puissiez être inviter 😂

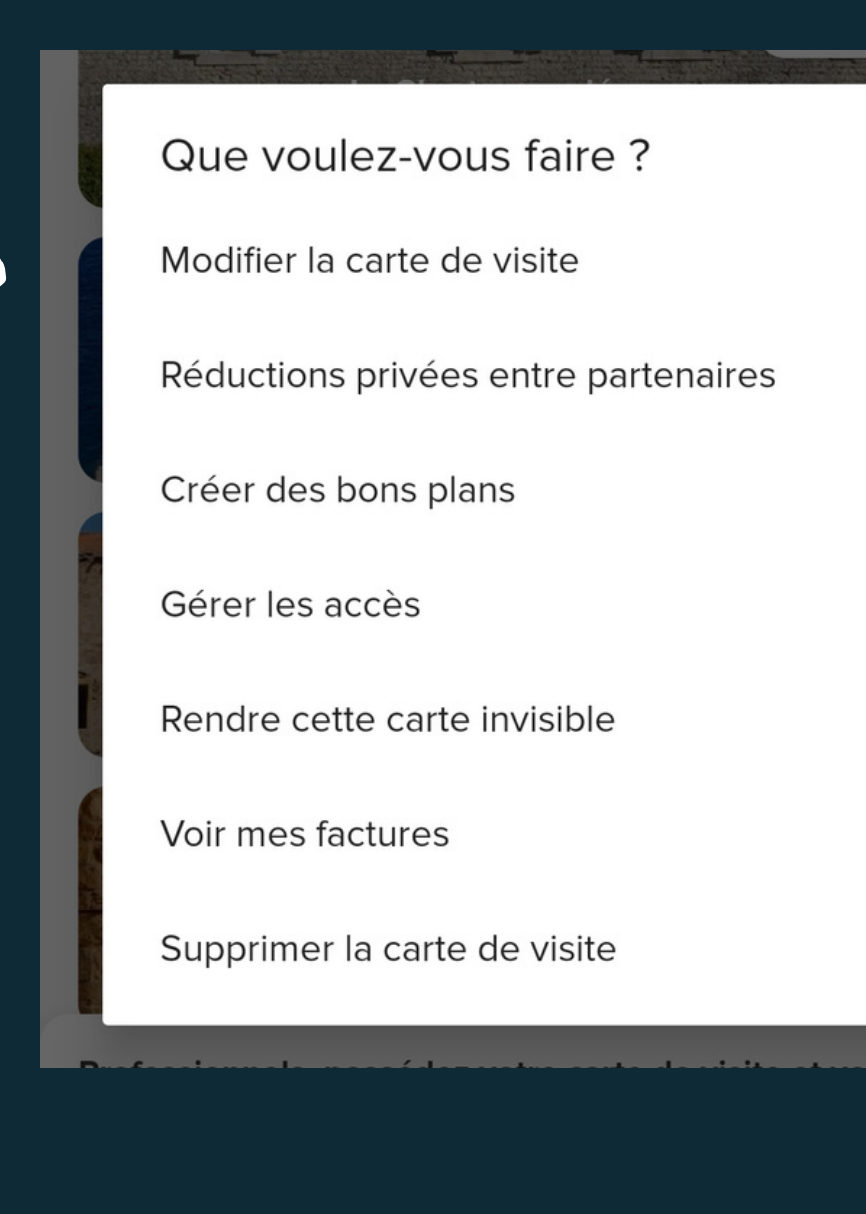

Pour que votre carte de visite **soit visible par tous les livrets d'accueil** les éléments suivants **sont obligatoires**:

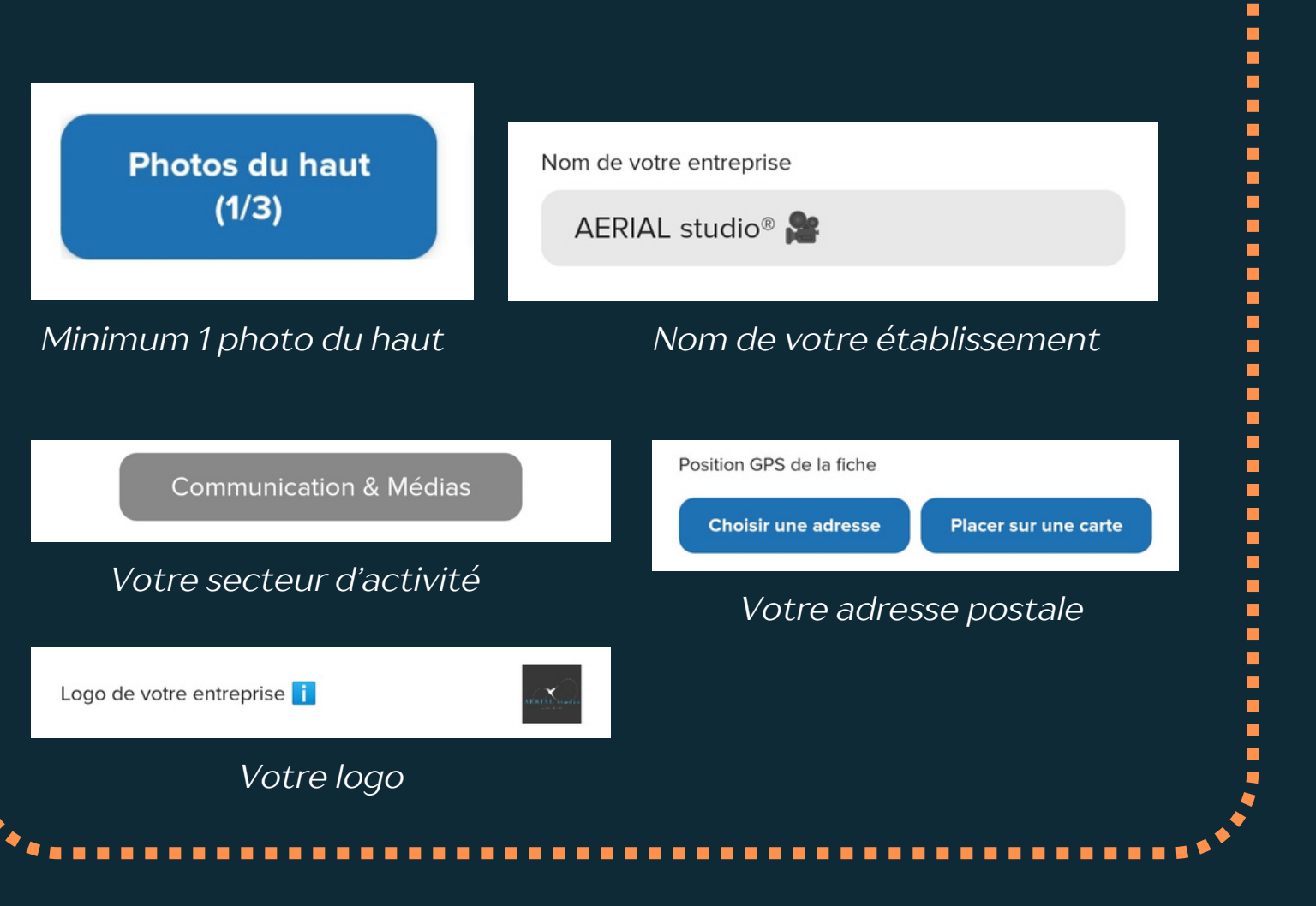

Comment être visible par tous les livrets d'accueil ?

Quand vous possédez une carte de visite, il suffit de renseigner au minimum, les éléments ci-dessous. Votre carte de visite sera visible par l'ensemble des professionnels possédant un livret d'accueil.

Pour que votre carte de visite **soit visible par tous les livrets d'accueil,** les éléments suivants **sont obligatoires**:

| Photos du haut<br>(1/3)                 | Nom de votre entreprise                                              |
|-----------------------------------------|----------------------------------------------------------------------|
| Minimum 1 photo du haut                 | Nom de votre établissement                                           |
| Communication & Médias                  | Position GPS de la fiche<br>Choisir une adresse Placer sur une carte |
| Votre secteur d'activité                | Votre adresse postale                                                |
| Logo de votre entreprise <mark>i</mark> | N AL A CARACTERISTIC                                                 |
| Votre logo                              |                                                                      |

<u>Ils pourront ainsi vous inviter 😂</u>

La page que voit un livret d'accueil quand il veut inviter la carte de visite d'un partenaire

## <u>P. 12</u>

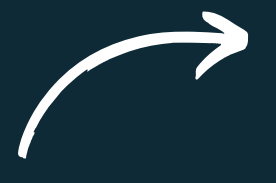

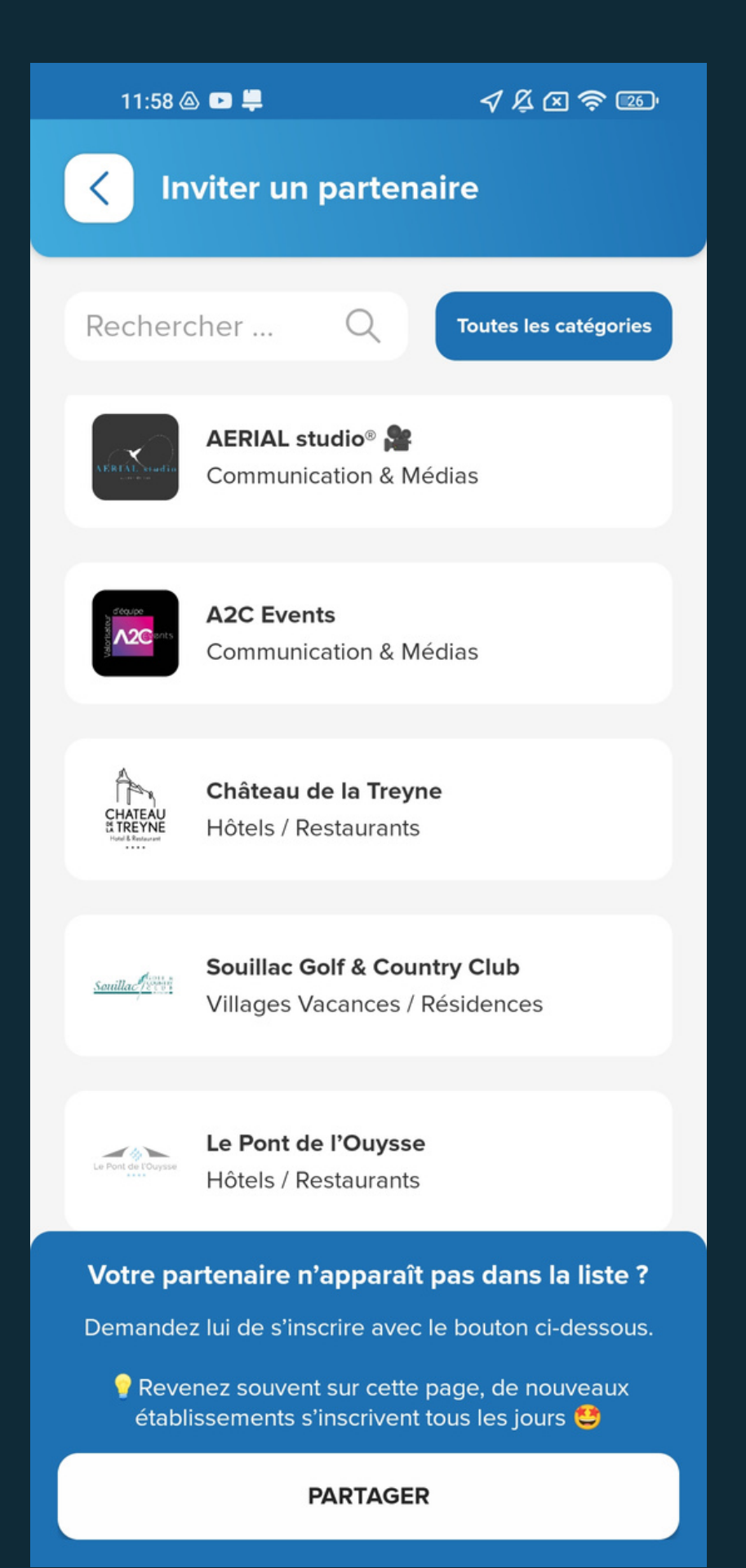

## Réception du mail "Psst..! - Invitation Partenaire"

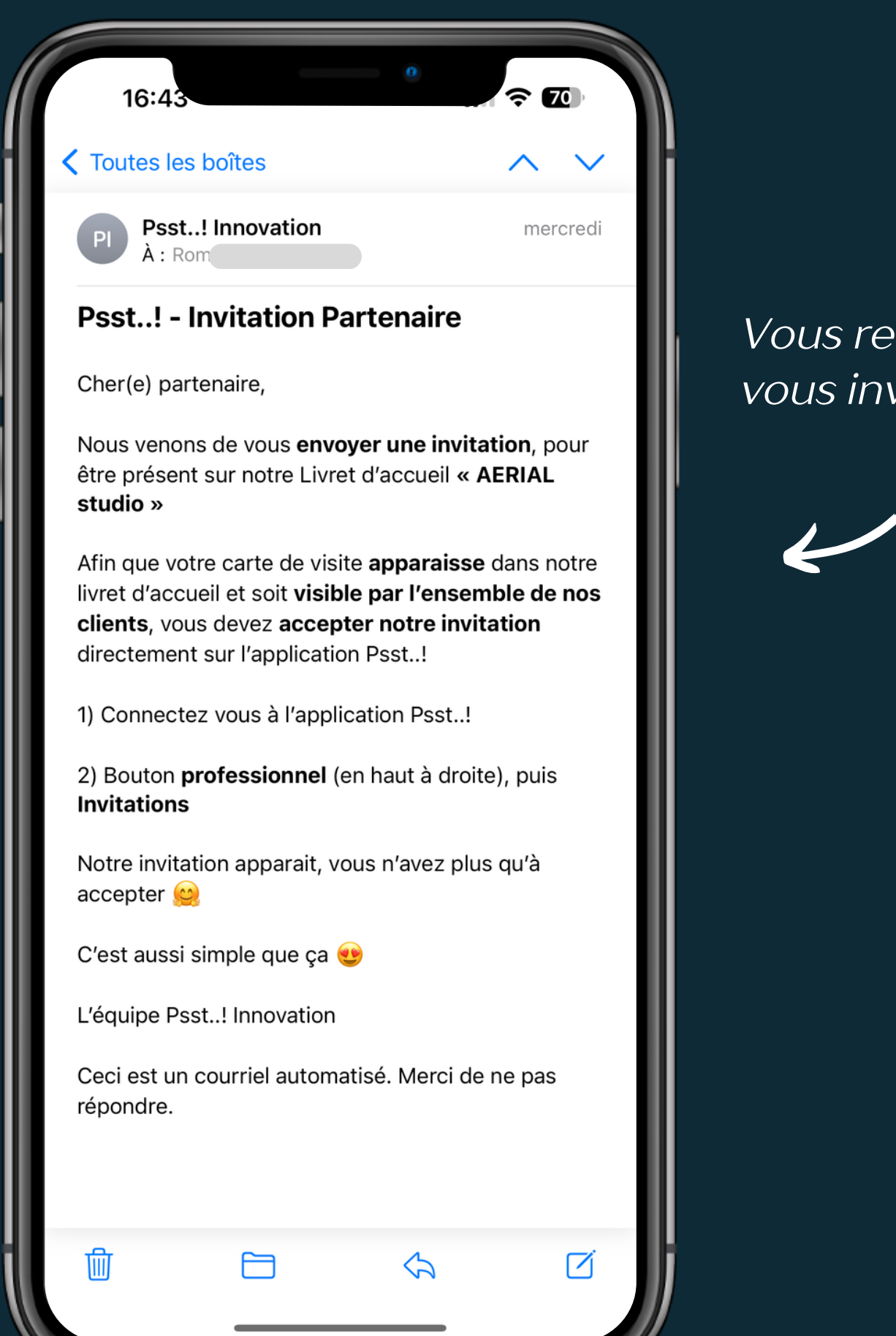

## *Vous recevez un mail dès qu'un partenaire* vous invite 🙂

Pour **valider** ou **refuser**, rendez-vous dans votre <u>espace professionnel</u>, <u>bouton "Invitation".</u> La demande apparait. Si vous acceptez, votre carte de visite **sera immédiatement visible** par tous les utilisateurs de ce livret d'accueil ! 😂

## P. 13

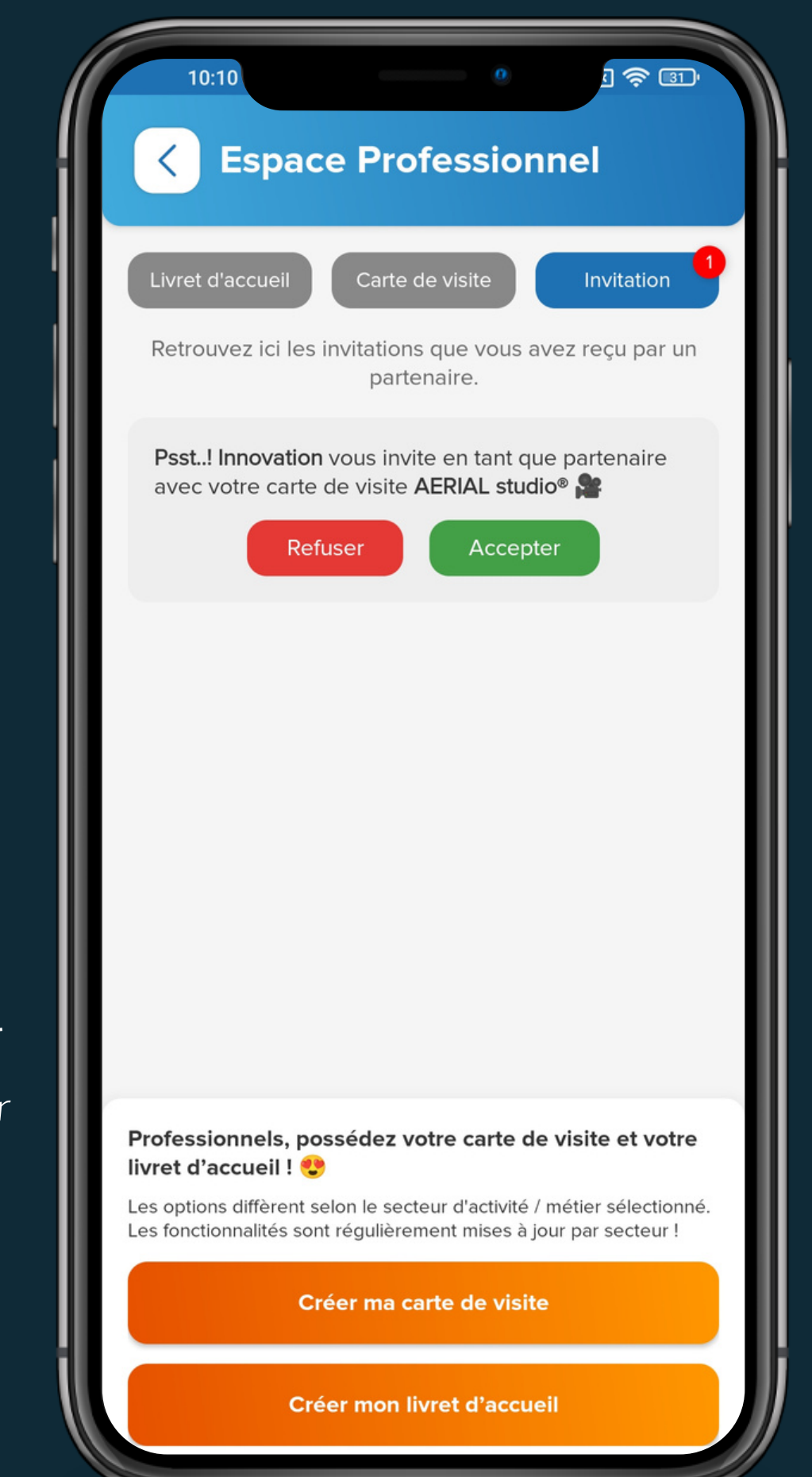

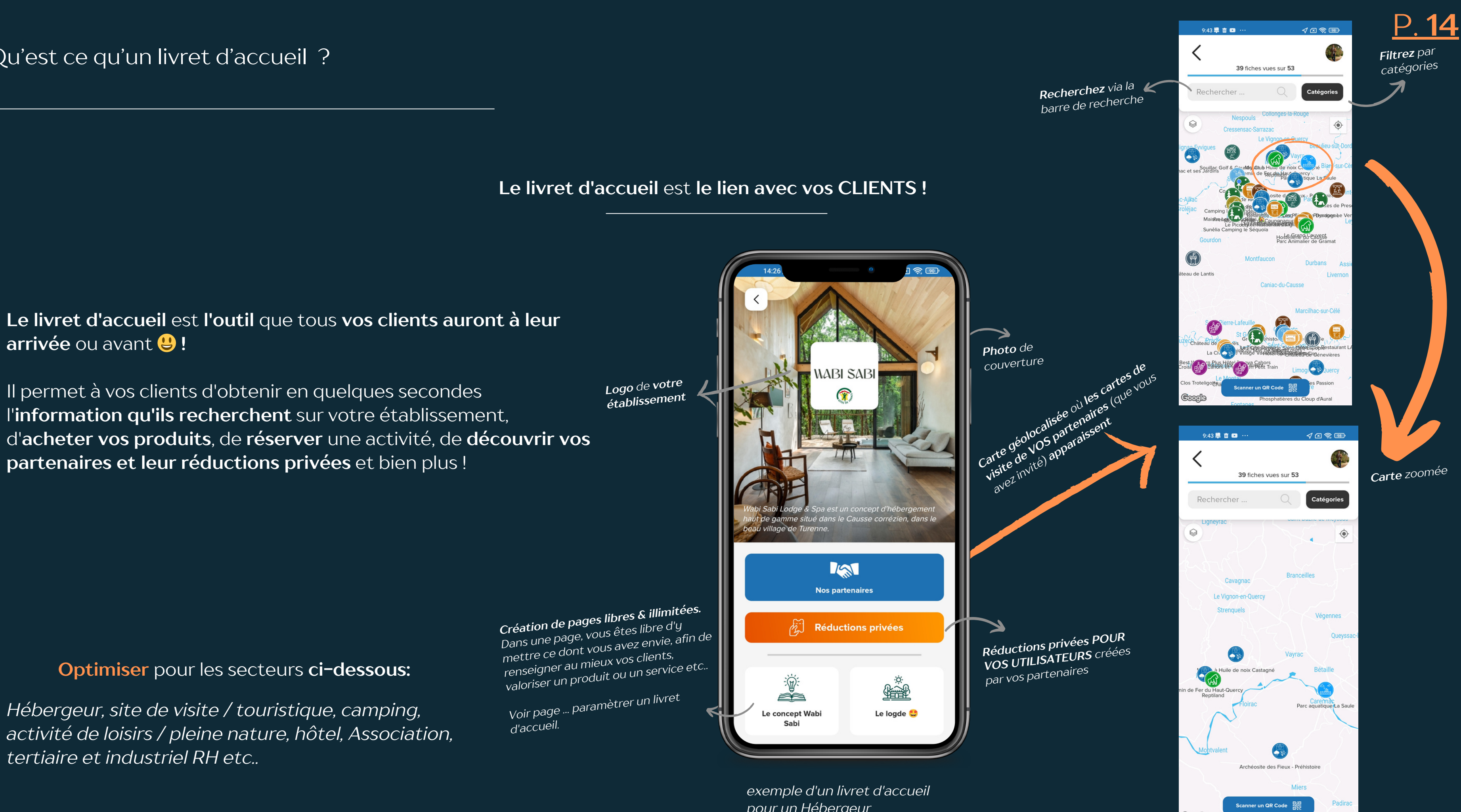

pour un Hébergeur

L'espace professionnel se trouve en haut à droite, directement sur la page d'accueil de Psst..!

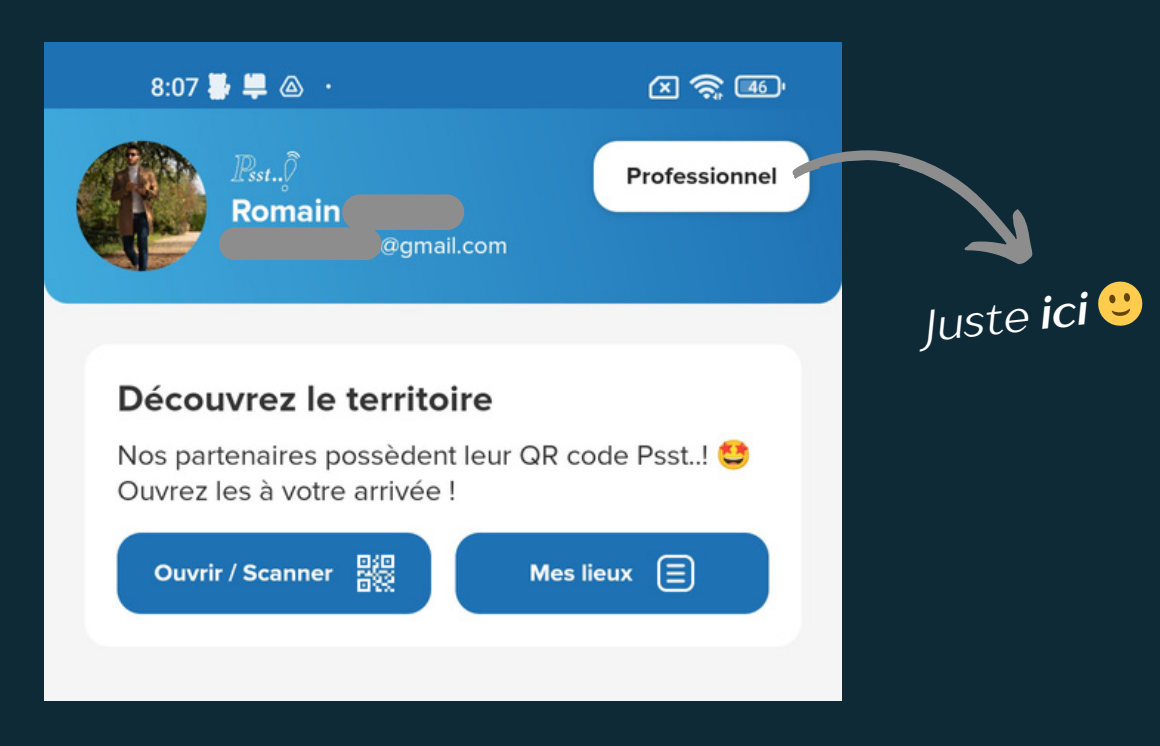

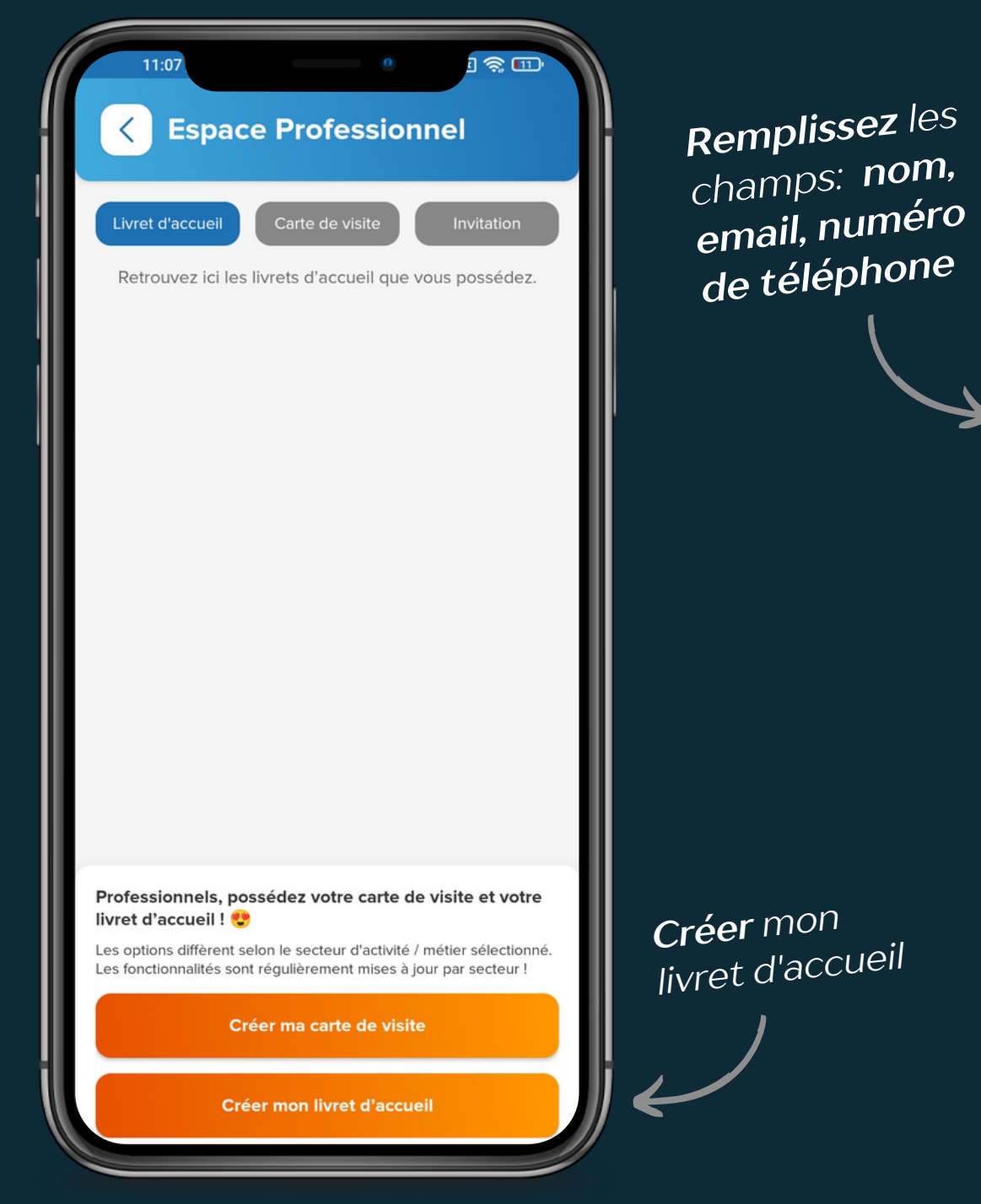

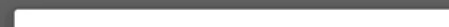

Nom de votre Entreprise / Établissement

Quel est votre secteur d'activité ?

Hébergeur (gîte, chambre d'hôte)

Hôtel

Camping

Commerce

Site de visite / touristique

Activité loisirs / pleine nature

Château / Domaine viticole

Tertiaire & Industrie RH

Association / Regroupement

Mairie / Agglo / OT

Autre

**Sélectionnez** votre secteur d'activité

Intégrez un code de réduction, si vous en possédez un

**Cliquez sur suivant** pour accéder à la page "récapitulatif de paiement" et **procéder au paiement**.

Nom de votre Entreprise / Établissement

Email professionnel

Numéro de téléphone

Votre secteur d'activité

Choisir

Code de parrainage / promotion

uivant

1/ Immédiatement après avoir acheté votre livret d'accueil, il s'affiche sur la page "espace professionnel"

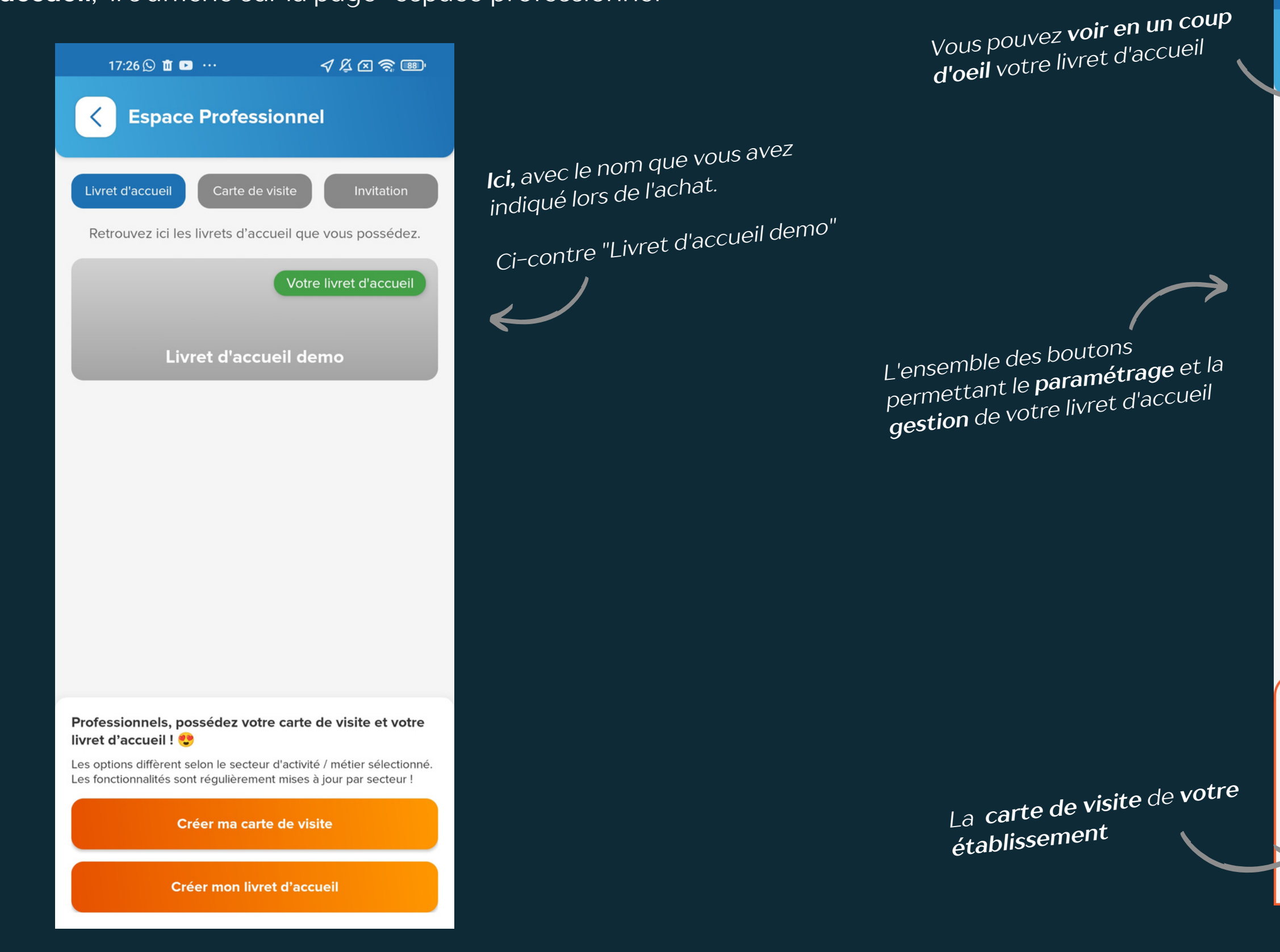

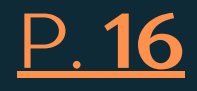

2/ Cliquez sur votre livret d'accueil, vous arrivez sur cette page. C'est ici, que vous allez gérer l'ensemble de votre livret d'accueil. Voir détails sur la page suivant

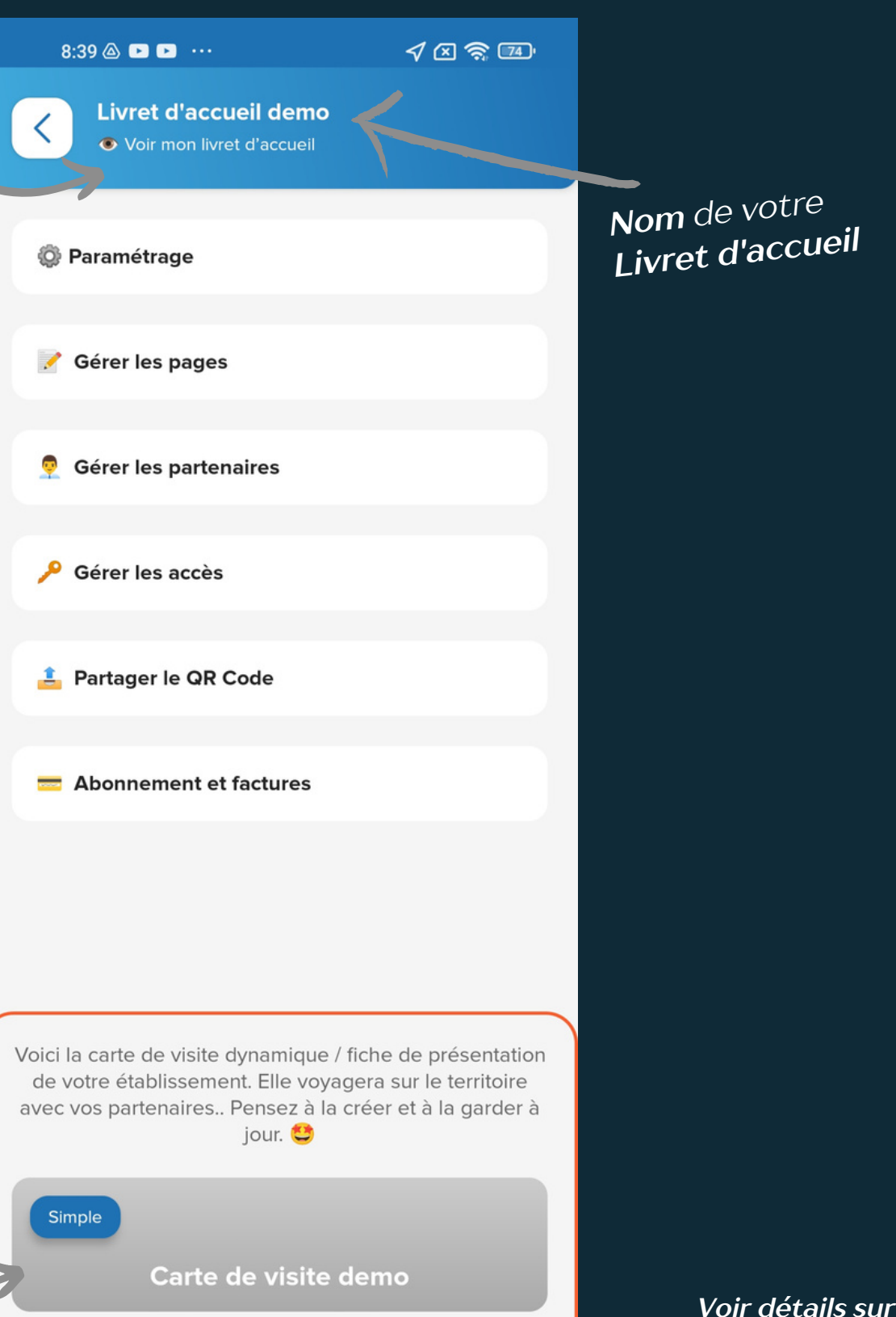

#### Le menu"Paramétrage"

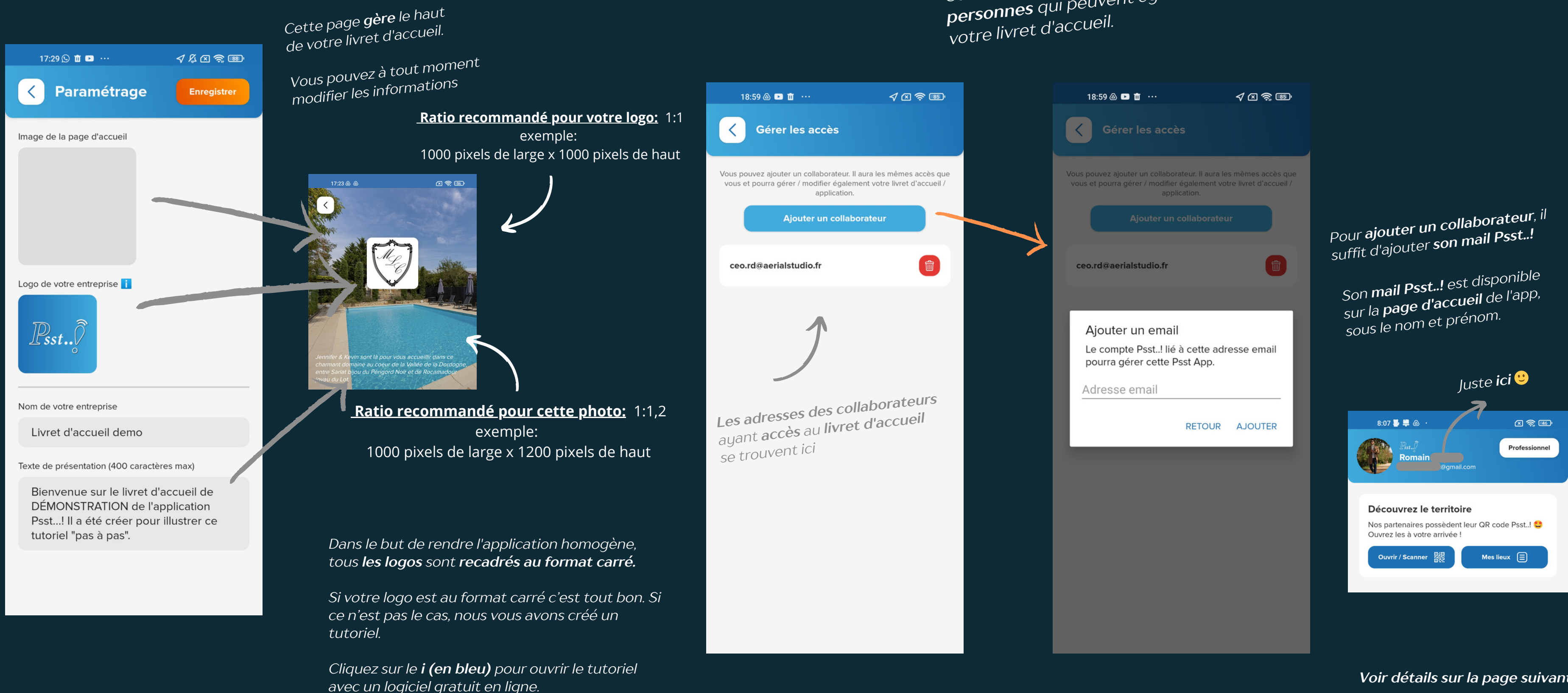

#### Le menu "<u>Gérer les accès</u>"

Cette page **permet d'ajouter des** personnes qui peuvent également gérer

#### Le menu"<u>Gérer les pages</u>"

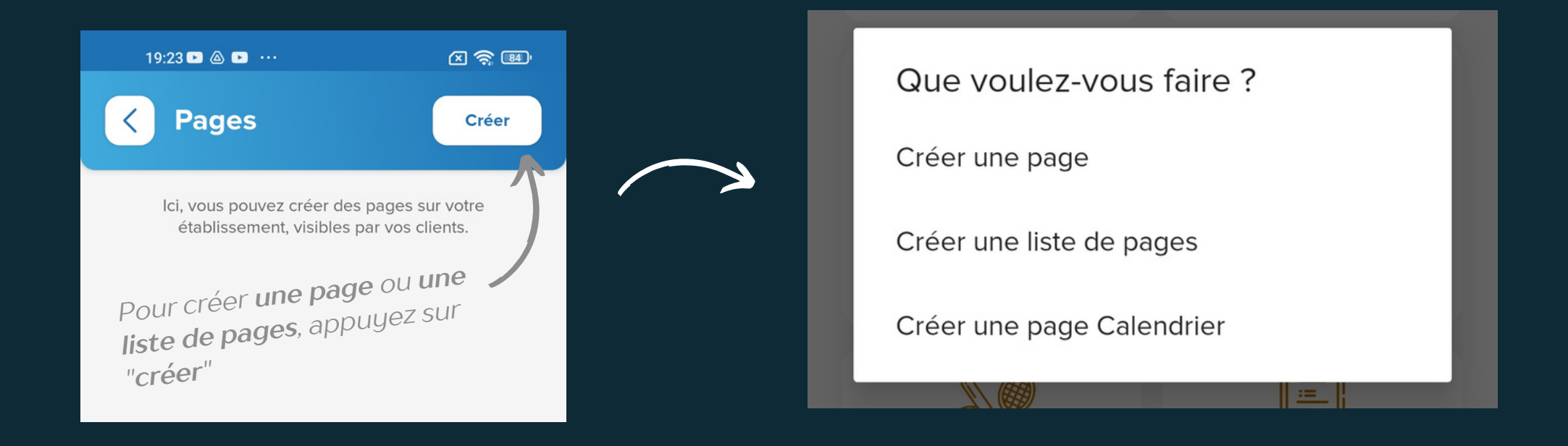

• Une page ?

Une page est identique à une page web sur votre site internet. Elle vous permet de présenter ce que vous souhaitez ! services, produits, conseils etc..

Vous pouvez intégrer différents contenus: photos, vidéo, coordonnées, liens de redirection, tarifs etc....

• Une liste de pages ?

Une liste de pages vous permets de "ranger" plusieurs pages dans une page, afin que vos clients puissent accéder clairement à vos informations et que vous puissiez trier / catégoriser vos infos.

La page calendrier est un module complémentaire. C'est un achat unique, sans abonnement. Vous pouvez créer par exemple un calendrier des animations, le planning de vos salariés etc...

#### • Une page calendrier ?

#### Le menu"<u>Gérer les pages</u>"

Créer une PAGE

#### Seulement le titre de la page et l'illustration de la page **sont obligatoires**.

Tous les autres champs **sont facultatifs** mais disponibles.

*Ce qui vous permet d'être libre suivant ce que* vous souhaitez décrire, présenter, vendre etc... d'intégrer ou non de la vidéo, des photos, des liens de réservation, des coordonnées géographique etc...

| 17:34 🖸 🛍 🖻 … 🧏 🖉 🥱 💷                                                                                                    | 19:23 🗅 💩 🕞 \cdots 🛛 🗶 🧙 📾 '                                                                                                    | 19:23 🖻 🙆 🖻 \cdots 🛛 🔀 🛜 🚳               |
|----------------------------------------------------------------------------------------------------|----------------------------------------------------------------------------------------------------|------------------------------------------|
| ✓ ● Voir la page                                                                                                    | • Voir la page                                                                                                    | ✓ ● Voir la page                         |
| Bloquer cette page par un mot de passe ? (j                                                                                                    | Les <b>deux boutons</b> ci-dessous vous permettent de <b>créer</b><br><b>un lien / une passerelle</b> vers vos <b>outils actuels</b> : une | Bouton 2 : URL                           |
| Photos du haut<br>(0/3) (0/6)                                                                                                    | Bouton 1 : Texte                                                                                                    | Périodes et horaires d'ouverture         |
| litre de la page                                                                                                    | Bouton 1: URL                                                                                                    | Tarifications                            |
| Description de la page                                                                                                    | WWW                                                                                                    |                                          |
|                                                                                                    | Bouton 2 : Texte                                                                                                    | Site internet                            |
| Illustration de la page                                                                                                    | Bouton 2 : URL                                                                                                    | Téléphone                                |
| Identifiant de la vidéo Youtube                                                                                                    | www                                                                                                    | Adresse email                            |
|                                                                                                    | Périodes et horaires d'ouverture                                                                                                    |                                          |
| Les <b>deux boutons</b> ci-dessous vous permettent de <b>créer</b><br><b>un lien / une passerelle</b> vers vos <b>outils actuels</b> : une<br>page de vente de votre site internet, un système de<br>résonuction, un site partenaire, etc. | Tarifications                                                                                                    | Position GPS de la fiche<br>0 0          |
| Bouton 1: Texte                                                                                                    |                                                                                                    | Choisir une adresse Placer sur une carte |

## N'oubliez pas d'enregistrer après avoir effectué des modifications

#### Le menu"<u>Gérer les pages</u>" \_ Illustration

## Créer une PAGE

|                                                           | Description de la pag                                                                                                    | e                                                                                  |                     |
|-----------------------------------------------------------|----------------------------------------------------------------------------------------------------|------------------------------------------------------------------------------------|---------------------|
|                                                           | Illustration de la fiche                                                                                                   |                                                                                    | 11                  |
| L'illus<br>visib<br>dess<br>Elle<br><b>livr</b> o<br>visu | stration de la p<br>le sur la page c<br>sus du titre.<br>permet de <b>rer</b><br><b>et d'accueil pl</b><br>uellement parla | bage, est<br>d'accueil, au<br><b>ndre votre</b><br><b>us sympa</b><br>ant pour vos | Ĵ                   |
| Clie                                                      | Shis                                                                                                    | Bienvenue 😤                                                                        | Notre table         |
|                                                           |                                                                                                    | Notre piscine                                                                      | Nos<br>hébergements |
|                                                           |                                                                                                    | Informations                                                                       | French Retro Ride   |
|                                                           |                                                                                                    |                                                                                    |                     |

## l**ci,** vous **sélectionnez l'image** qui illustre votre page.

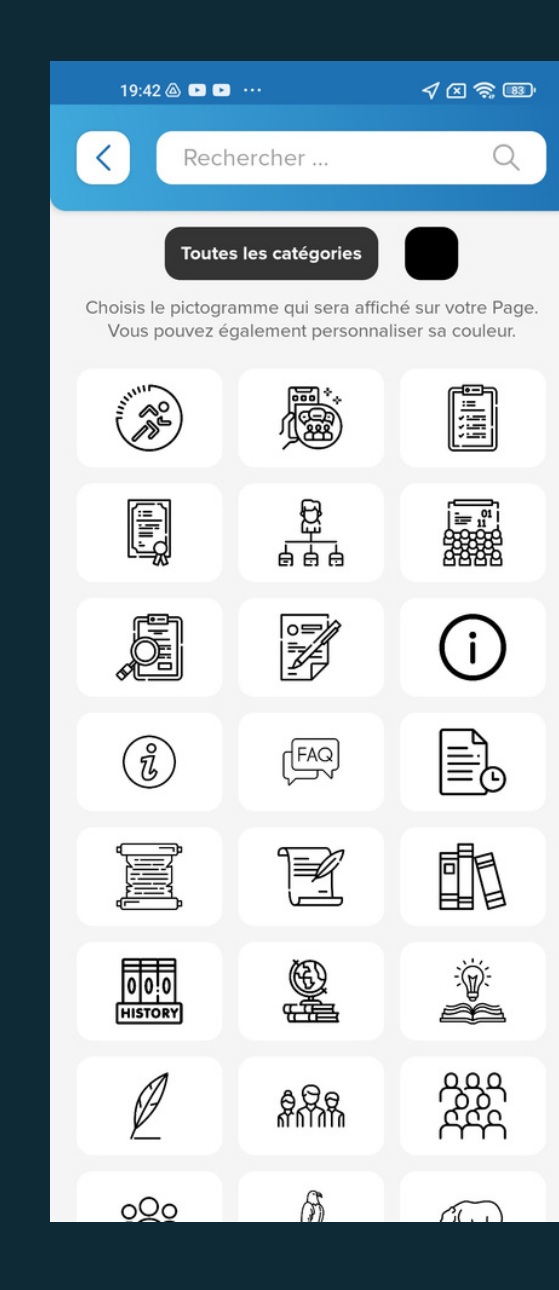

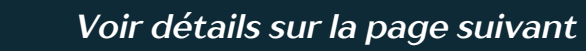

Vous pouvez également **choisir la couleur** ! 😂

VALIDER

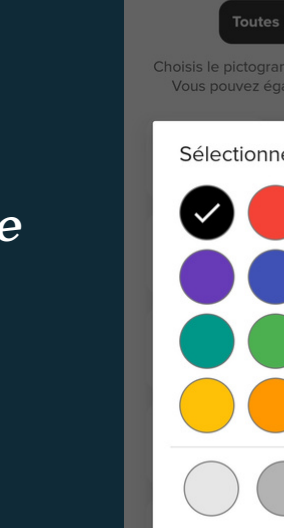

**PERSONNALISÉE** 

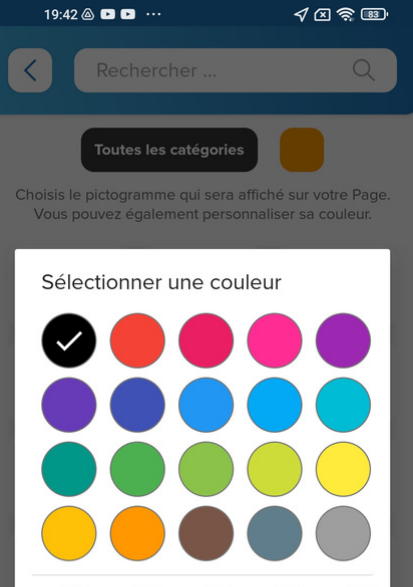

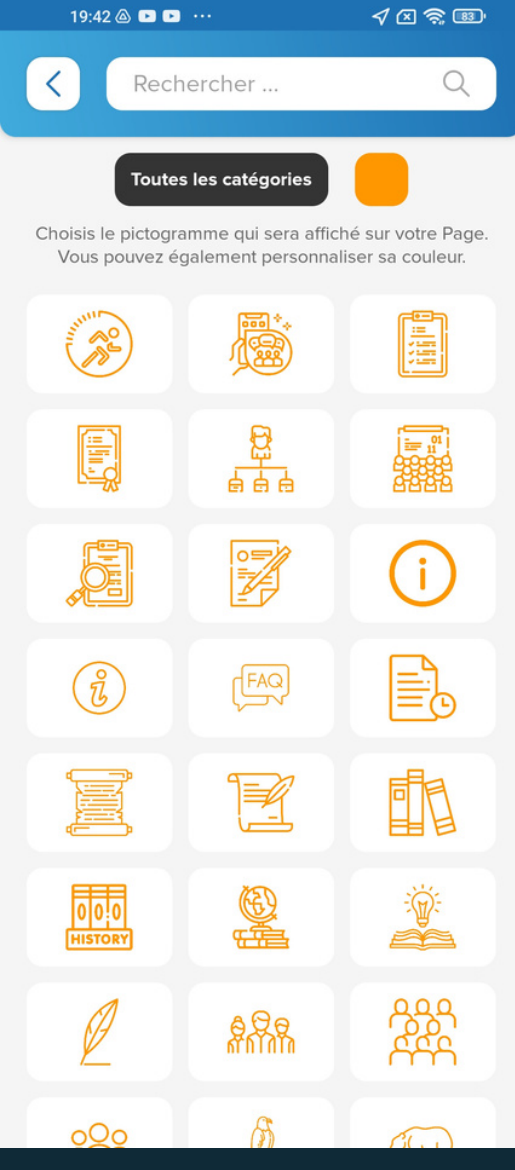

#### Le menu"<u>Gérer les pages</u>" \_ Illustration

## Créer une PAGE

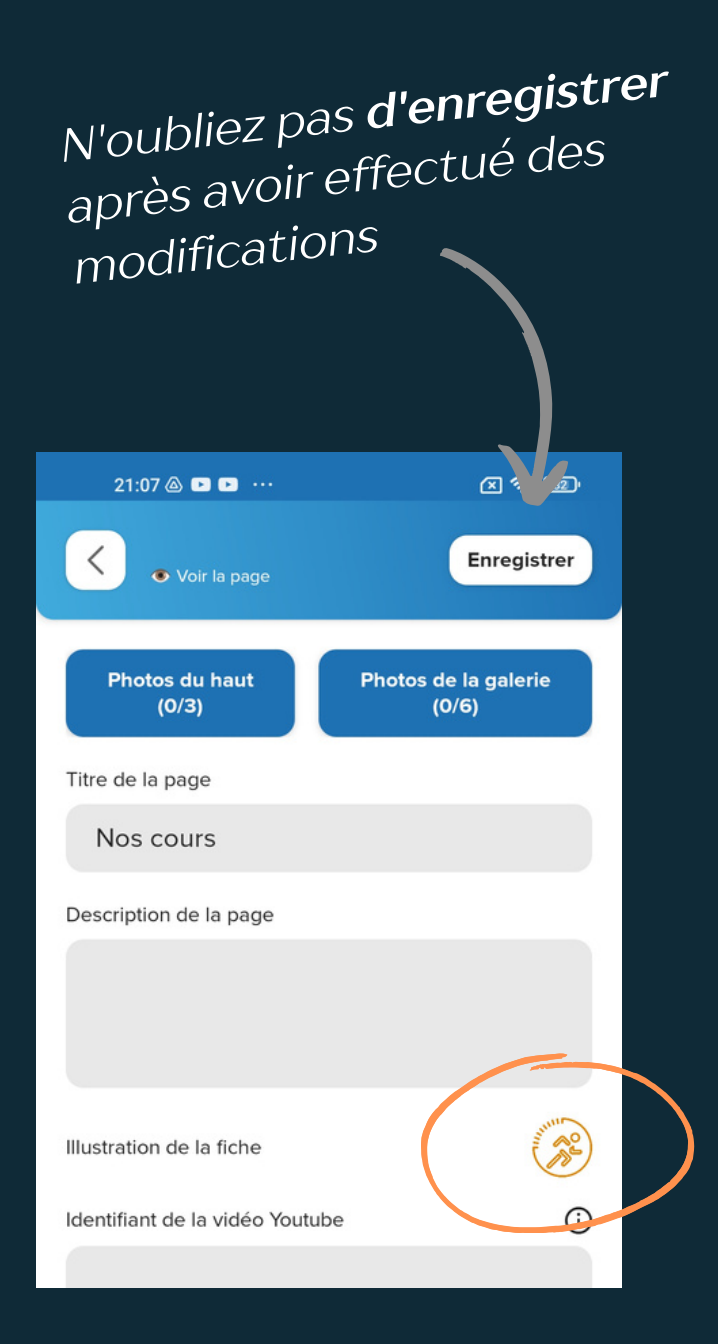

#### Votre page est en ligne après enregistrement

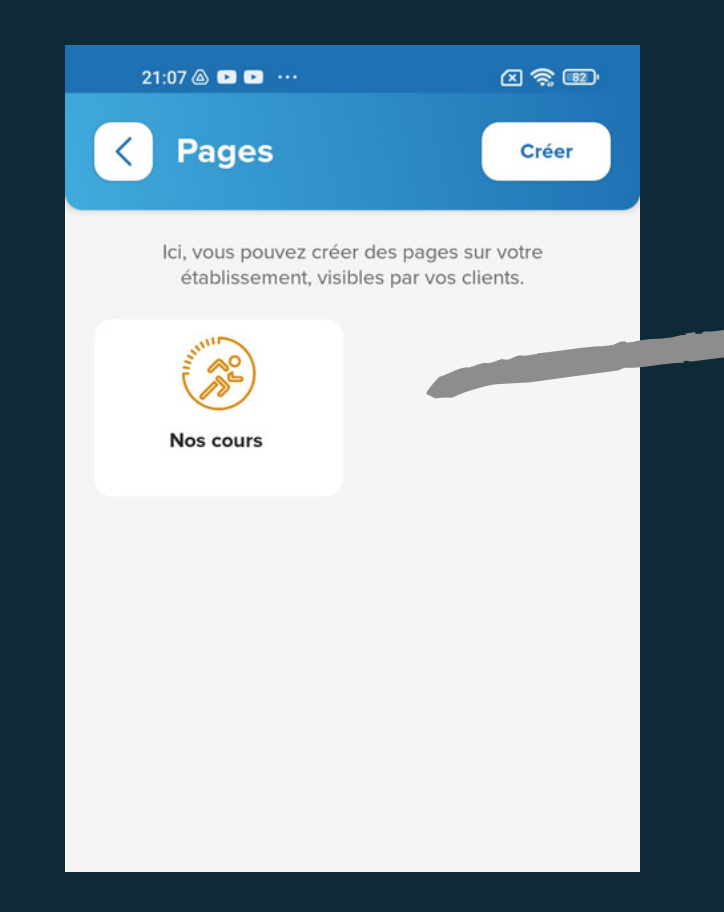

Une fois votre page créée, pour la **modifier** ou la **supprimer**, **appuyez simplement dessus.** 

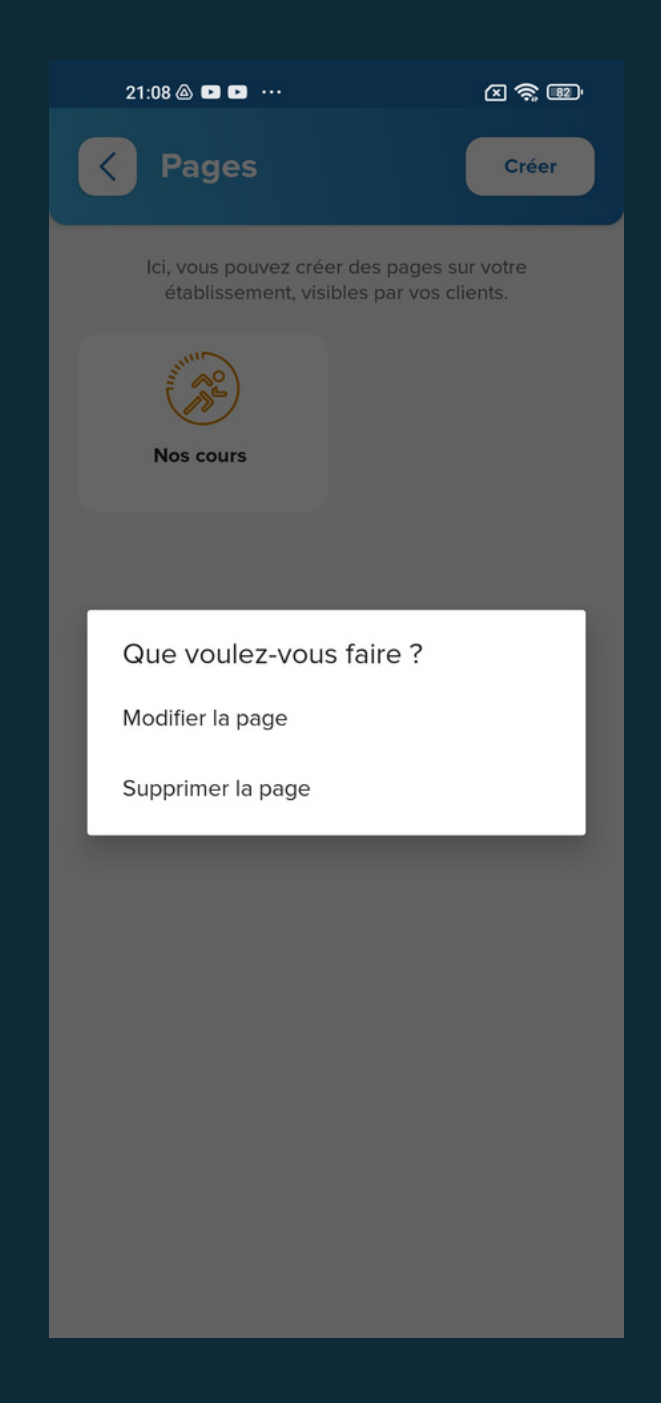

#### La localisation permettra à vos clients d'accéder à l'adresse renseignée d'un simple clic. Son GPS s'ouvrira automatiquement.

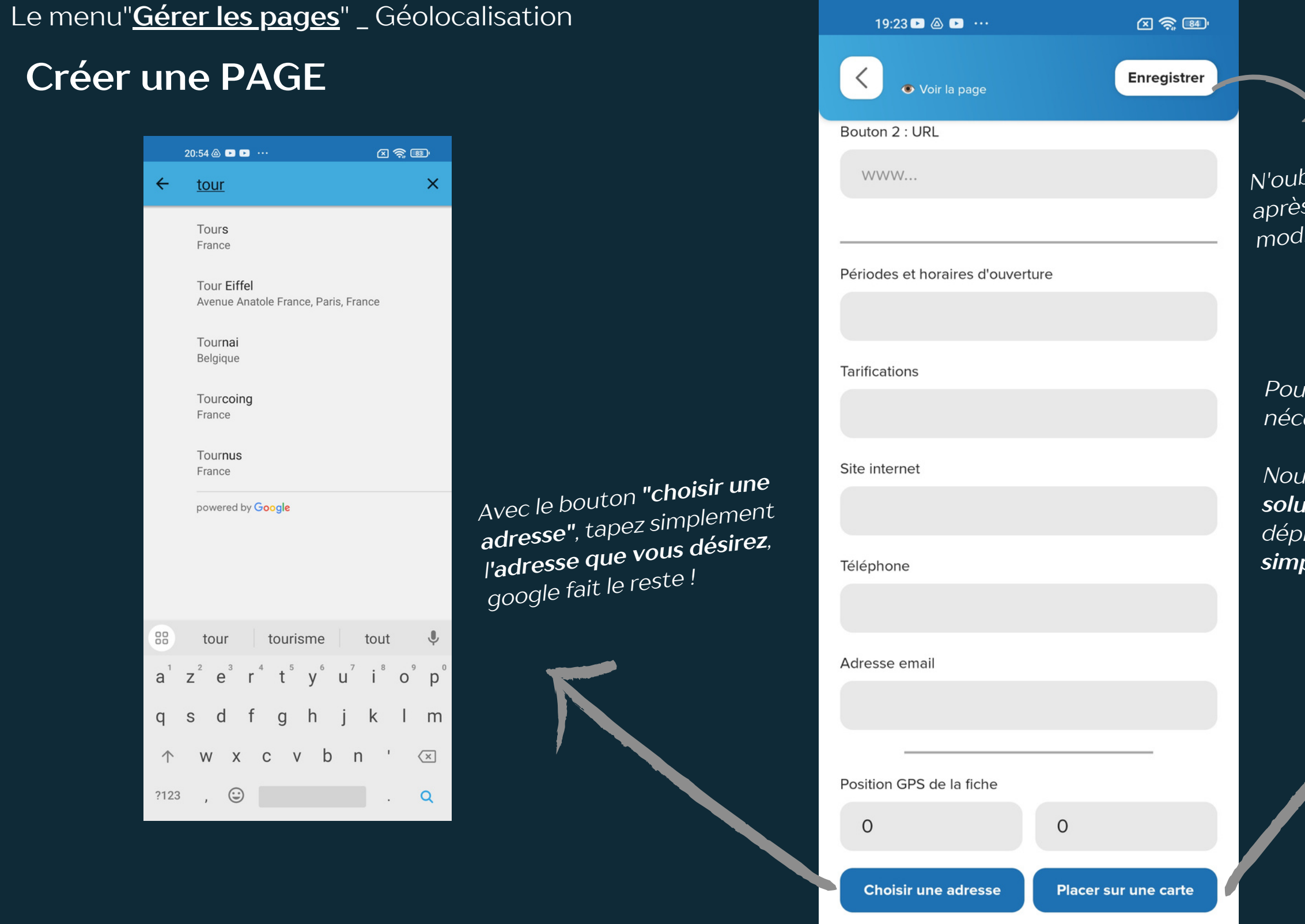

X 🛜 34

19:23 🕨 🛆 🕩 \cdots

N'oubliez pas d'enregistrer après avoir effectué des modifications

Pour certain lieu, il est nécessaire d'être plus précis.

Nous avons donc intégré **une** solution vous permettant de déplacer la position **très** simplement

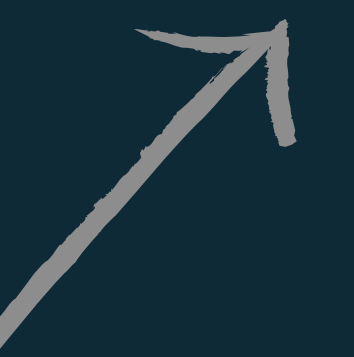

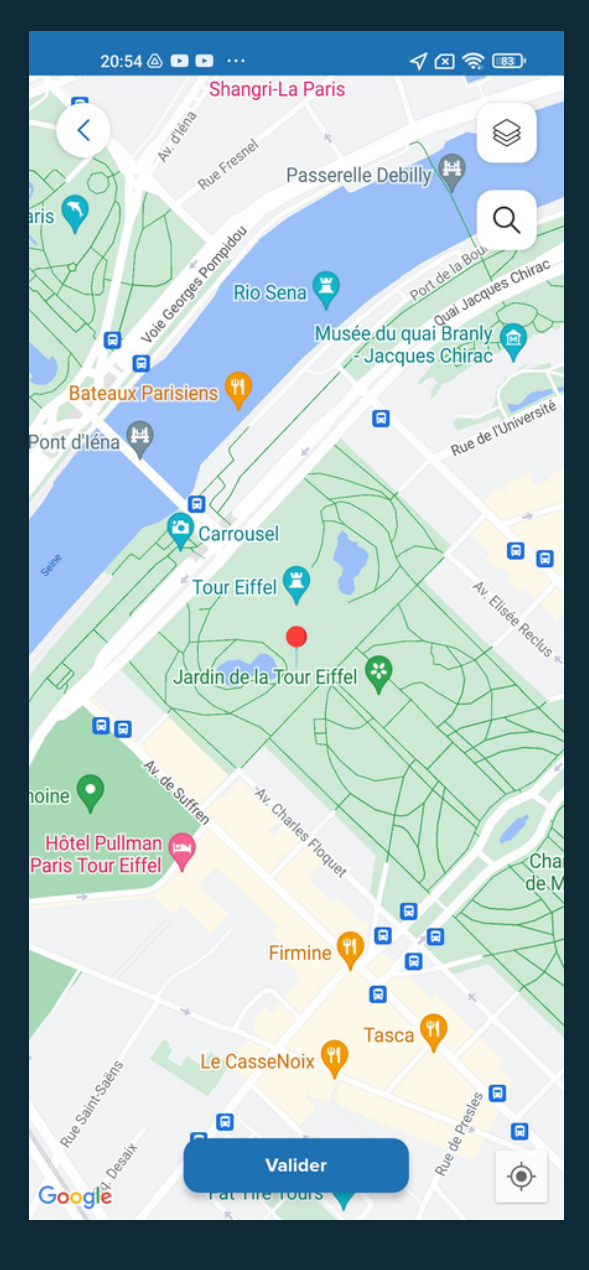

## Créer une LISTE de PAGE

#### Le menu"<u>Gérer les pages</u>"

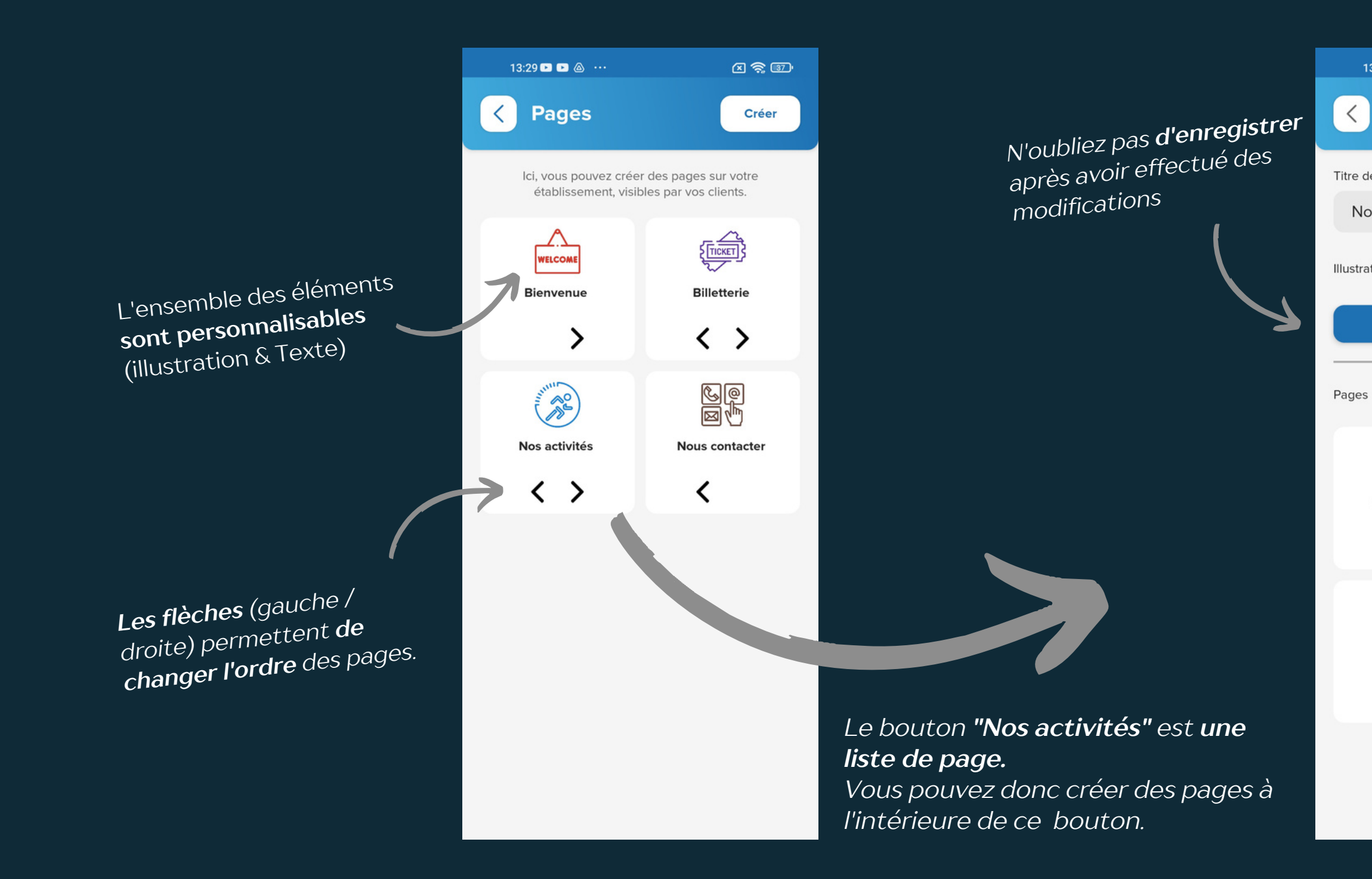

#### Votre vision en tant que professionnel

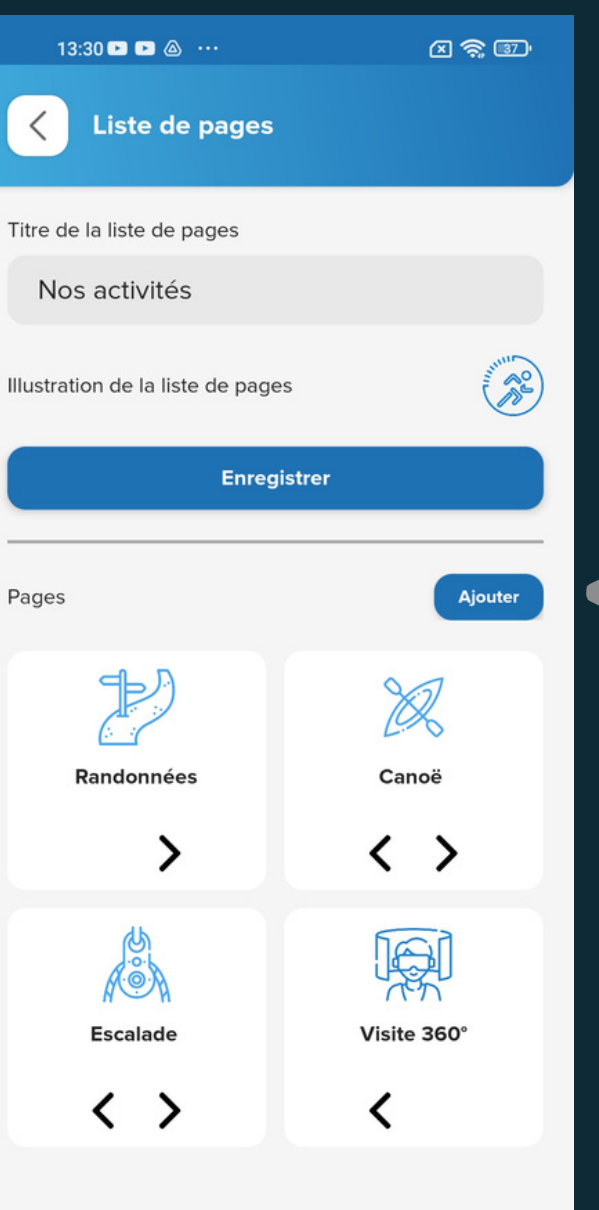

Cet espace permet de paramétrer la liste de page avec un **TITRE** et une ILLUSTARTION.

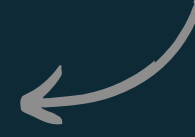

Bouton pour ajouter des pages dans la liste de pages.

Cet espace permet de **créer des** pages dans la liste de pages avec le bouton "ajouter"

## Créer une LISTE de PAGES

Le menu"<u>Gérer les pages</u>"

Créer une LISTE de PAGE

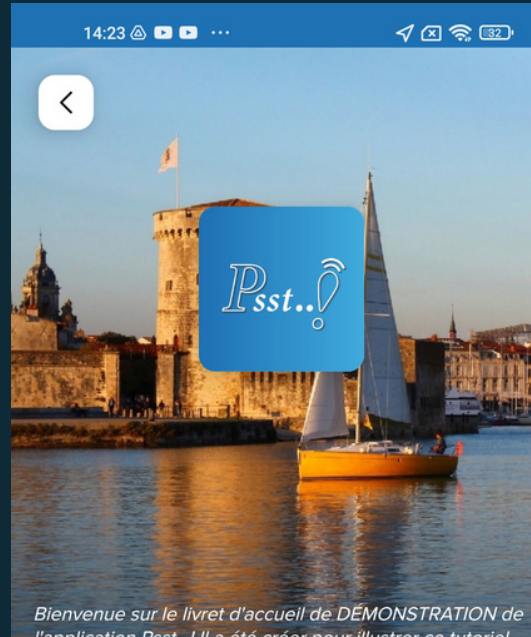

l'application Psst...! Il a été créer pour illustrer ce tutoriel "pas à pas".

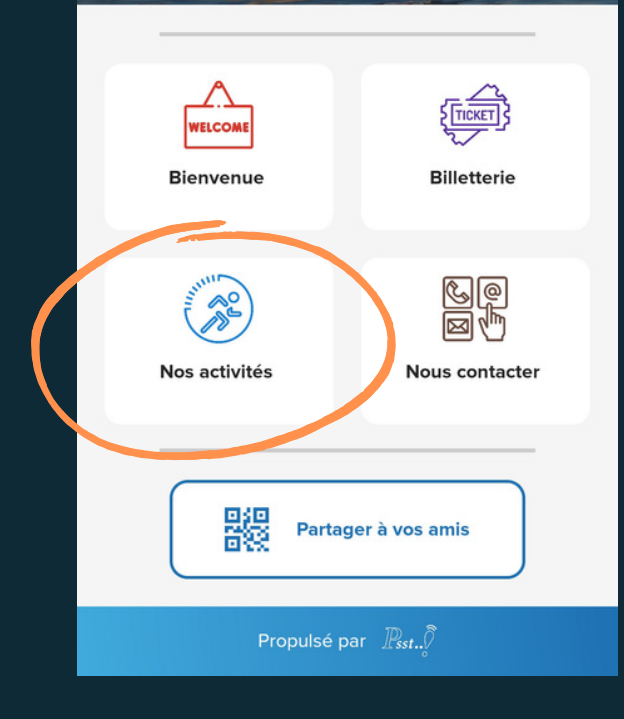

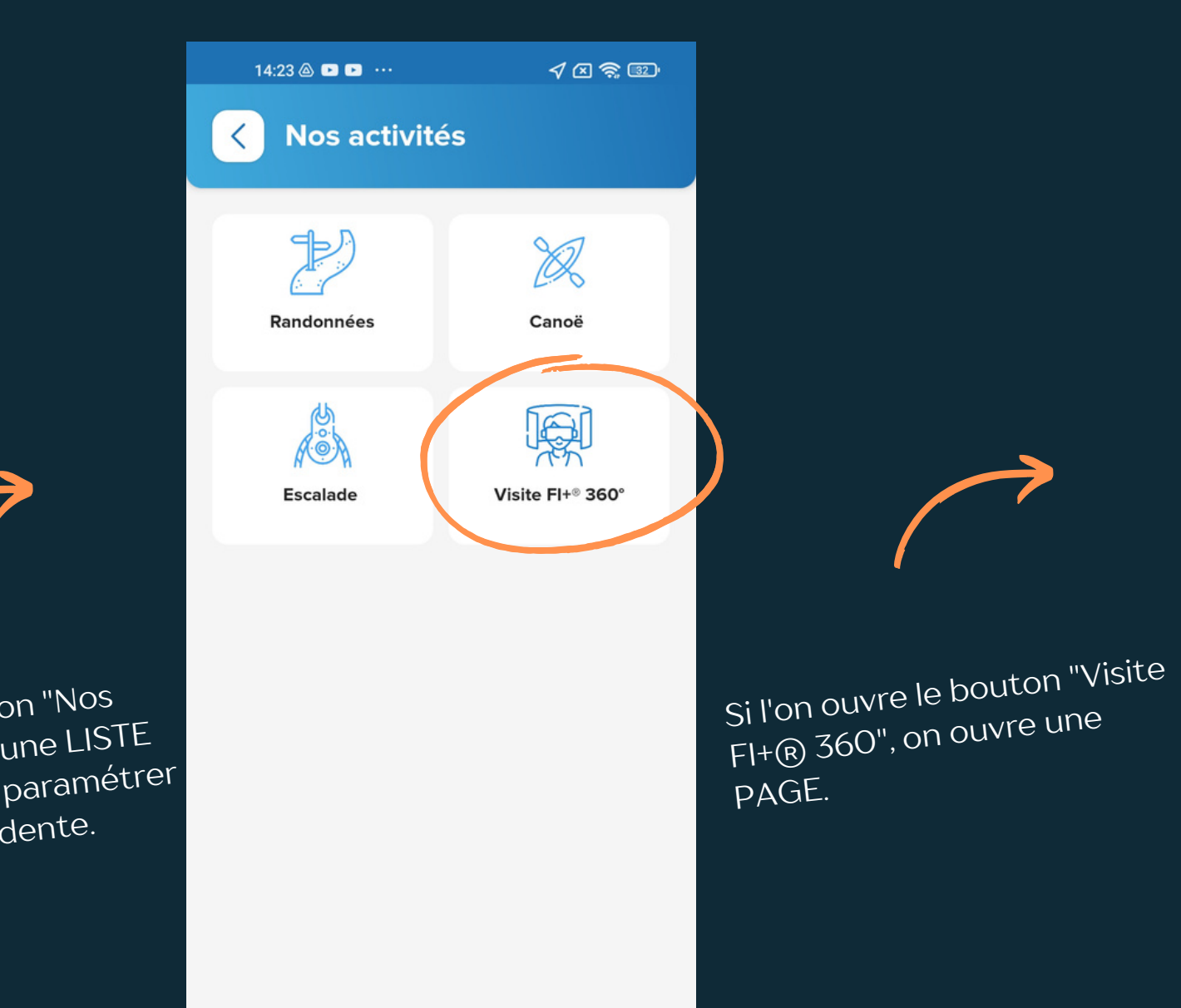

Si l'on ouvre le bouton "Nos activités", on ouvre une LISTE DE PAGES, comme paramétrer dans la page précédente.

Accueil d'un Livret D'accueil

Liste de pages

#### Vision pour vos clients

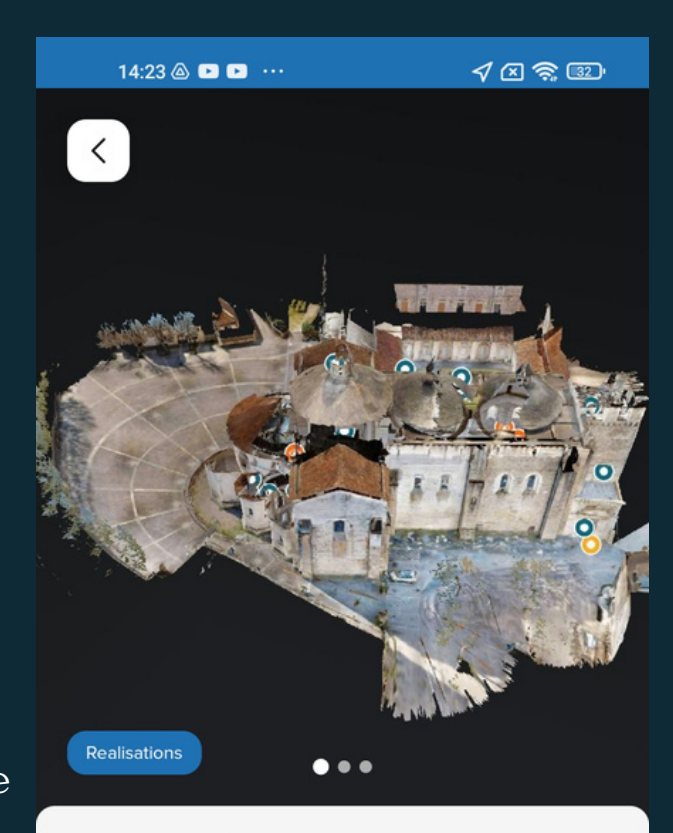

#### Visite FI+® 360°

Le pôle FI+® 360x 180 d'AERIAL studio permet une immersion totale dans un lieu ciblé.

Il est basé sur une captation et un assemblage de photos complexes avec l'utilisation de matériel de dernière génération. L'utilisateur est spectateur, mais également acteur de cette visite virtuelle 2.0 3D.

Notre volonté, rendre accessible, l'inaccessible!

Page

#### Le menu"<u>Gérer les pages</u>"

#### Créer une page CALENDRIER

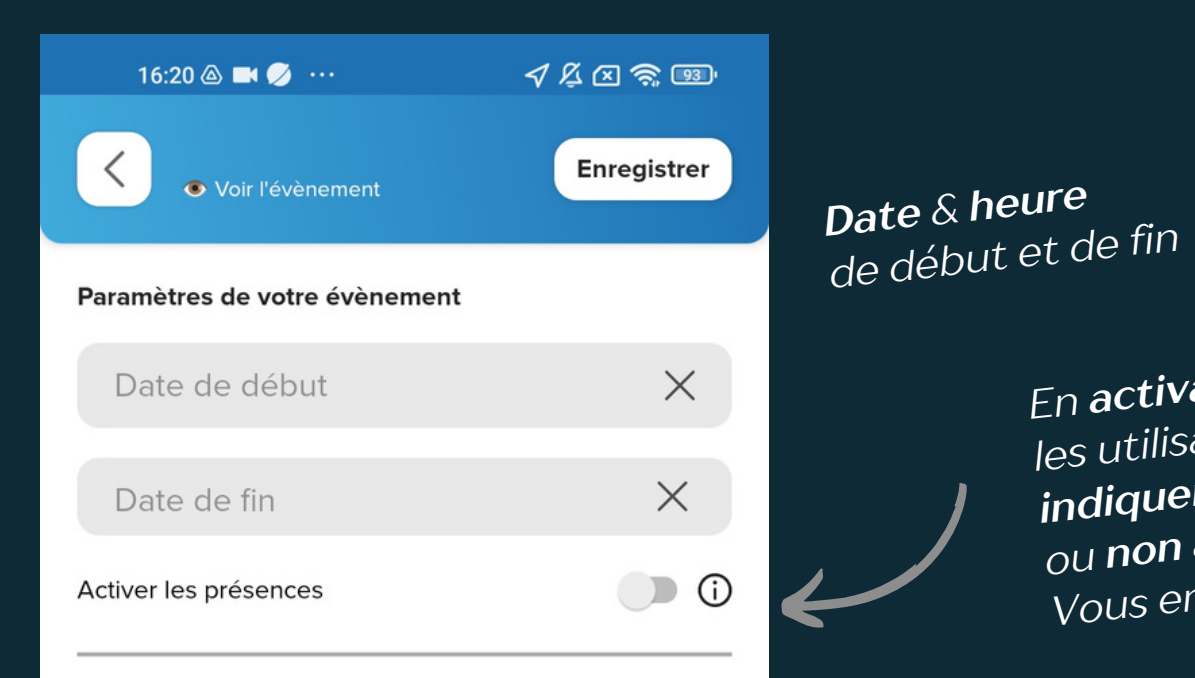

+ toutes les options d'une page

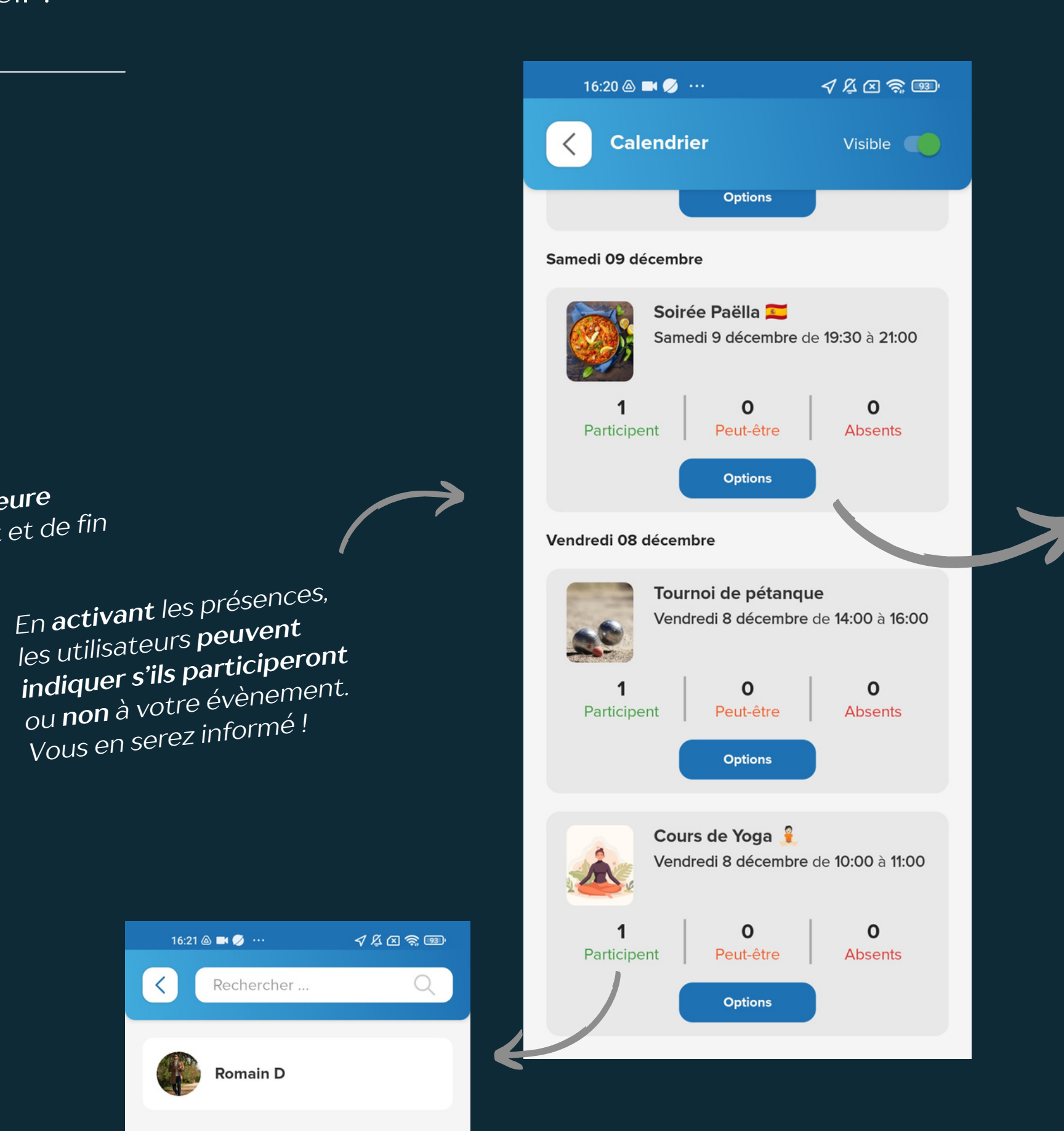

#### Prénom des participants

Romain D

16:21 🛆 🛋 🧭 🐇

<

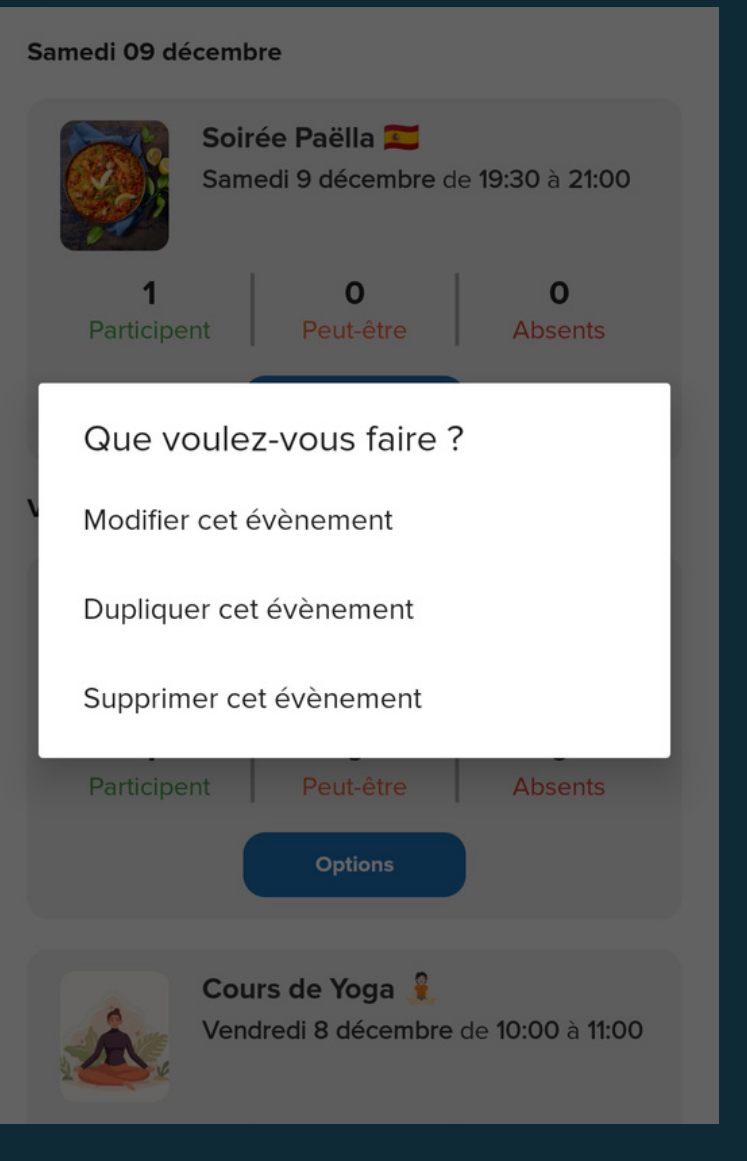

#### Le menu"<u>Gérer les pages</u>"

#### Page CALENDRIER côté Utilisateur

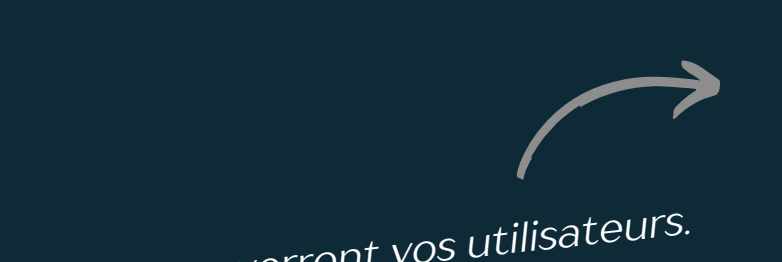

## Voici ce que verront vos utilisateurs.

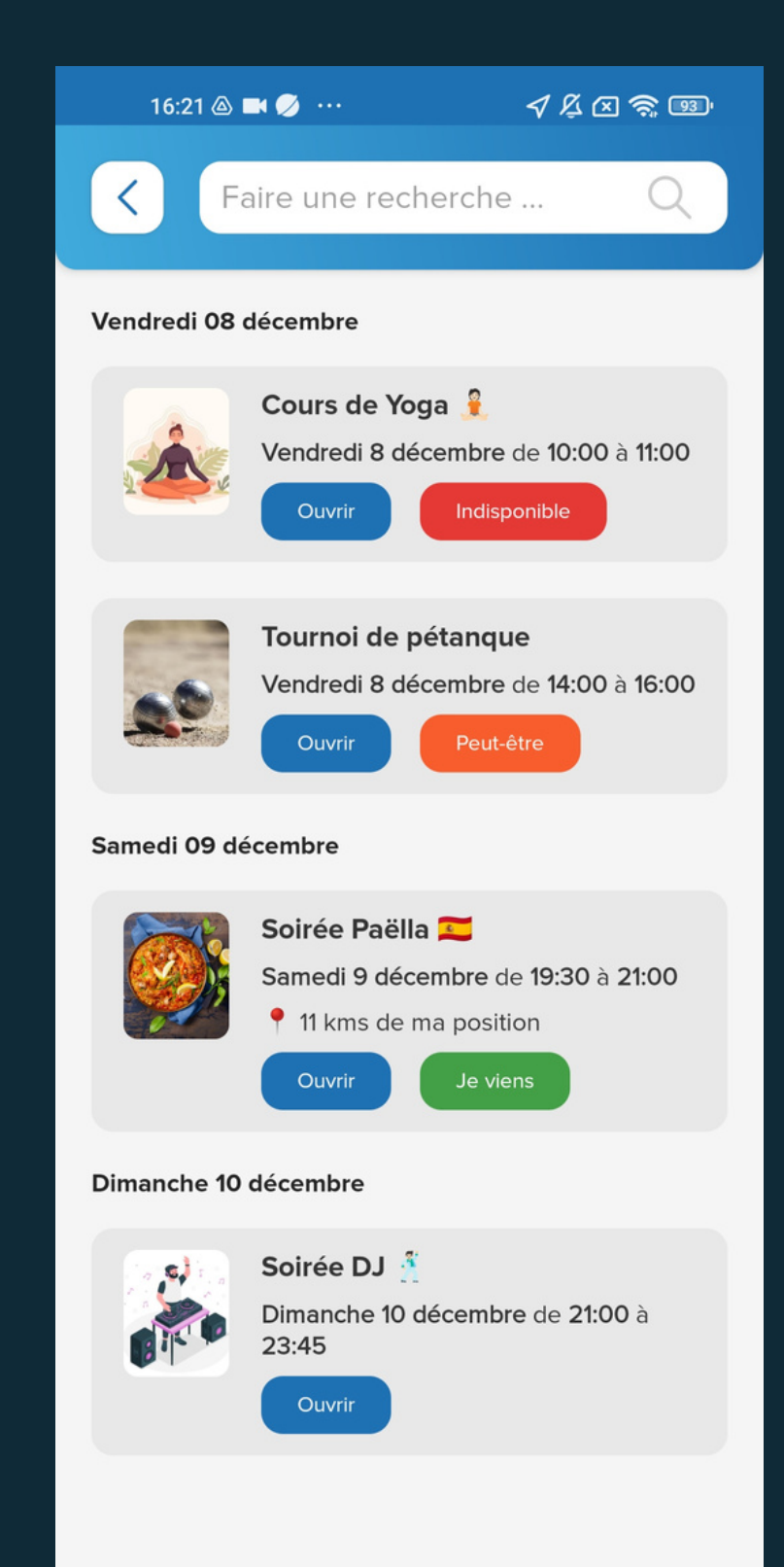

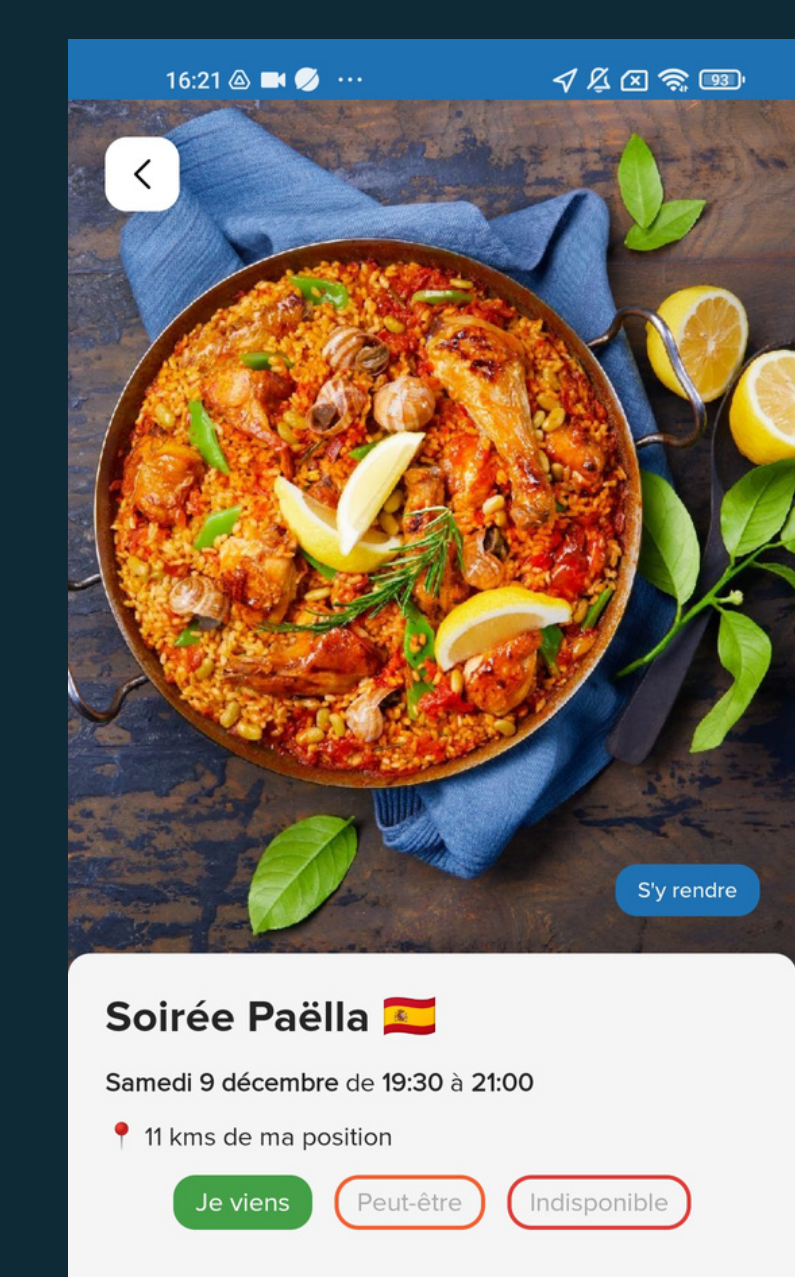

soir.

Venez déguster une paella savoureuse sous les étoiles dans l'ambiance conviviale de notre camping ce samedi

Réunissez-vous autour du 🔥 pour partager un moment de plaisir gustative et de rencontre.

#### Le menu"<u>Gérer les partenaires</u>"

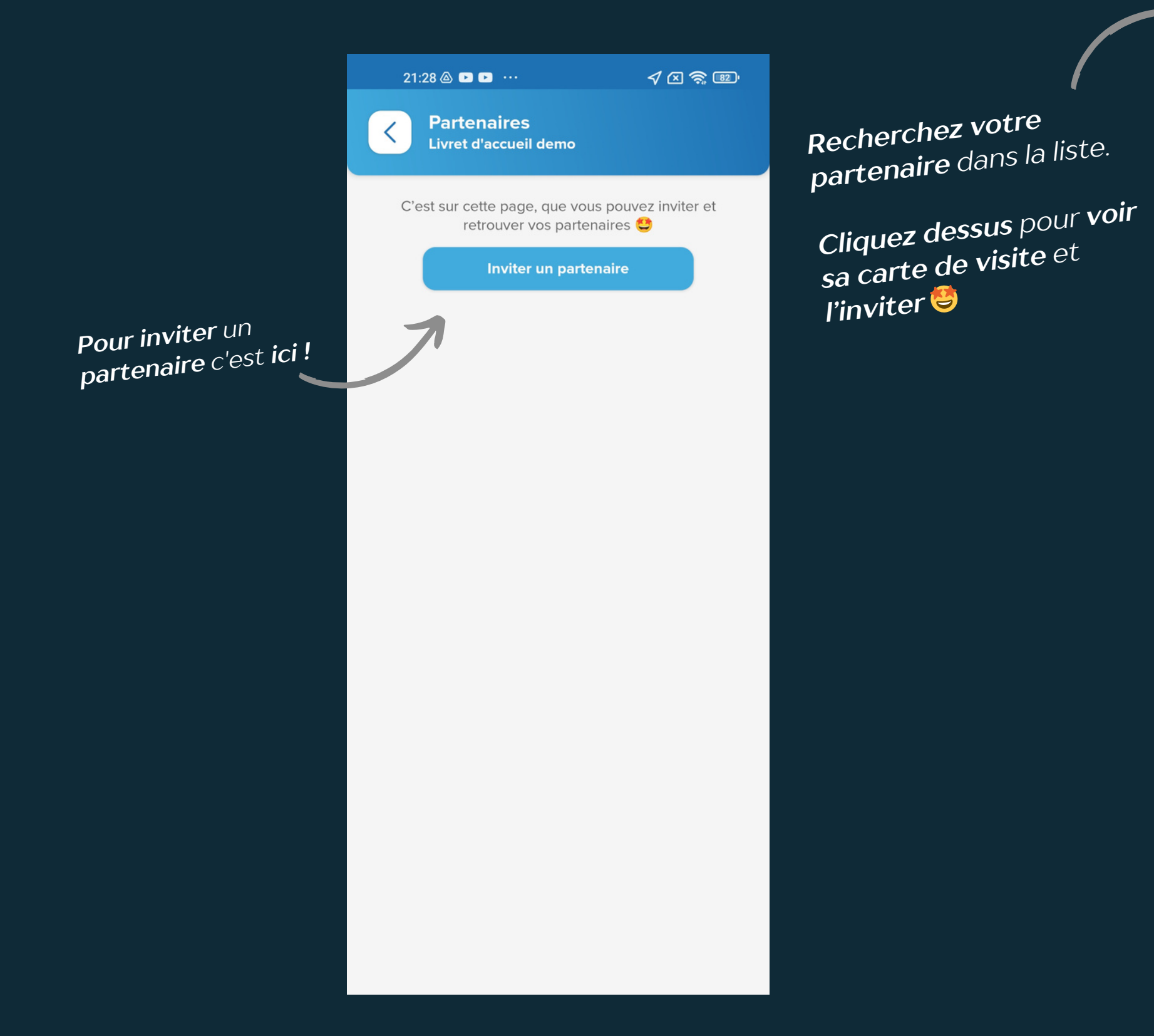

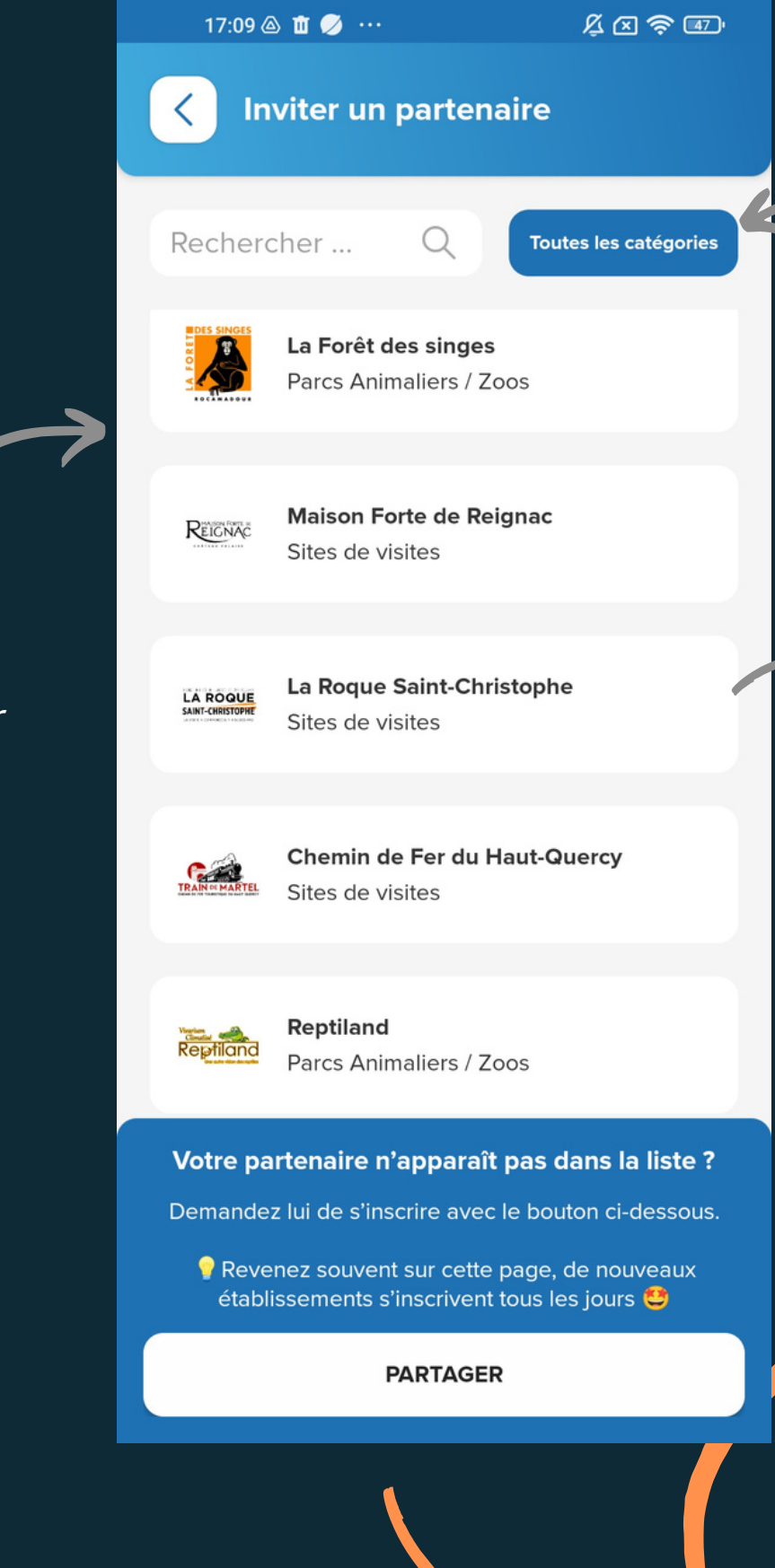

Vous pouvez les trier par catégories

Que voulez-vous faire ?

Ajouter en tant que partenaire

Voir la carte de visite

TRAIN MARTEL Sites de visites

Si votre partenaire n'est pas dans la liste, **demandez** lui de **créer un** compte Psst..! et d'acheter une carte de visite depuis l'espace professionnel. Vous pourrez ensuite l'inviter et lui sera visible par tous vos clients !

#### Le menu"**Partager le QR Code**"

Le QR code permet d'ouvrir votre livret d'accueil.

Vous pouvez l'envoyer à des amis, l'envoyer sur votre mail pour l'imprimer et le mettre à disposition de vos clients, sur vos réseaux sociaux etc...

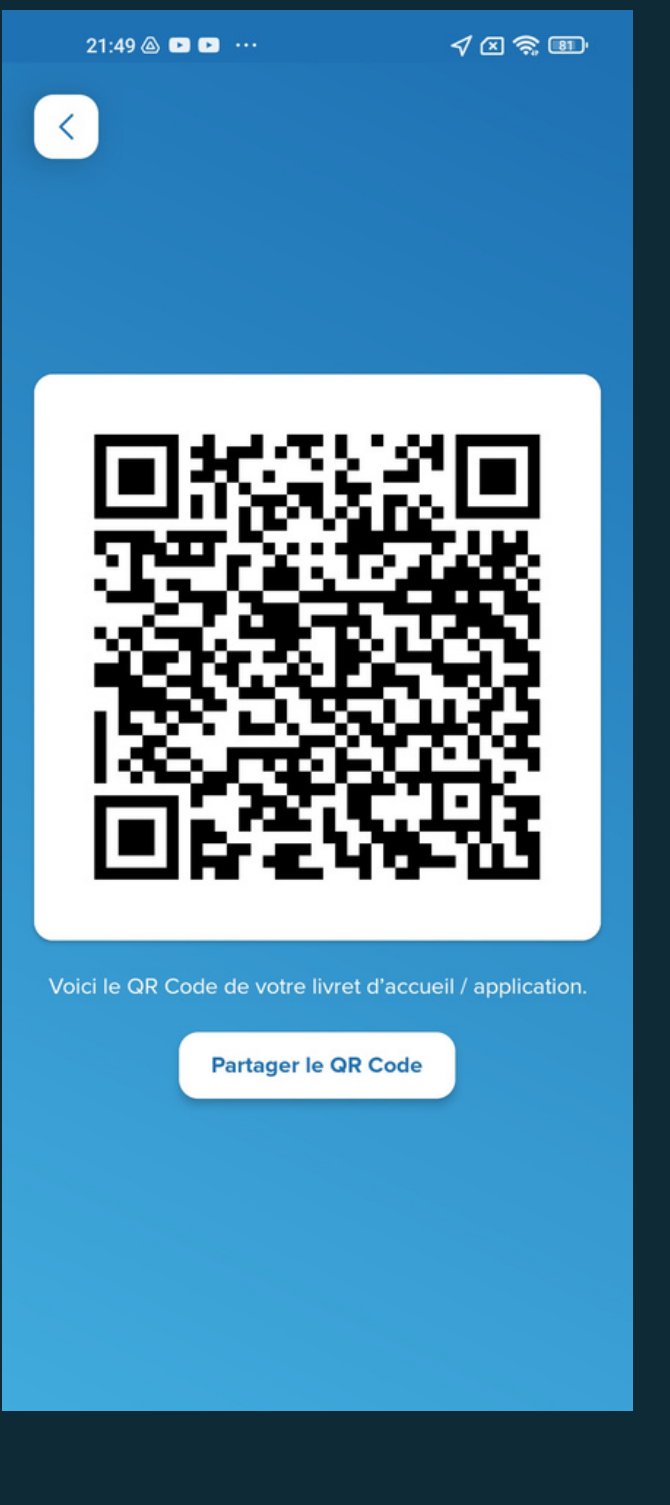

#### Pour scanner / ouvrir un QR Code

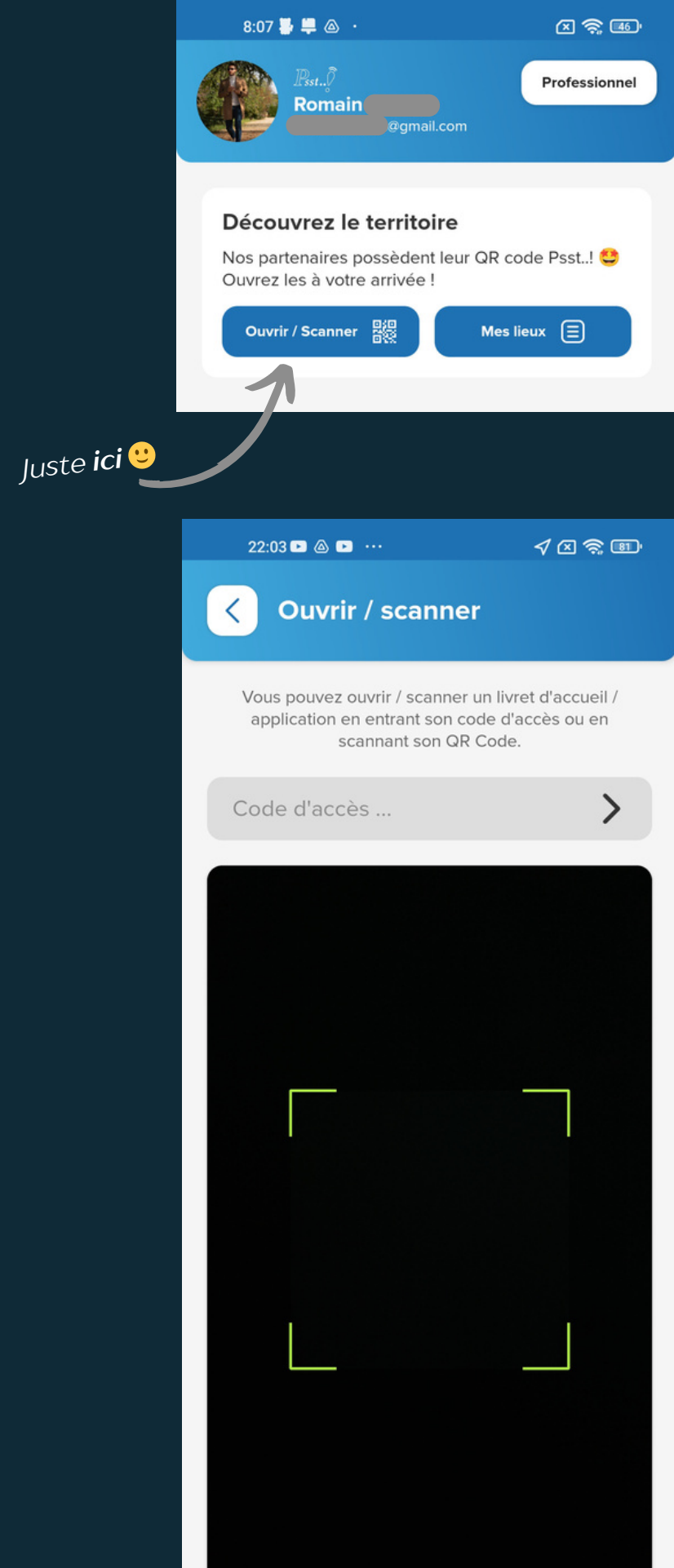

Présentez le QR Code devant votre caméra

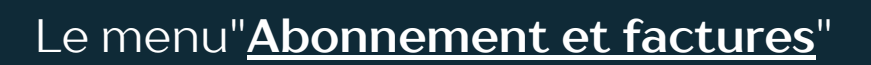

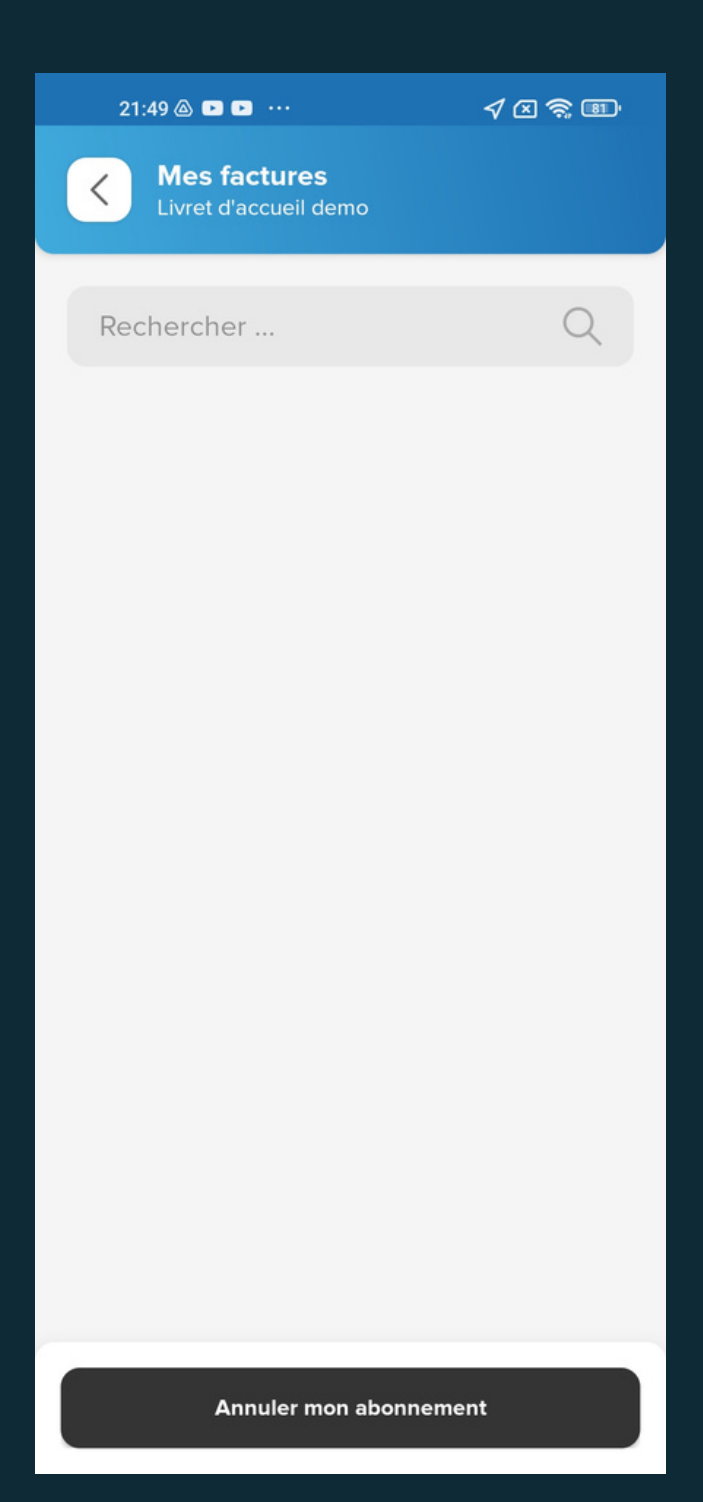

Votre Carte de visite se trouve dans le menu Carte de visite P. 9 pour plus de détails

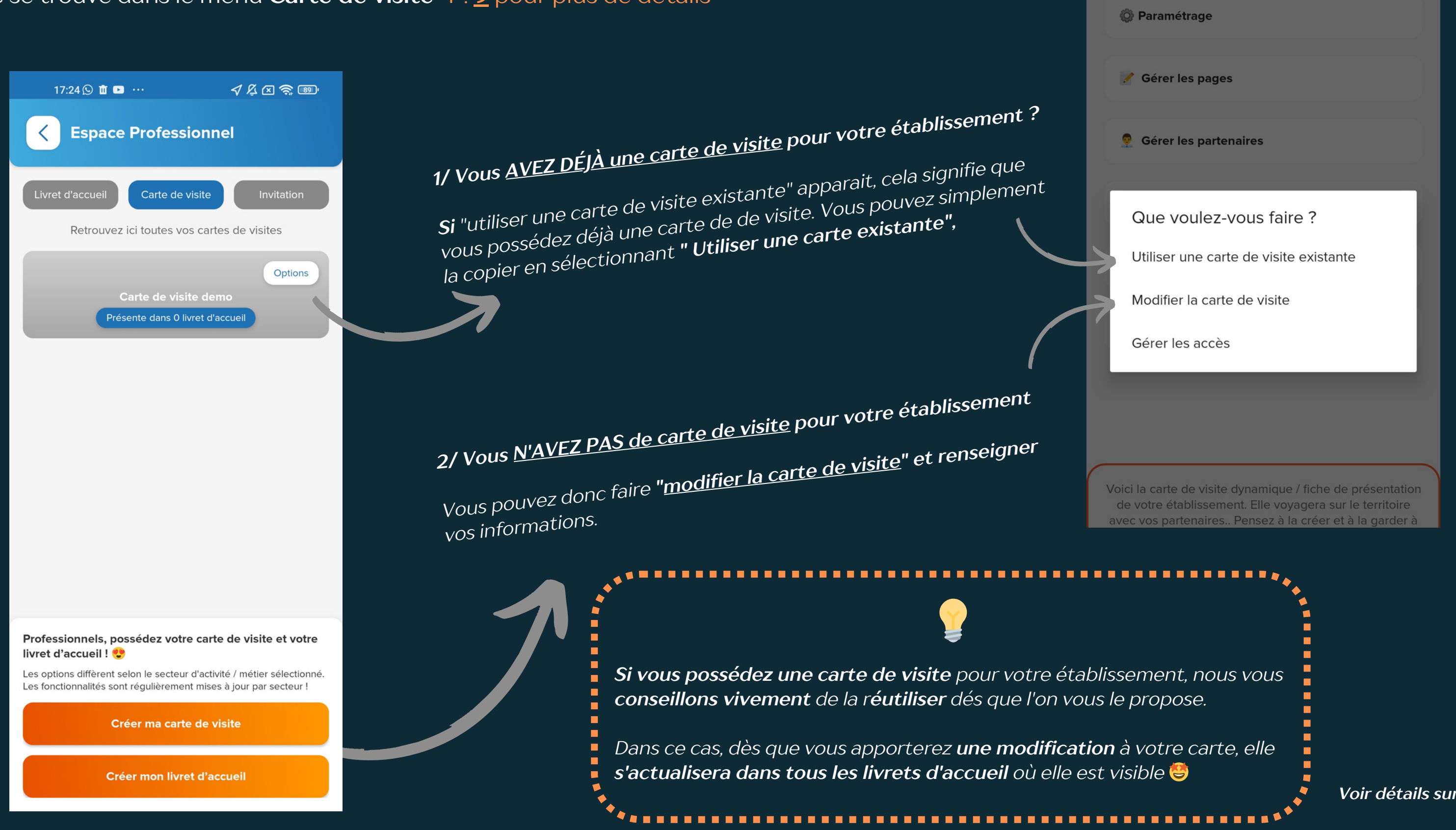

### Comment **paramétrer** ma carte de visite ?

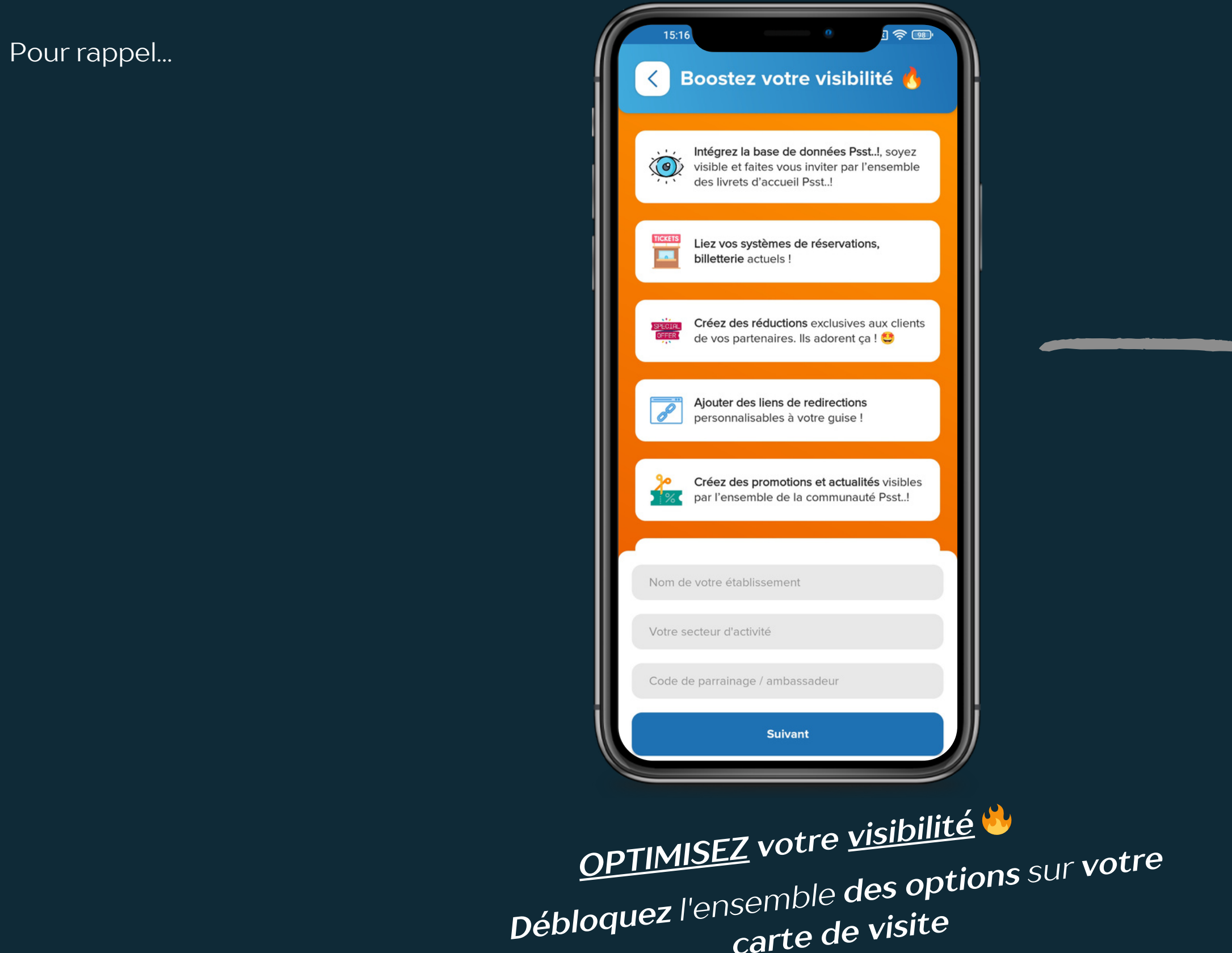

carte de visite

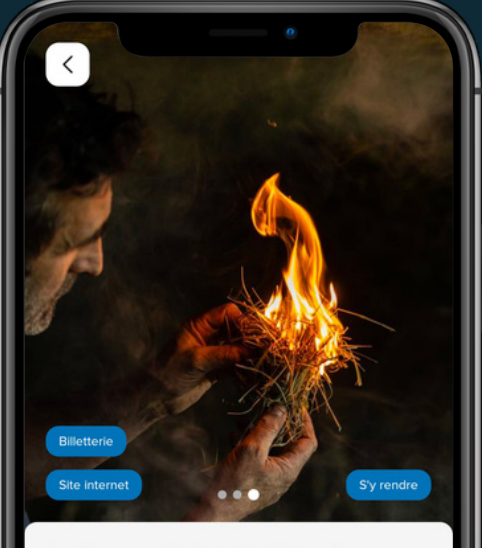

#### La Roque Saint-Christophe Sites de visites

La Roque Saint-Christophe est un site de référence mondiale en matière d'architecture troglodytique. Ce gigantesque mur de calcaire a été occupé par l'Homme dès la Préhistoire (55000 ans) puis transformé en un fort et une cité troglodytique du Moyen âge jusqu'au début de la Renaissance. Le site est ouvert tous les jours de l'année et propose un riche programme d'animations selon les saisons! Un site unique au monde à découvrir, tout proche de votre lieu de vacances. Le site est facilement accessible et nos abris vous garantissent une visite optimale quelques soit les conditions météorologiques : pluie ou soleil, la Roque Saint Christophe protège les Hommes depuis 55000 ans.

Périodes et horaires d'ouverture les jours, toute l'a

Du 9 juillet au 27 août 9h30 à 19h30 Du 12 nov à la fin des vacances de Noël 10h à 17h30. Fermé le 25 décembre.

#### Tarifications

Adultes 10€90 Étudiants 8€50 Enfants 15 à 17 ans 8€ Enfants 8 à 14 ans 5€70 - de 8 ans gratuits Tarifs Groupe consultez notre site web

le www.roque-st-christophe.com

6 0553507045

contact@roque-st-christophe.com

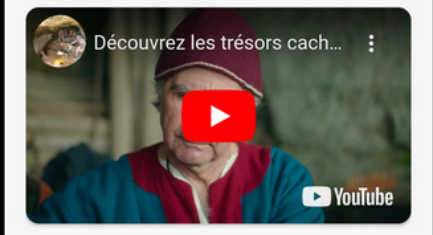

#### **Galerie Photos**

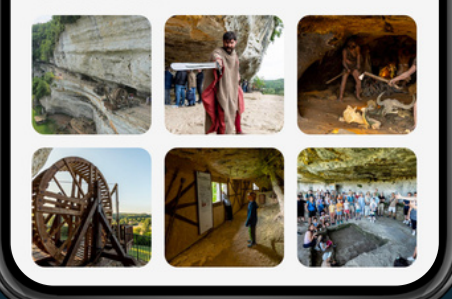

#### Comment **paramétrer** ma carte de visite ?

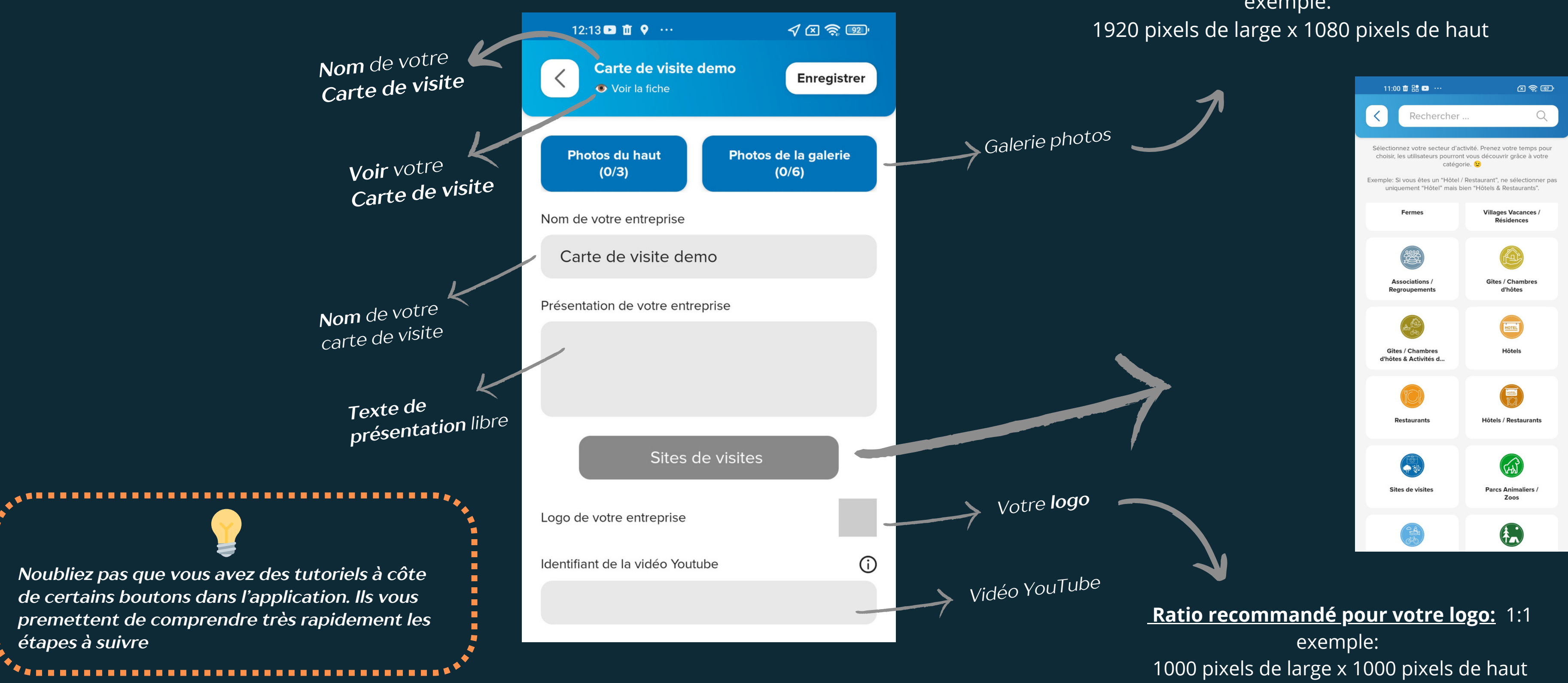

## **Ratio recommandé pour ces photo:** 16:9 exemple:

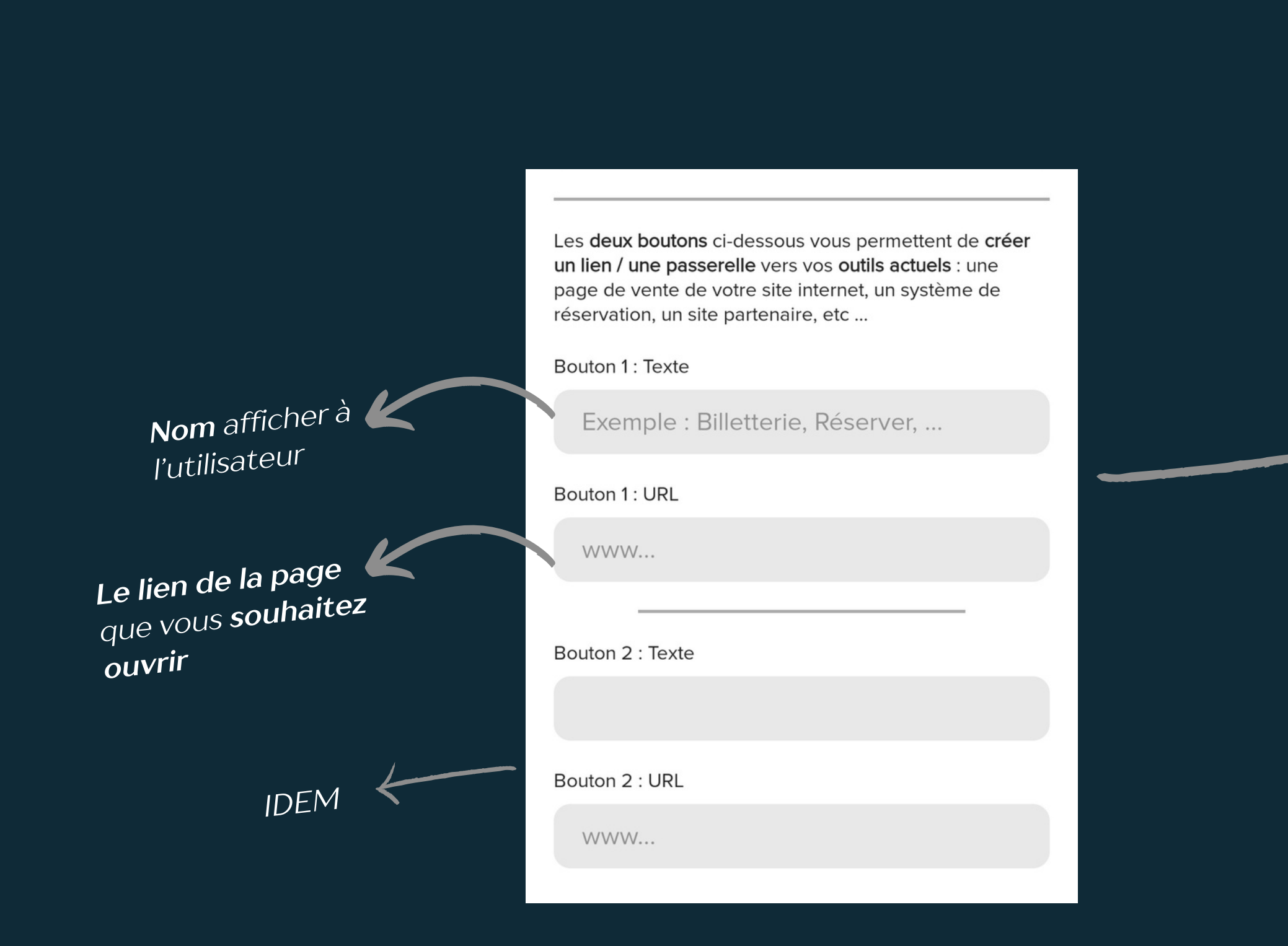

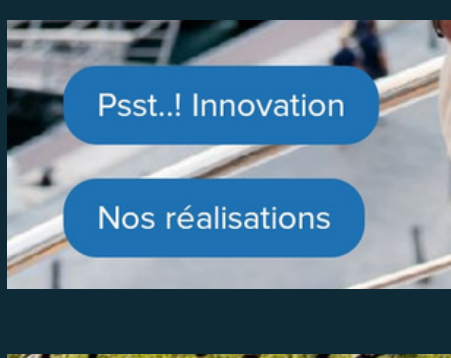

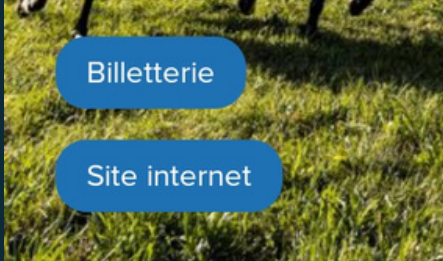

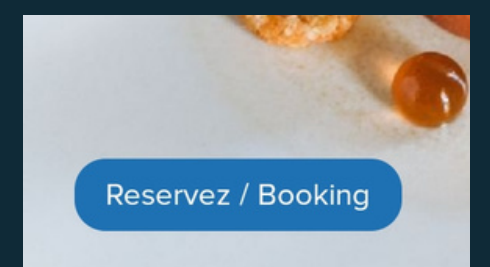

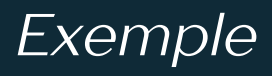

## Comment **paramétrer** ma carte de visite ?

|                                                                        | ent libres 🙂                                                                              | Périodes et horaires d'ouverti | ure                  |
|------------------------------------------------------------------------|-------------------------------------------------------------------------------------------|--------------------------------|----------------------|
|                                                                        | Ces champs sont libres C                                                                  |                                |                      |
|                                                                        | Vous pouvez sauter des lignes,                                                            | Tarifications                  |                      |
|                                                                        | intégrer des <b>Cov A</b> etc.                                                            |                                |                      |
|                                                                        |                                                                                           | Site internet                  |                      |
| 20:54 @ ■ ■ ···                                                        | Une fois renseigné, <b>votre site</b><br>Une fois renseigné, <b>votre</b> et <b>votre</b> |                                |                      |
| Tours<br>France                                                        | internet, votre telephone<br>adresse mail seront directement                              | Téléphone                      |                      |
| Tour <b>Eiffel</b><br>Avenue Anatole France, Paris, France             | "cliquable" par l'utilisate di la                                                         |                                |                      |
| Tournai                                                                |                                                                                           | Adresse email                  |                      |
| Belgique                                                               |                                                                                           |                                |                      |
| Tour <b>coing</b><br>France                                            |                                                                                           |                                |                      |
| Tour <b>nus</b><br>France                                              |                                                                                           | Position GPS de la fiche       |                      |
| powered by G <mark>oogle</mark>                                        |                                                                                           | 0                              | 0                    |
|                                                                        |                                                                                           | Choisir une adresse            | Placer sur une carte |
| 00 tour tourismo tout                                                  |                                                                                           |                                |                      |
| a <sup>1</sup> $z^2$ $e^3$ $r^4$ $t^5$ $v^6$ $\mu^7$ $t^8$ $o^9$ $p^0$ |                                                                                           |                                |                      |
| asdfabiklm                                                             | Avec le bouton <b>"choisir une adresse</b> ", tapez                                       |                                |                      |
|                                                                        | simplement l <b>'adresse que vous désirez</b> ,                                           |                                |                      |
| 2123                                                                   | google fait le reste !                                                                    |                                |                      |

Pour certain lieu, il est nécessaire **d'être plus précis**.

Nous avons donc intégré **une solution** vous permettant de trouver avec précision votre position **très simplement.** 

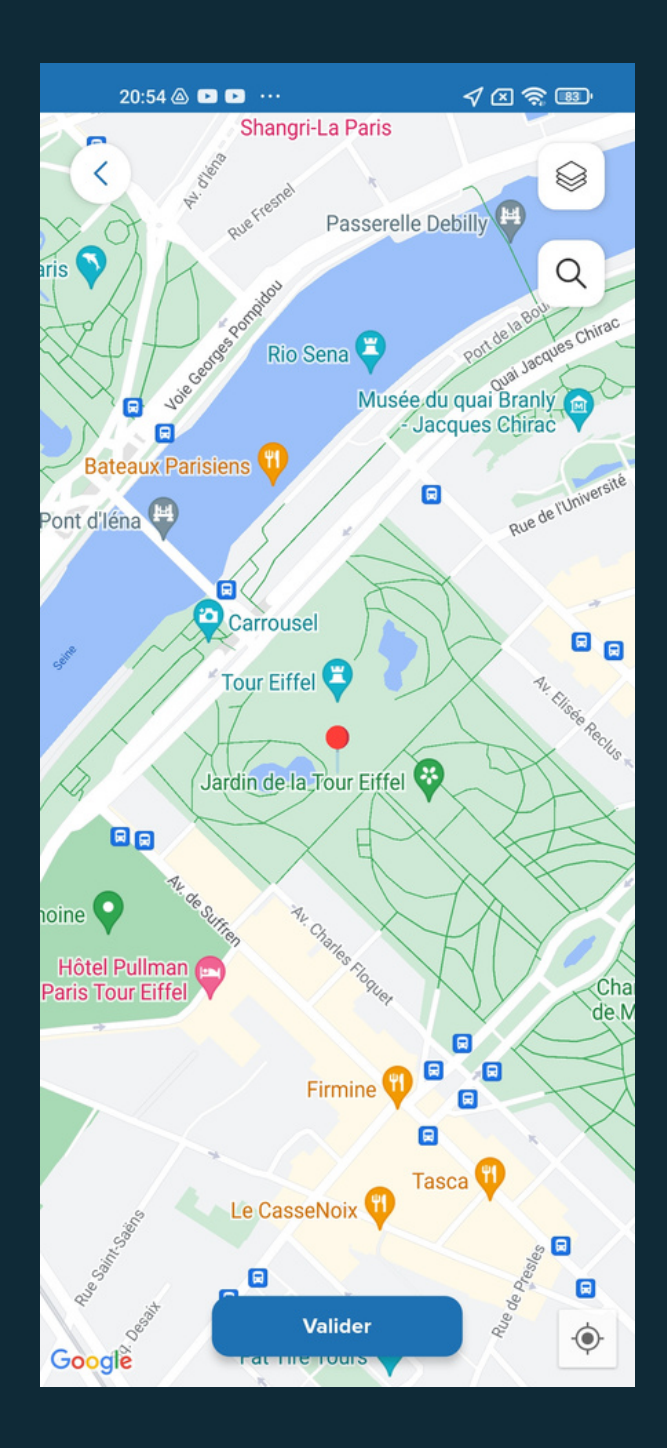

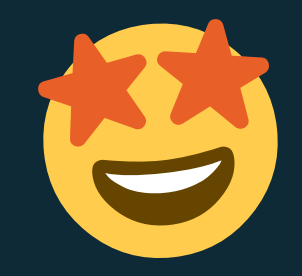

Vous possédez une Carte de Visite ?

Créer des réductions privées à tous les clients / utilisateurs des livrets d'accueil partenaires.

Vous possédez un Livret d'accueil?

Proposez des réductions privées (négociées avec vos partenaires) à tous vos clients / utilisateurs.

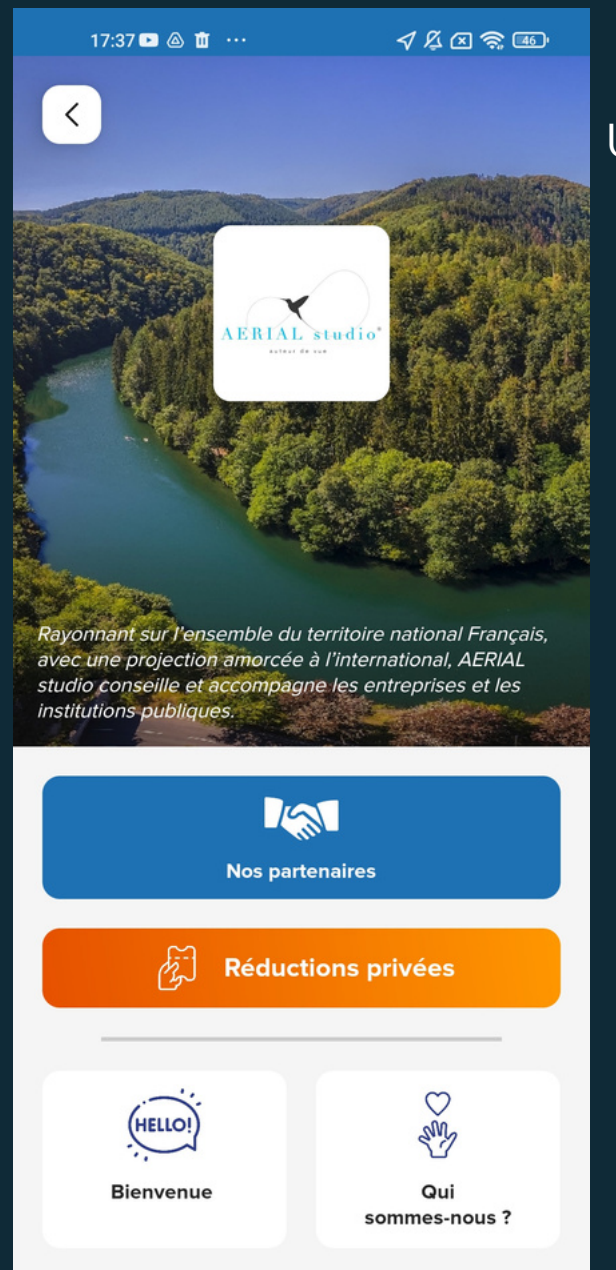

#### Une Réduction Privée peut être :

- en euro €
- en pourcentage %
- un produit / service

| LA ROQUE<br>SAINT-CHRISTOPHE | La Roque Saint-Christophe<br>Jusqu'à <u>20 %</u> de réduction !<br>Ouvrir |
|------------------------------|---------------------------------------------------------------------------|
| requipe<br>Page ants         | A2C Events.<br>Jusqu'à <u>15 %</u> de réduction !<br>Ouvrir               |
| Contract of the              | <b>Domaine de Favard</b><br>Jusqu'à <u>10 %</u> de réduction !            |

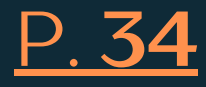

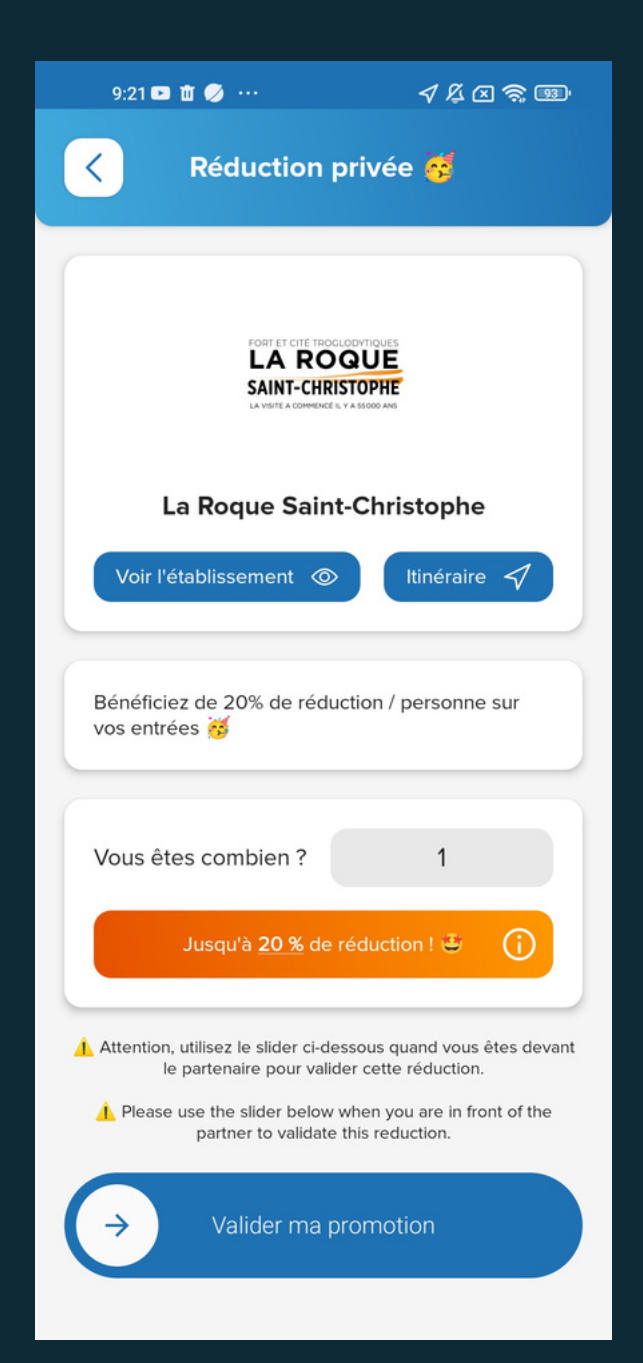

#### Qu'est ce qu'une **Réduction Privée entre Partenaires** ?

Vous possédez un Livret d'accueil?

Proposez des réductions privées (négociées avec vos partenaires) à tous vos clients / utilisateurs. Vos partenaires peuvent créer des réductions privées pour vos clients. Et vous avez les stats en direct !! 🤩

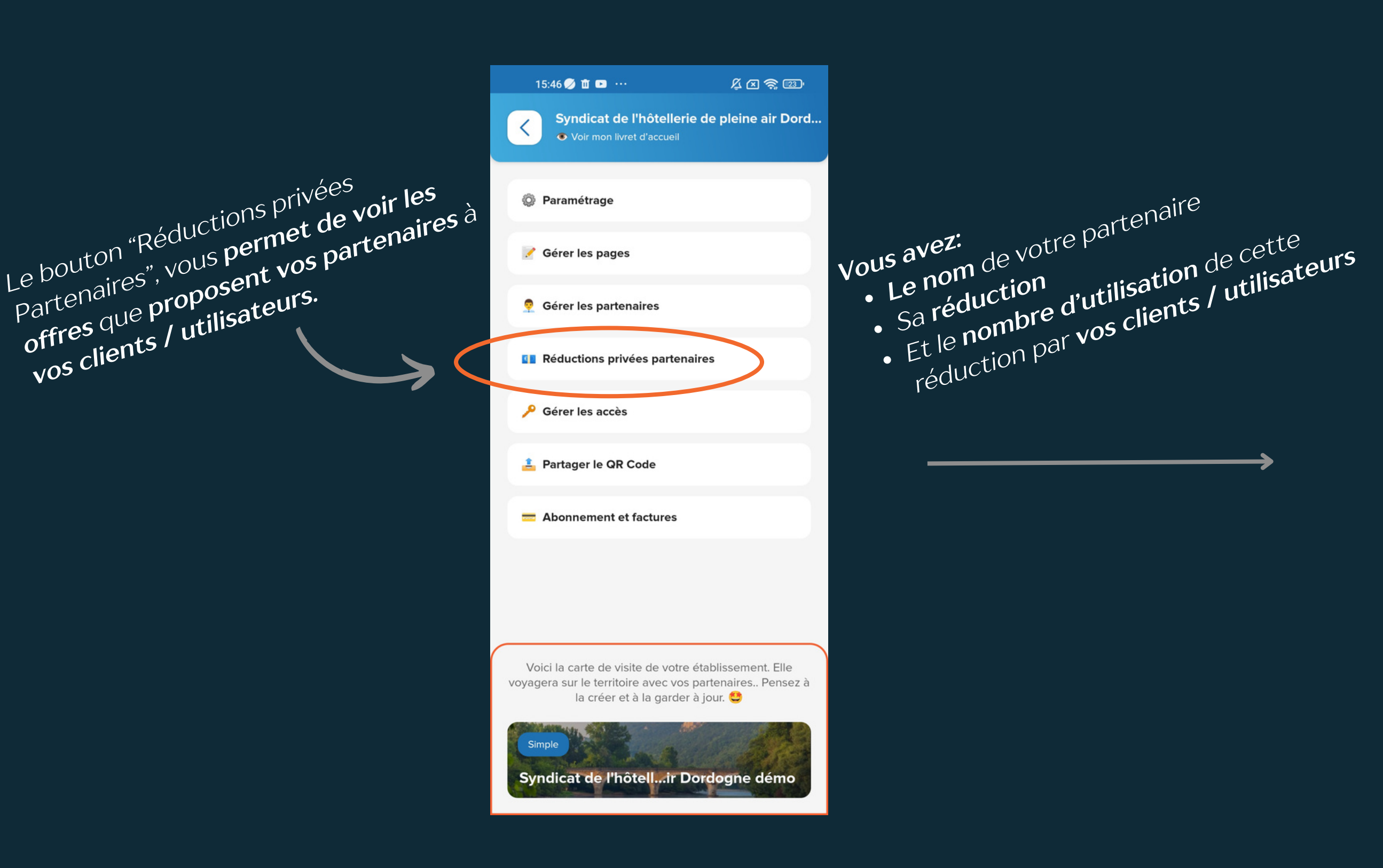

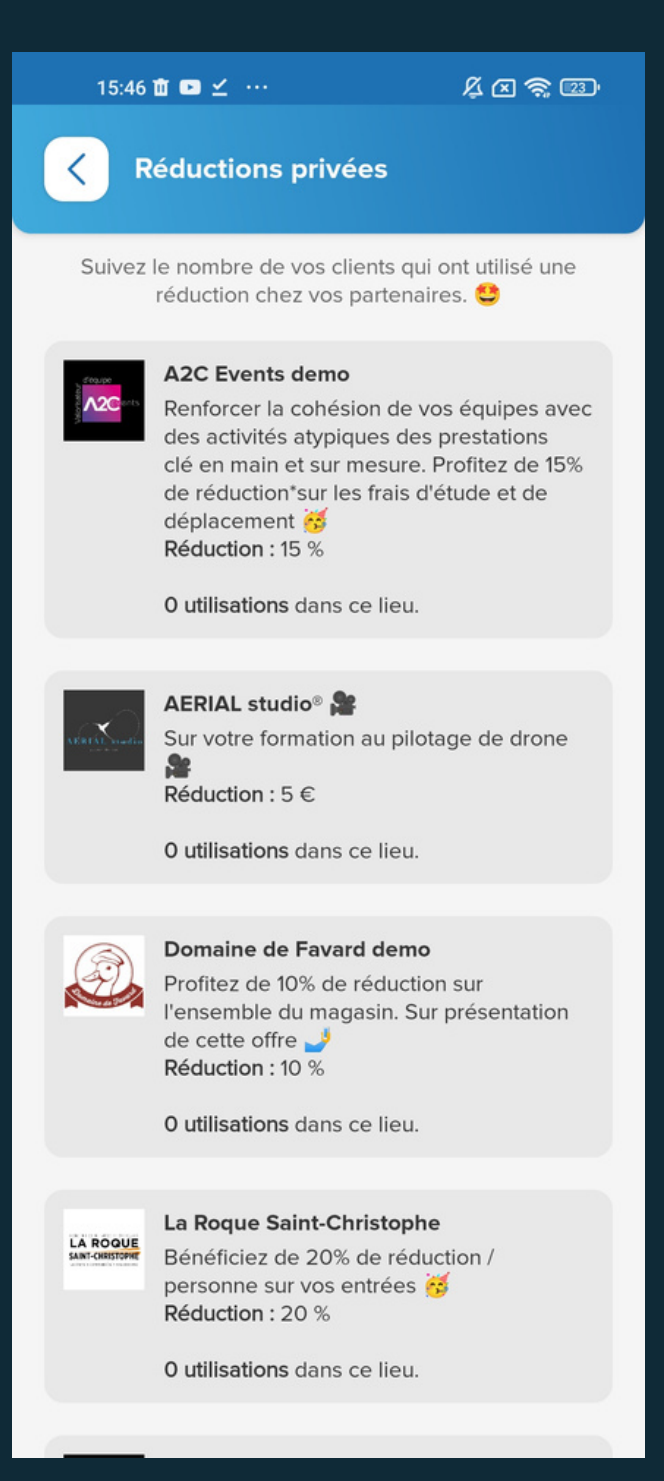

#### Comment créer une Réduction Privée entre Partenaires ?

Vous possédez une Carte de Visite?

Créez une réduction

Créer des réductions privées à tous les clients / utilisateurs des livrets d'accueil partenaires.

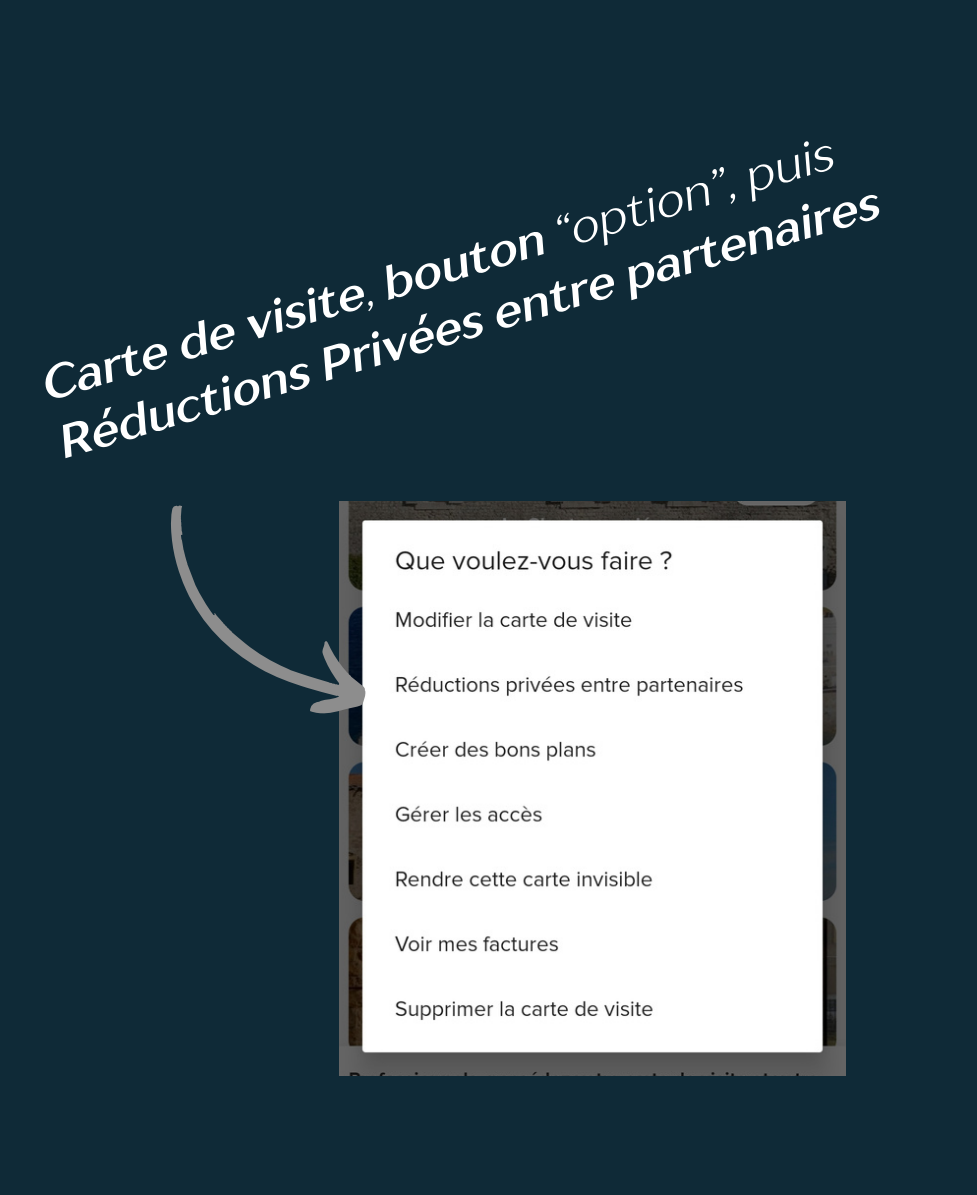

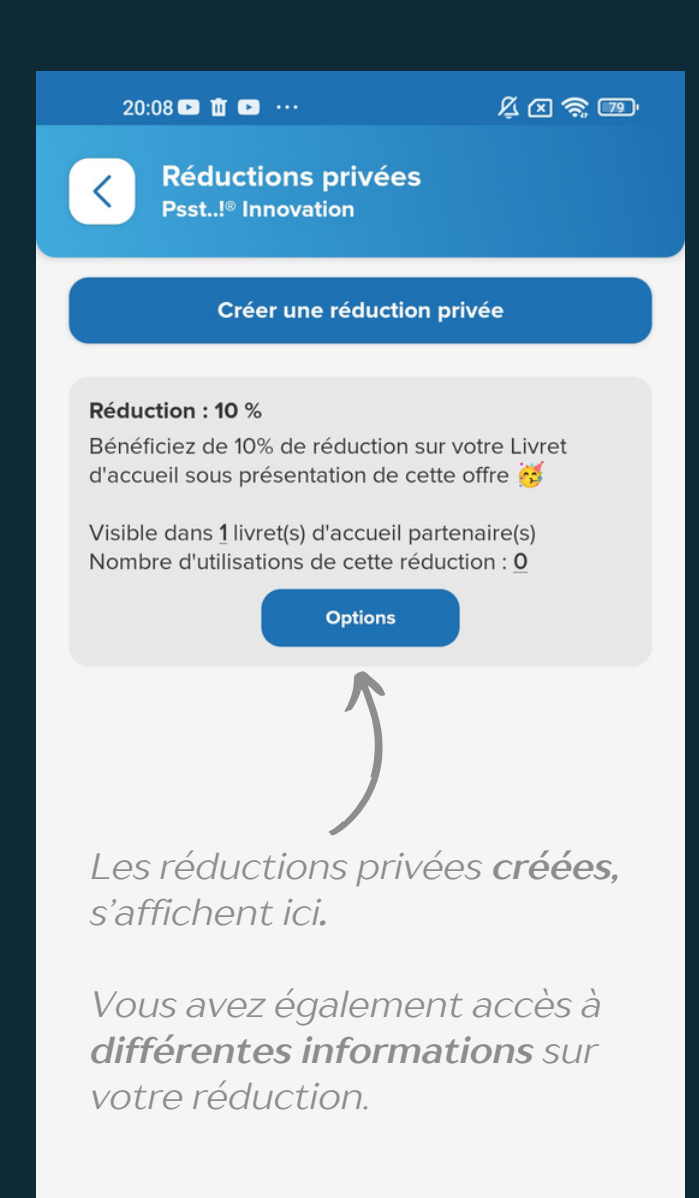

Présentez votre réduction

Paramétrez votre réduction

Sélectionnez les livrets d'accueil partenaires, où vous souhaitez **que cette** offre apparaisse.

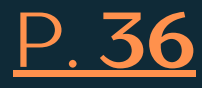

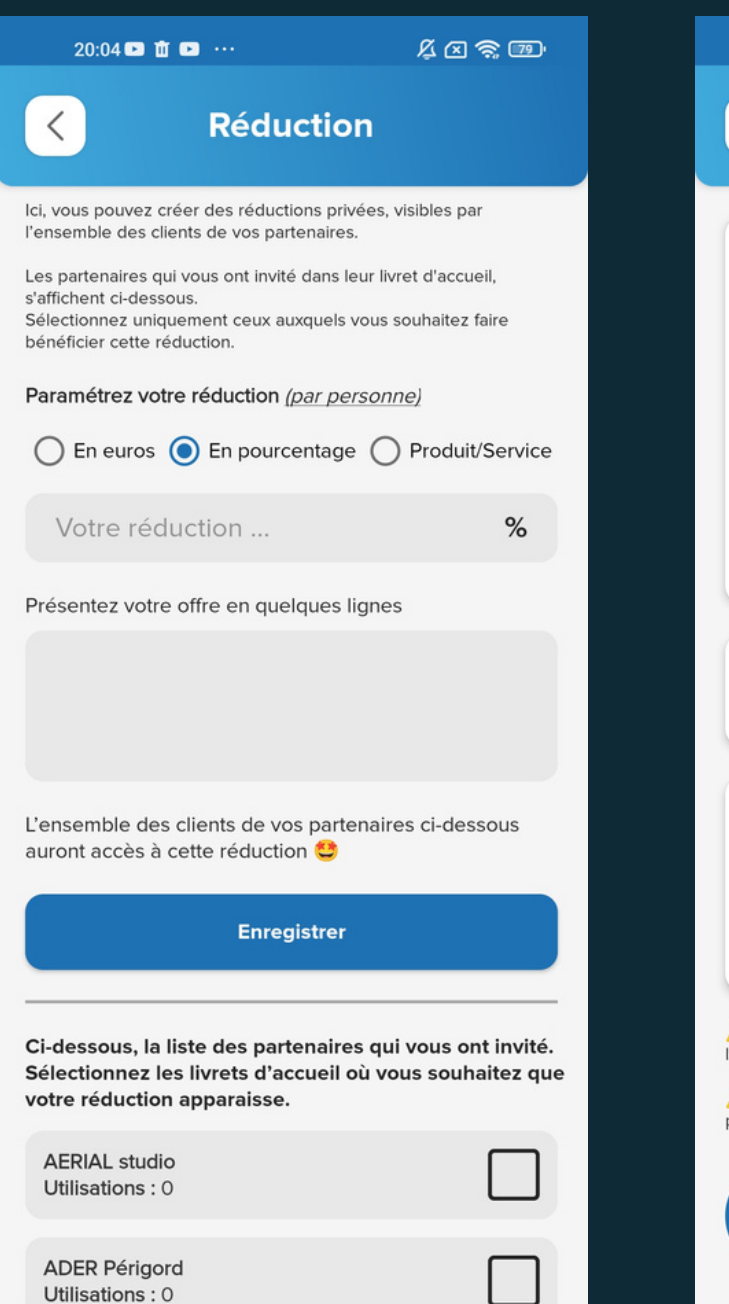

#### Vue utilisateur

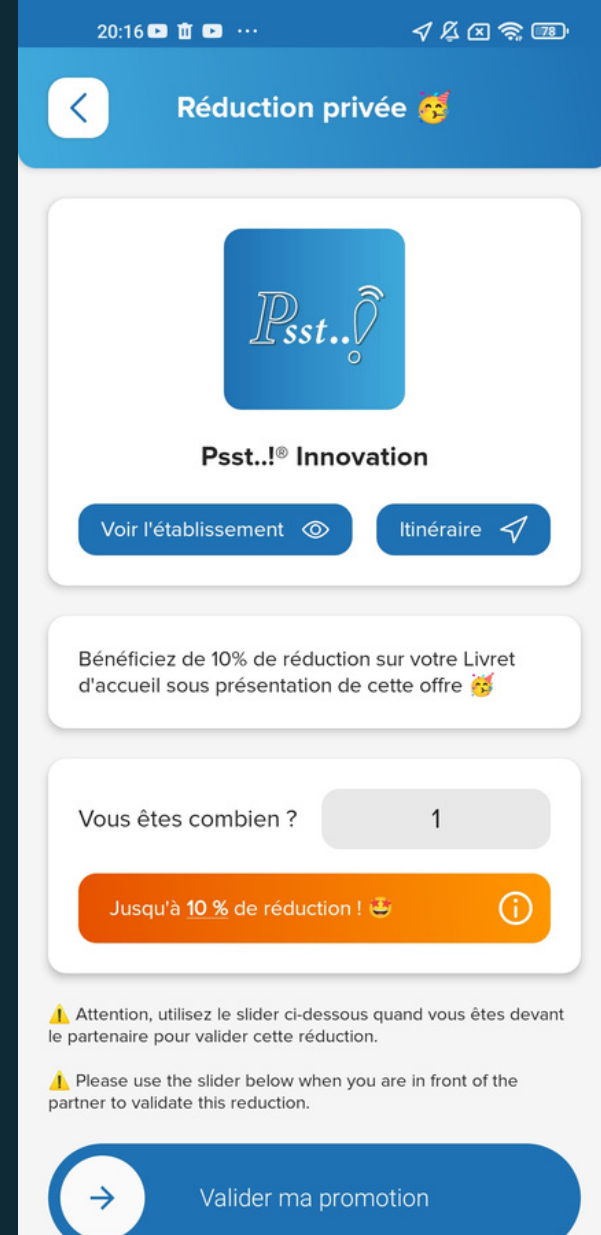

Chez Psst..!, un bon plan est soit une promotion soit une actualité.

Un bon plan peut être créé uniquement si l'on dispose d'une carte de visite complète.

Vous disposez de 5 bons plans / an.

Un bon plan **est visible** à l'**intérieur de la carte de visite** mais également sur la page d'accueil de l'application Psst..!.

Donc visible par l'ENSEMBLE des utilisateurs de Psst..!

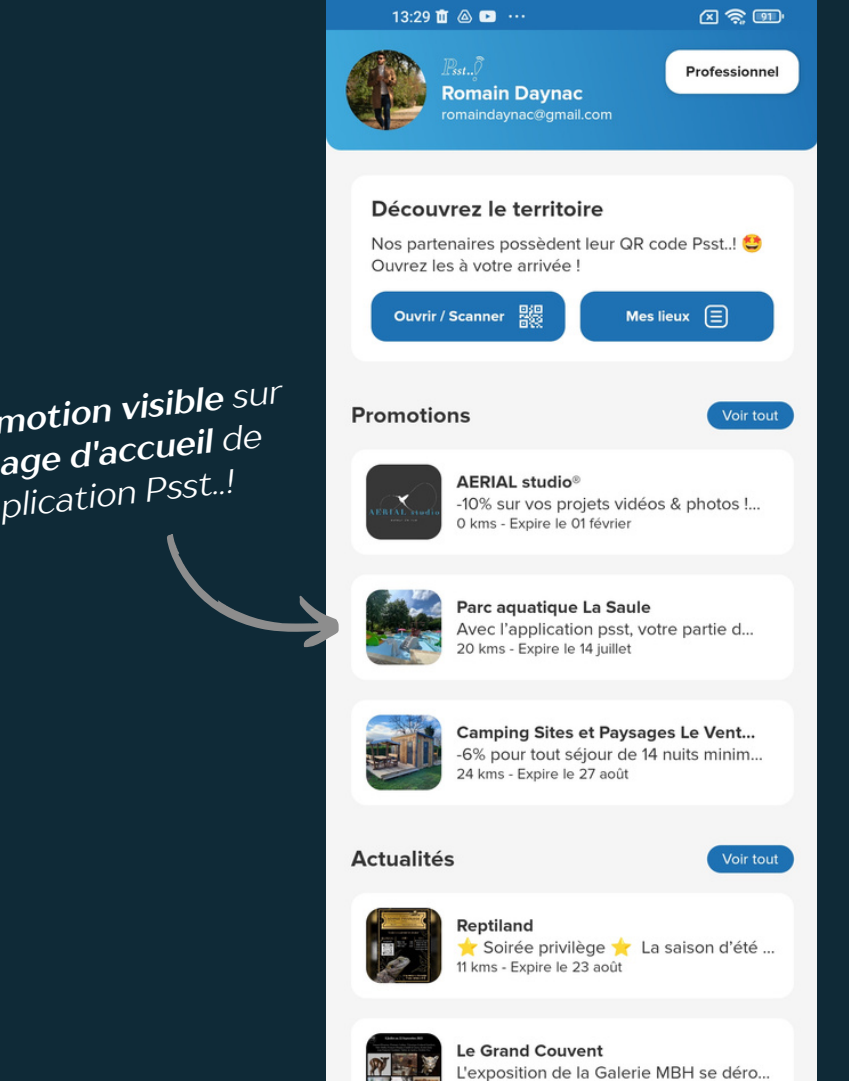

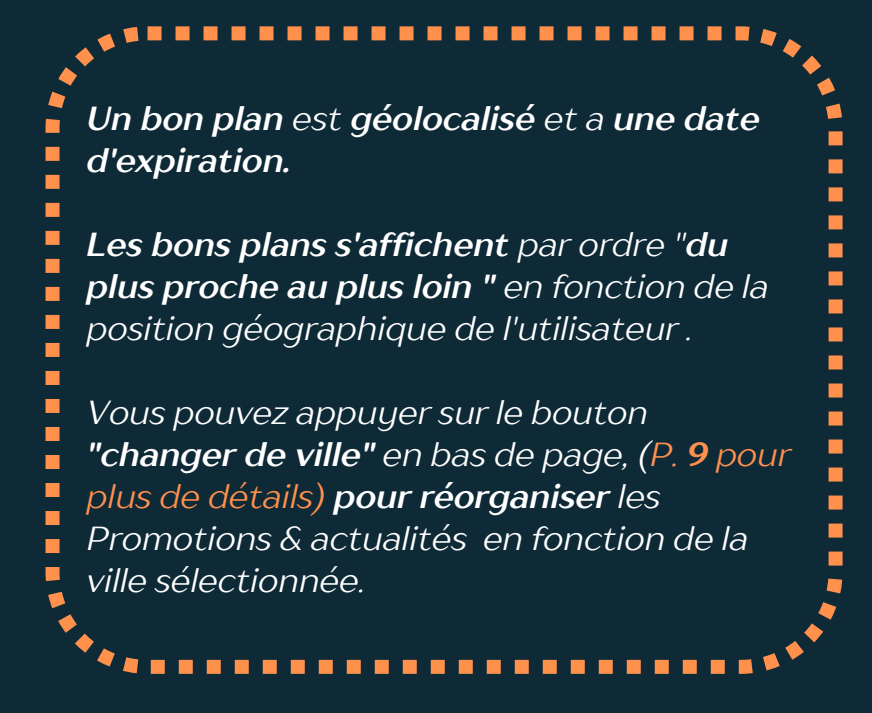

Promotion visible sur la page d'accueil de l'application Psst..!

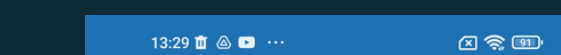

Page d'accueil de l'application Psst..!

#### Carte de visite complète

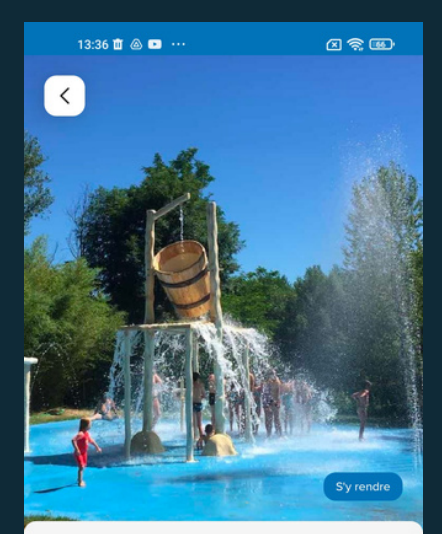

#### Parc aquatique La Saule

• Rétaille

Le parc aquatique la saule c'est un des 10 plus grands bassins de France !

Au bord de la rivière Dordogne dans un cadre débordant de nature et trés ombragé, équipé de 6 toboggans dont un à bouées, un parcours gonflable sur l'eau, une double pataugeoire et une plateforme agua-ludigue, mais c'est issi un mini-golf paysagé, des jeux pour les plus jeunes et un snack avec burgers maison, des glaces et tout pou es gourmands ! Une formidable journée en famille.

#### n Périodes et horaires d'ouverture

---'ous les jours de 11h à 19h30 (sauf en cas d'orage indiqué en temps réel sur notre page facebook) Du 17 juin au 4 septembre 2022

#### **Tarifications**

Entrée adulte 11 euros, enfant 9 euros, gratuit pour les oins de 2 ans, personne handicapées 4,50 euros

- www.lasaule.fr
- 6 06.64.50.65.49
- contact@lasaule.

#### Promotions

#### Parc aquatique La Saule

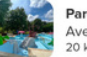

Avec l'application psst, votre partie d... 20 kms - Expire le 14 juillet

#### arc aquatique La Saule

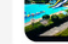

ec l'application psst : 5 euros de re.

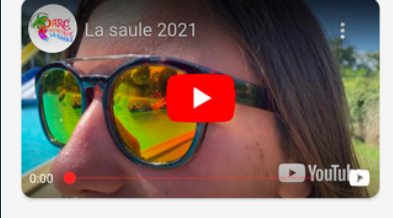

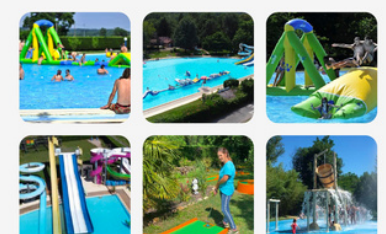

Promotion visible à l'**intérieur** de la **carte** 

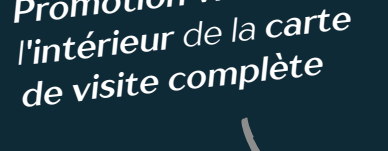

**Comment créer** un bon plan ?

Un bon plan peut être créé **UNIQUEMENT** si l'on dispose d'une carte de visite **complète**.P. <u>25</u> pour plus de détails

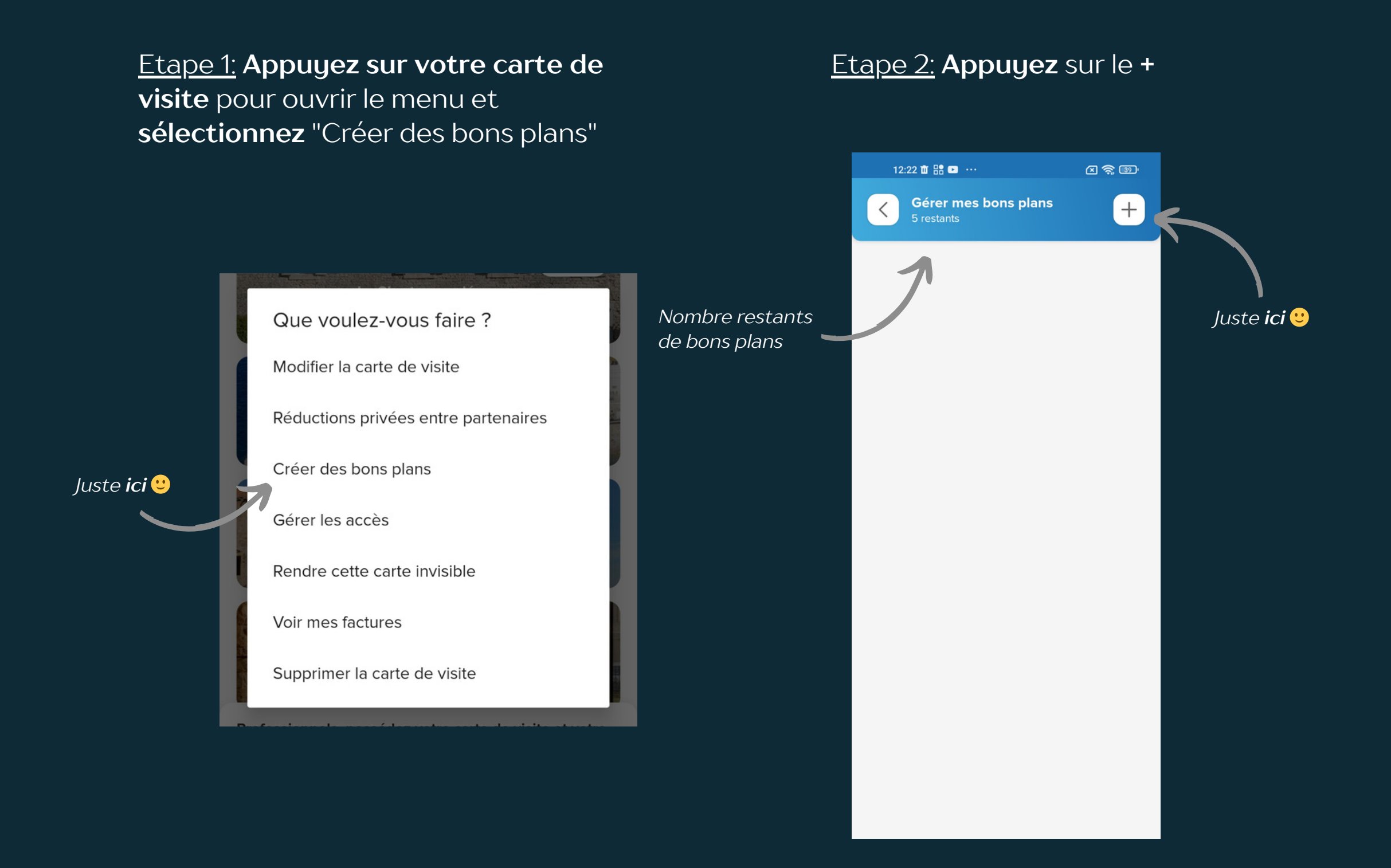

P. 38

#### Etape <u>3</u>: Choisissez entre promotion ou actualité

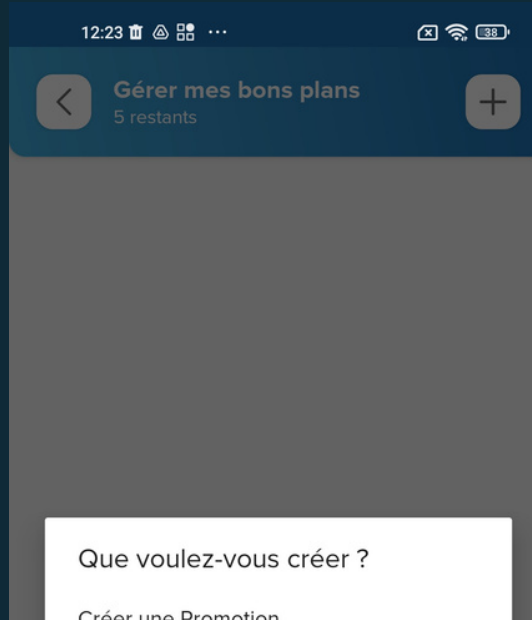

Une promotion est beaucoup plus appréciée par les utilisateurs qu'une actualité.

Une promotion a **un** taux d'ouverture largement supérieure !

Créer une Promotion

Créer une Actualité

#### **Comment créer** une promotion ?

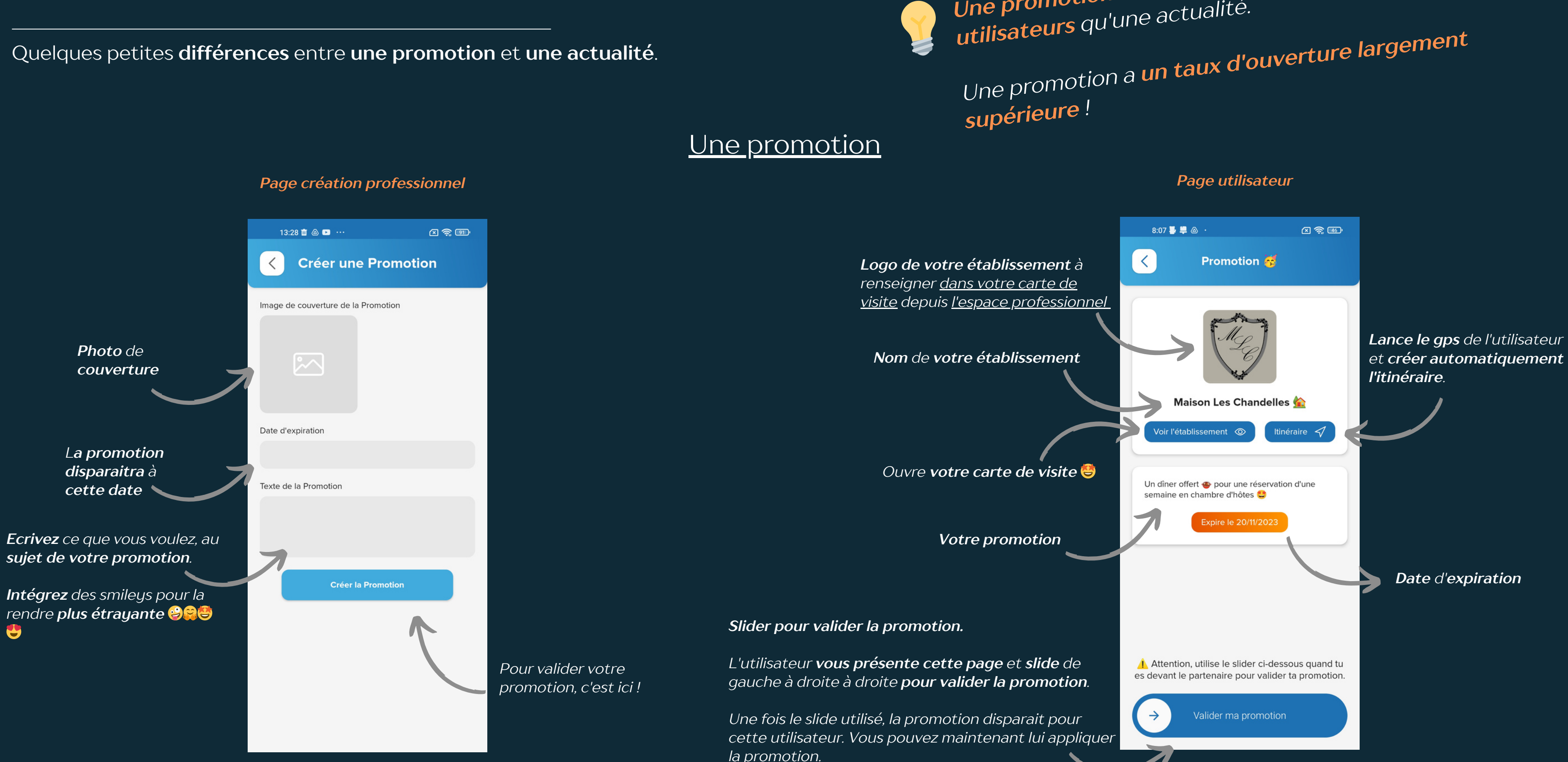

Une promotion est beaucoup plus appréciée par les utilisateurs qu'une actualité.

#### **Comment créer** une actualité ?

Quelques petites différences entre une promotion et une actualité.

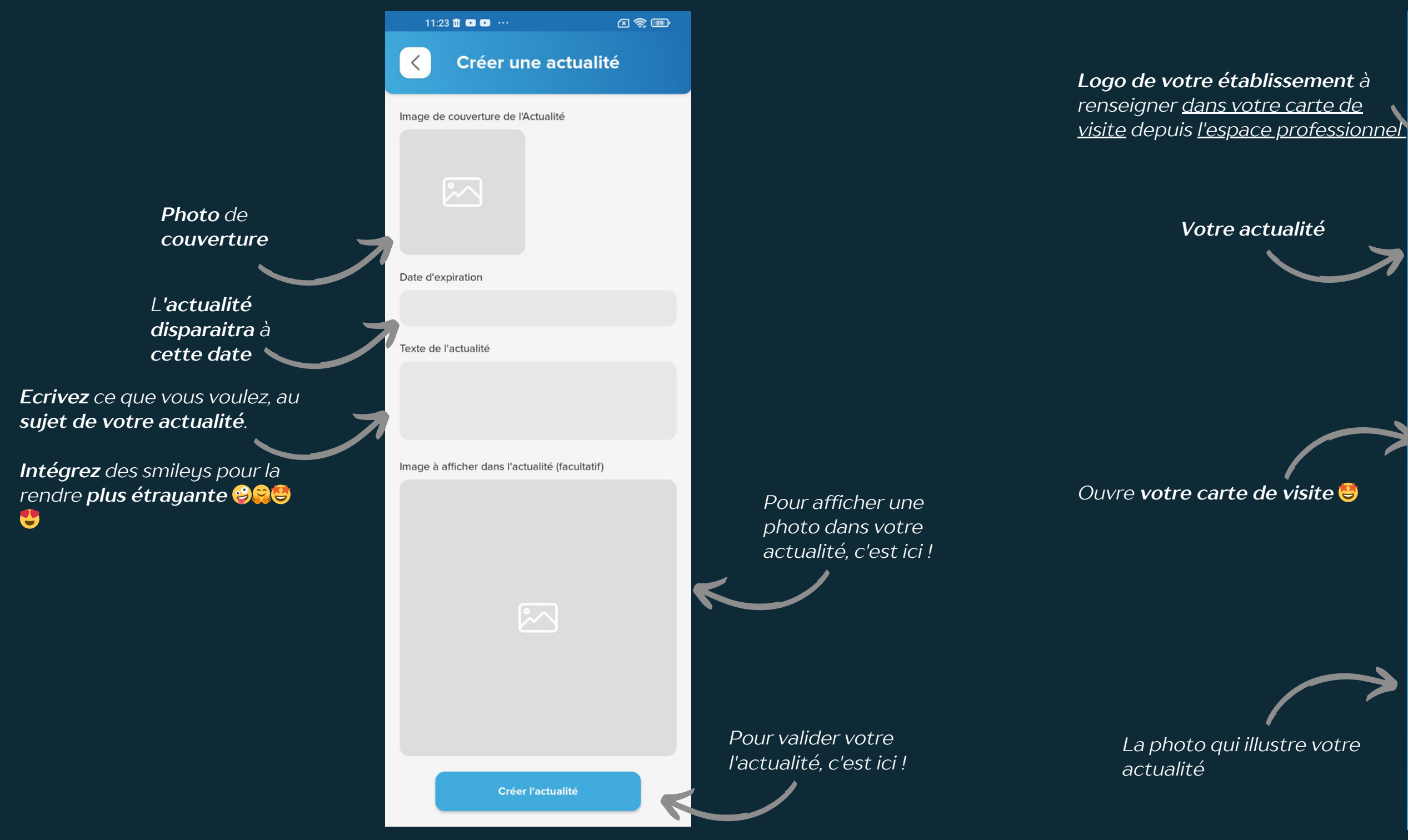

#### 11:12 🛆 📮 💽 💀 √ ⊠ 🛜 🚳 < L'exposition de la Galerie MBH se déroule tout l'été à partir du 8 juillet dans la Grange du Grand Couvent de Gramat. Le thème cette année est la nature, vous y verrez des sculpteurs et peintres animaliers tels que Armand Petersen, Jean François Gambino, Florence Cadène, Véronique Gerbaud-Lambert et bien d'autres.. Horaires d'ouverture : du mardi au samedi de 10h à 12h et de 15h à 19h. Dimanche et lundi uniquement de 15h à 19h. Le vernissage a lieu le Samedi 8 juillet à 18h. Expire le 22/09/2023 S'y rendre Voir le lieu 5 0 MHB 8 Juillet au 22 Septembre 2023

Armand Petersen, Florence Cadène, Véronique Gerbaud-Lambert, Marc Dailly, François Dupuis, Eudald de Juana, Kouta Sasai, Jean-François Gambino, Valérie de Sarrieu, Frédéric Fau

nt de Gramat - 33 avenue Louis Mazet 46500 Gran

www.galeriemhb.fr

Date d'expiration

Lance le gps de l'utilisateur et créer automatiquement l'itinéraire.

<u>Une actualité</u>

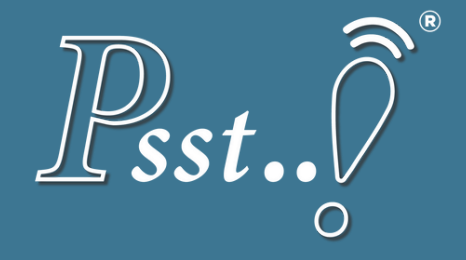

# TUTORIEL PAS À PAS

## L'ÉCOSYSTÈME DÉDIÉ AUX PROFESSIONNELS, QUI MET L'UTILISATEUR AU CENTRE DE TOUTES LES RÉFLEXIONS.

contact@psst-innovation.com